igipara<sup>®</sup> liftdesigner

### Elevator Design Fundamentals

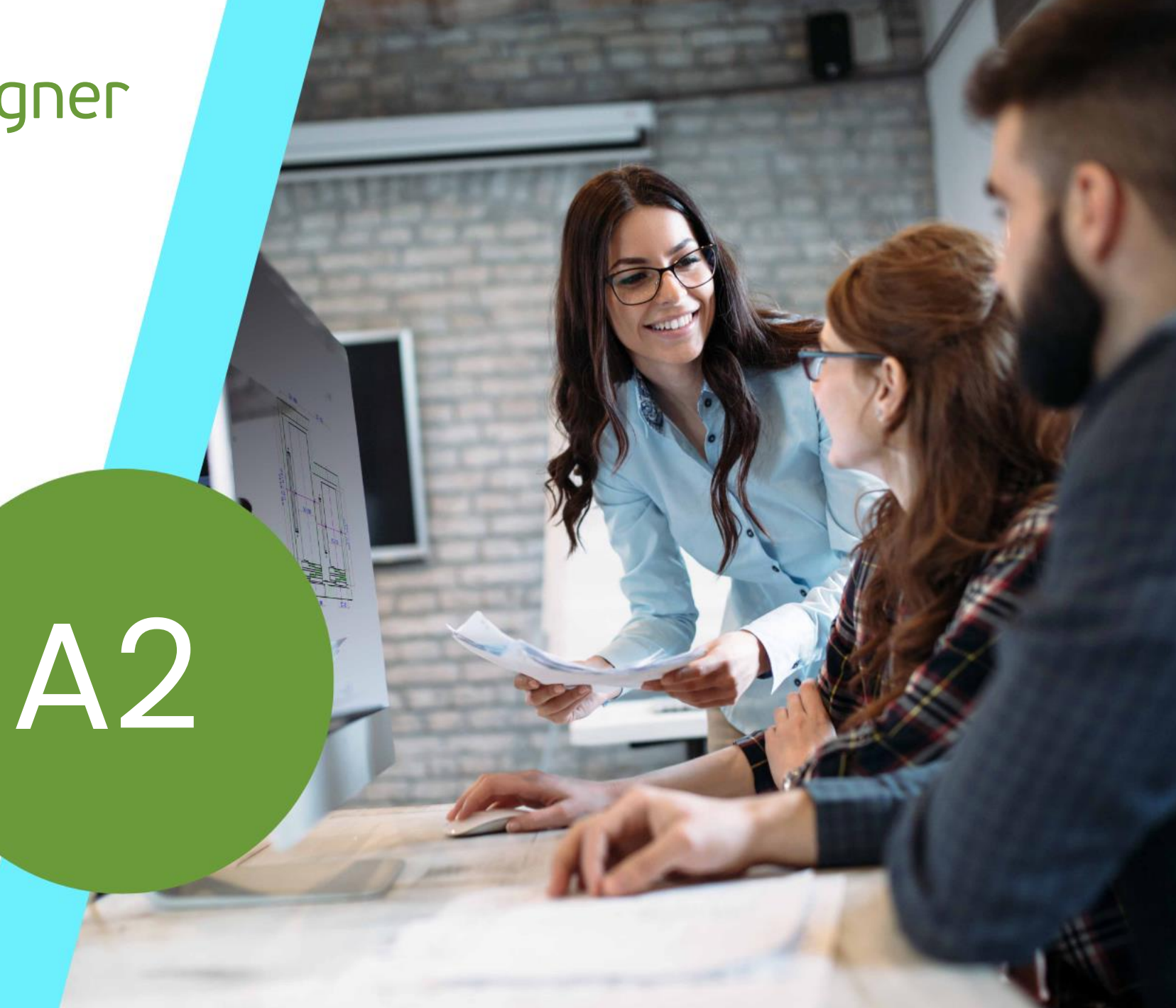

18. DEZEMBER 2024, ©2024 DIGIPARA GMBH

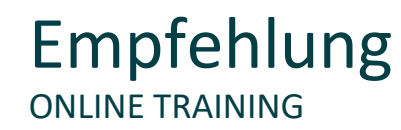

#### Sind Sie Teilnehmer eines DigiPara Liftdesigner Online-Trainings?

Wir empfehlen Ihnen, folgende Schulungsunterlagen im Voraus auszudrucken,

damit Sie diese als Handout während Ihrer Schulung für eigene Notizen vorliegen haben.

#### Agenda KOMPONENTENEIGENSCHAFTEN UND ERWEITERTE OPTIONEN

#### igipara<sup>®</sup> liftdesigner

#### A2.1 Komponenteneigenschaften

- Hauptprojektdaten & Komponentenstatus
- Komponentenaustausch

#### A2.2 Komponentenoptionen und Regeln

- Produktoptionen
- Optionen und Regeln Andockfenster
- Komponenten-Regeln

#### 🕫 digipara<sup>®</sup> liftdesigner

#### A2.3 <u>Schienenbügel</u>

- Schienenbügel & Bügelliste
- Schienenbügel-Befestigungsoptionen
- Betonträger

#### A2.5 <u>Schutzräume und Plattformen</u>

- Kabinengeländer
- Rüstungsplattformen

#### A2.4 Türbefestigungen und Installation

- Schachttür-Ankerschienen
- Türnische (Entrance Pocket)
- Zusätzliche Schwellenoption

#### A2.6 <u>Tableaus</u>

- Schalttableaus
- Anzeigetableaus
- Wandputz

#### Agenda PRAKTISCHE BEISPIELE: SEILAUFZUG

### 🕫 digipara<sup>®</sup> liftdesigner

#### A2.7 Gegengewicht

- Gegengewichtsposition
- Rollenträgereinstellungen
- Lasthaken hinzufügen

#### A2.8 Kabinenrahmen

- Rollenträgereinstellungen
- Rucksack-Kabinenrahmen

#### A2.9 Seilbefestigungen

Position der Seilbefestigung

#### A2.10 Antriebsmaschinen-Basis (MRL)

- Maschinenträger Zentral geführt
- Antriebsmaschinen-Basis For Self-Construction
- Antriebsmaschinen-Basis Seitlich geführt

#### Agenda PRAKTISCHE BEISPIELE: HYDRAULIKAUFZUG

#### igipara<sup>®</sup> liftdesigner

#### A2.11 <u>Schienenbügel</u>

Schienenbügel-Befestigungsoptionen

#### A2.13 Zusammenfassung

Individuelle F&A

#### A2.12 Maschinenraum

- Maschinenraum Grundeinstellungen
- MR zu MRL

## igipara<sup>®</sup> liftdesigner

A2.1

Komponenteneigenschaften

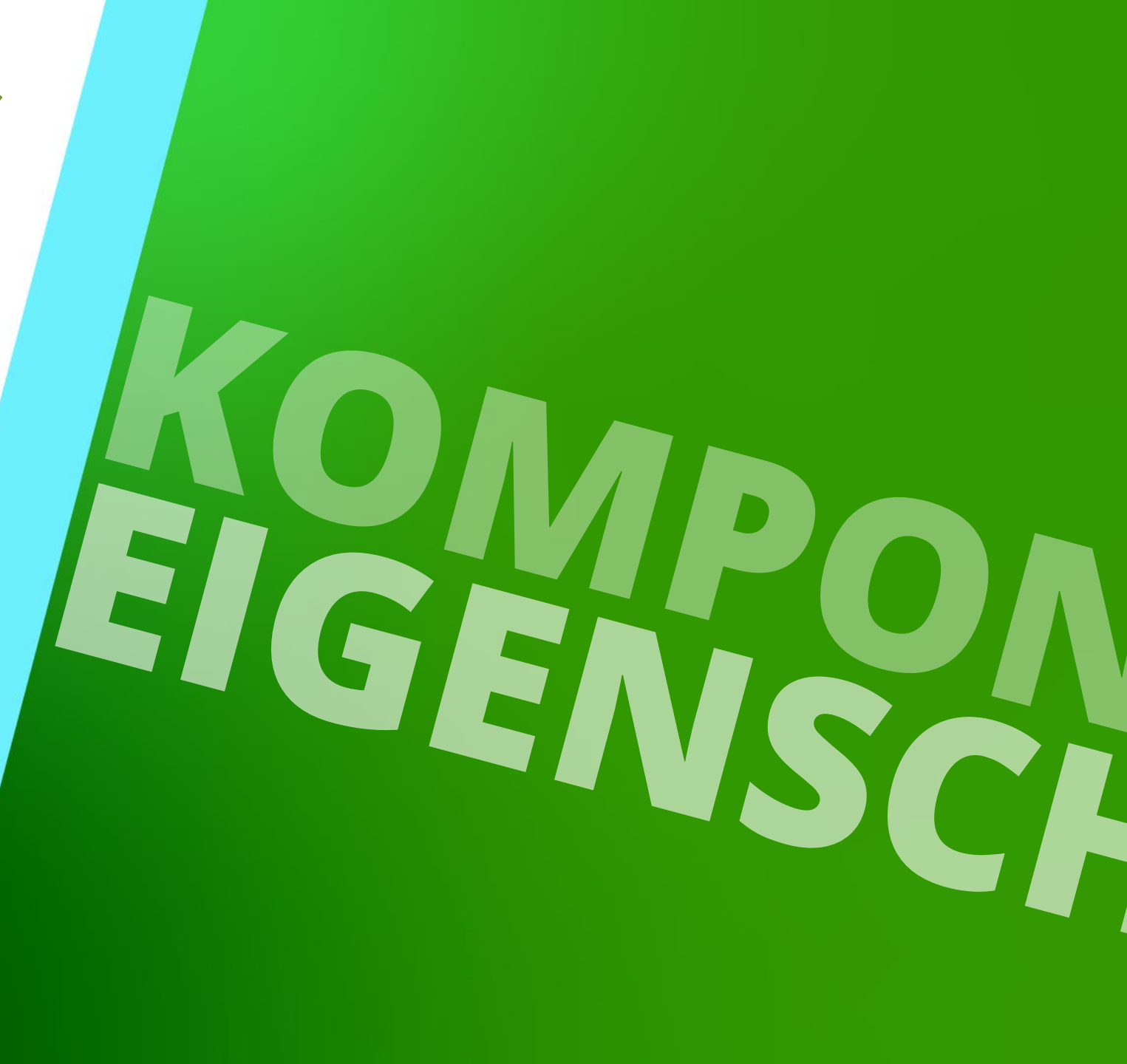

### Erstellen Sie einen Aufzug mit folgenden Spezifikationen:

### igipara<sup>®</sup> liftdesigner

TRAININGSVORBEREITUNG

#### Schachtassistent

- 5 Etagen
- Typischer Etagenabstand 3000 mm
  - Förderhöhe nicht berücksichtigen
  - Keine Gebäudeetagen erstellen
- 2:1 Seilaufzug
- 13 Personen / 1000 kg, 1 m/s
- Maschinenraum
  - Unten links
- Kabinenaufhängung
  - 2 Seilrollen unten
  - Fangvorrichtung am Gegengewicht
- Gegengewichtsaufhängung
  - 1 Seilrolle oben
  - Gegengewicht links
- Zeichnungsblattvorlagen
  - LD Installation Drawing
  - LD Typical Views For Your Elevator

#### Weitere Spezifikationen

- Größe der Aufzugskabine
  - Kabinenbreite: 1600 mm
  - Kabinentiefe: 1400 mm
- Eingänge
  - Vorderseite: alle Etagen
  - Rückseite: erste und letzte Etage
- Etagenabstand
  - Grube: 1200 mm
  - E1: 2900 mm
  - E2: 3000 mm
  - E3: 3000 mm
  - E4: 3800 mm
- Speichern Sie das Projekt unter dem folgenden Dateinamen: LDTrainingSampleA2\_01.ld3

#### 🕫 digipara<sup>®</sup> liftdesigner

A2.1 KOMPONENTENEIGENSCHAFTEN

#### Hauptprojektdaten

 Der Hauptprojektdaten-Dialog bietet Ihnen einen ersten einfachen Überblick über Ihr Aufzugsprojekt.

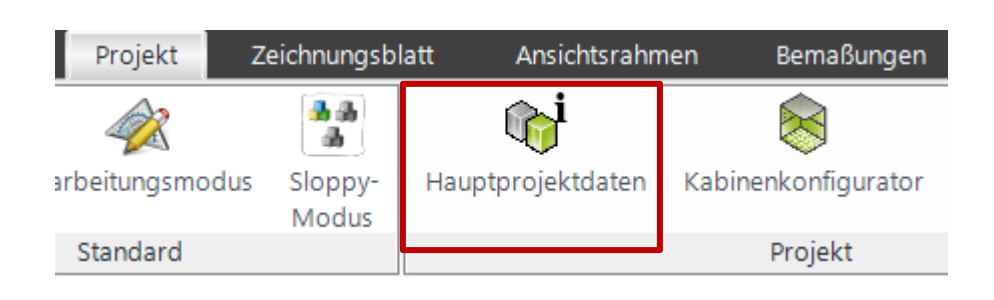

| 👫 DigiPara Liftdesigner 2024 - Hauptprojektdaten                                                                                                    |                                                                                                    |                 |                                      | _ |       | × |
|----------------------------------------------------------------------------------------------------|----------------------------------------------------------------------------------------------------|-----------------|--------------------------------------|---|-------|---|
| Objekte                                                                                                    | Eigenschaften                                                                                                    |                 |                                      |   |       |   |
| ▲ 🗹 _ E0                                                                                                    | Aktualisierung sperren                                                                                                    | Datenbanktab    | elle [L_Projects.]                   |   |       |   |
| <ul> <li>Projektdaten</li> <li>Schacht</li> <li>Kabine</li> <li>Gegengewicht</li> <li>Antrieb</li> <li>Maschinenraum</li> <li>Grubenkräfte</li> <li>Kräfte im Schachtkopf</li> </ul> | <ul> <li>[0116] Projektd</li> <li>Projektnummer</li> <li>Projektname</li> <li>Kommissionsnun</li> <li>Zeichnungsnumm</li> <li>Bearbeiter</li> <li>Datum</li> </ul> | nmer (2)<br>ner | A2 Training<br>Shamoun<br>02.07.2024 |   |       | × |
| Fenster                                                                                                    |                                                                                                    |                 | Schließer                            | n | Hilfe |   |

#### igipara<sup>®</sup> liftdesigner

A2.1 KOMPONENTENEIGENSCHAFTEN

#### Hauptprojektdaten

- Neben den allgemeinen Projektdaten, die z.B. für den Inhalt der Schriftfelder verwendet werden, finden Sie die übergreifende Bauteilstruktur mit den wichtigsten Hauptkomponenten Ihres 3D-Aufzugsmodells.
- Hier haben Sie die Möglichkeit:
  - Werte und Eigenschaften zu ändern
  - Komponenten zu aktivieren oder zu deaktivieren

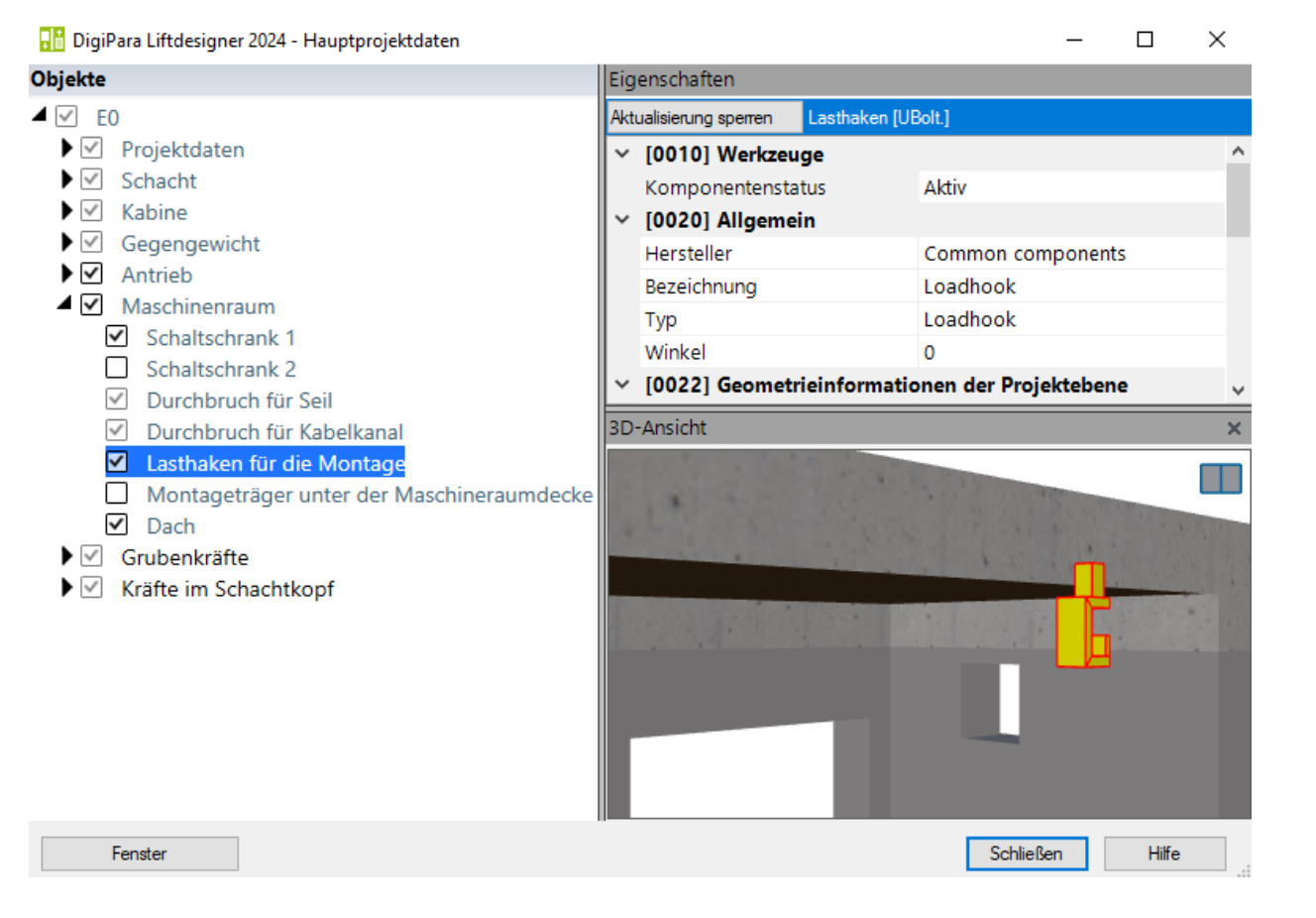

#### igipara<sup>®</sup> liftdesigner

#### Zusätzliche Komponenten, die dem Projekt hinzugefügt werden können

• können über den Datenbaum oder das Andockfenster Breadcrumb gefunden werden

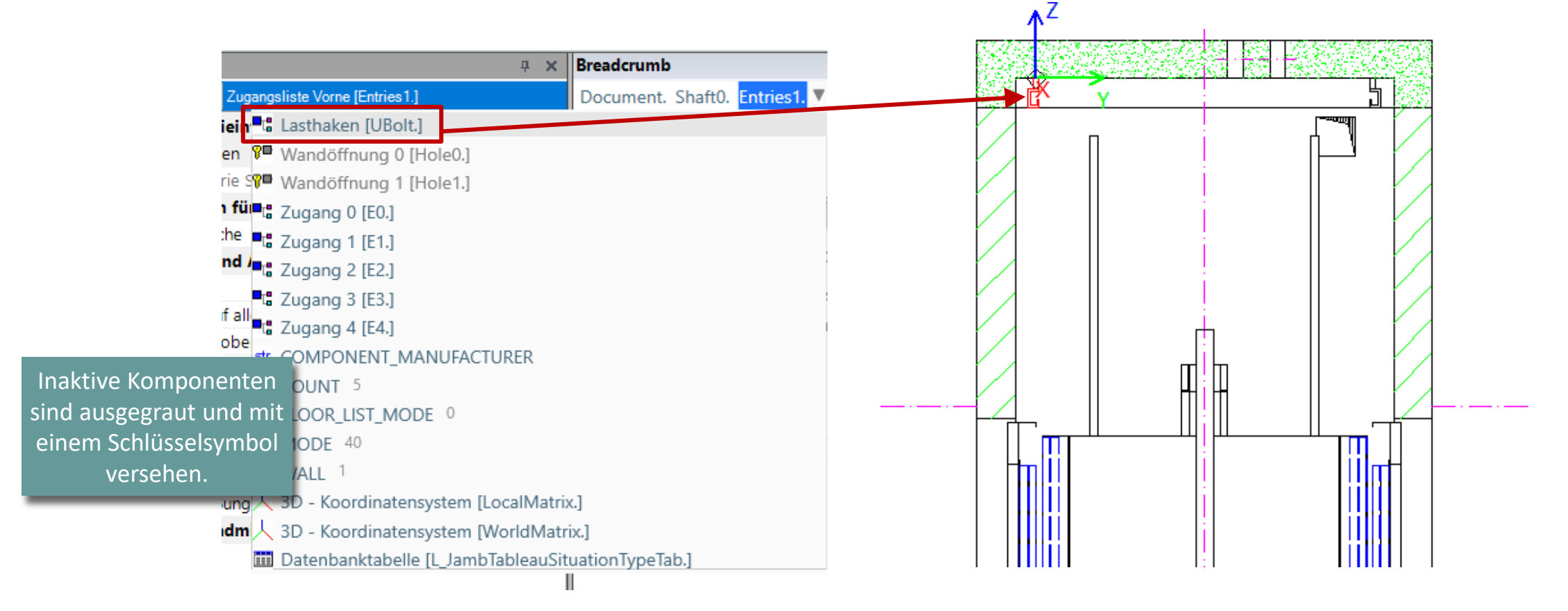

#### 🕫 digipara liftdesigner

A2.1 KOMPONENTENEIGENSCHAFTEN

#### Lasthaken hinzufügen

- zur gewünschten Komponente (hier Gegengewicht)
- definieren der Variable LOAD\_HOOK\_COUNT

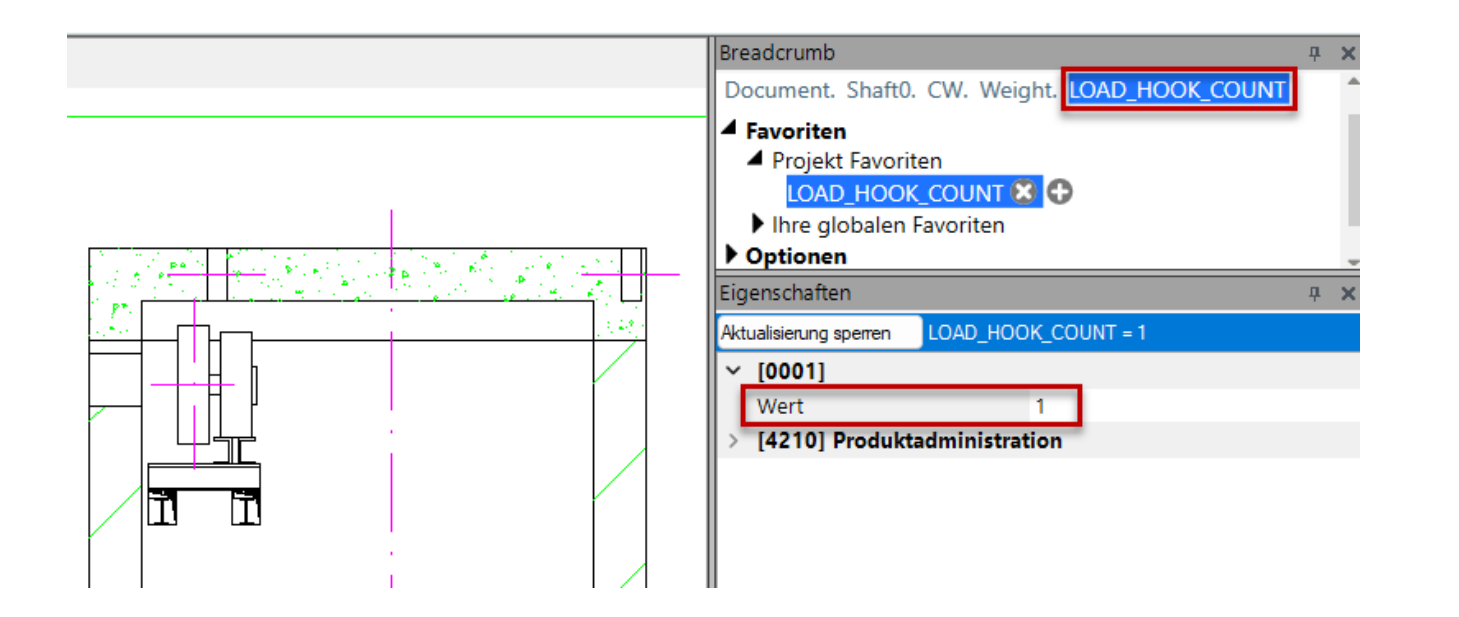

#### 🕫 digipara<sup>®</sup> liftdesigner

#### Aktivieren der Komponentengeometrie

- Lasthaken über den Datenbaum auswählen
- den Typ über den Navigator auswählen

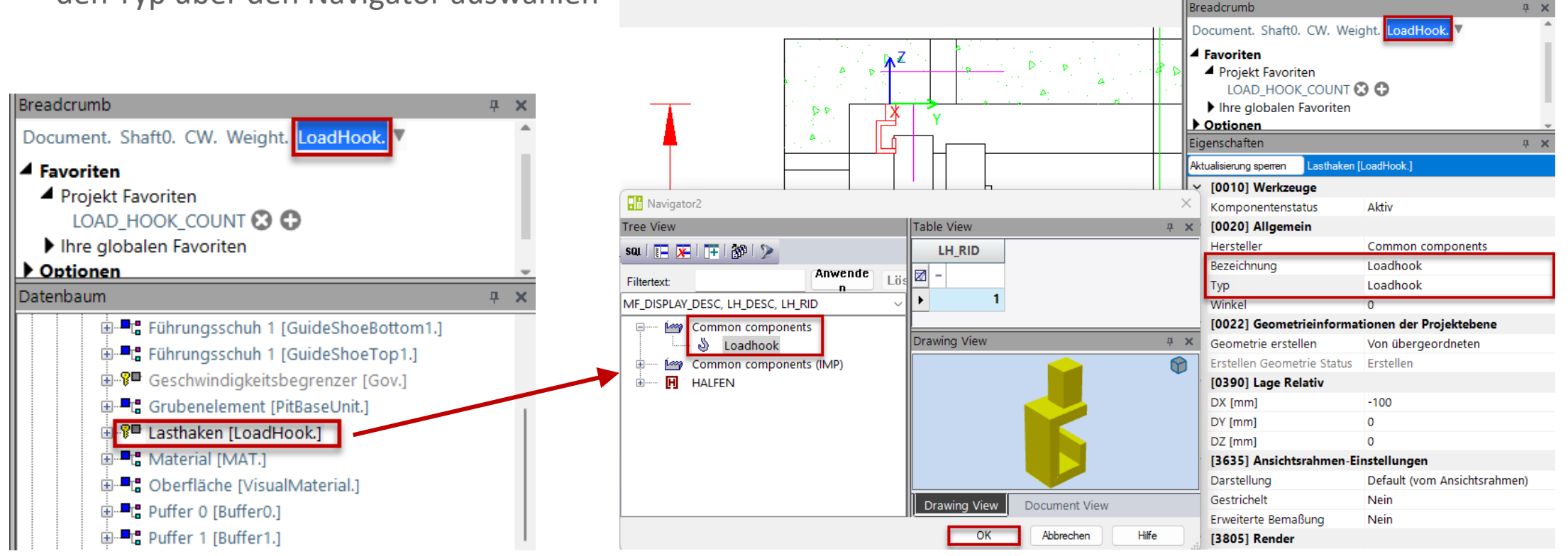

#### igipara<sup>®</sup> liftdesigner

#### Mehrere Lasthaken hinzufügen

Page - 14 -

- die Variable Count auf die gewünschte Anzahl setzen
- Optimierung der relativen Positionen der einzelnen Lasthaken

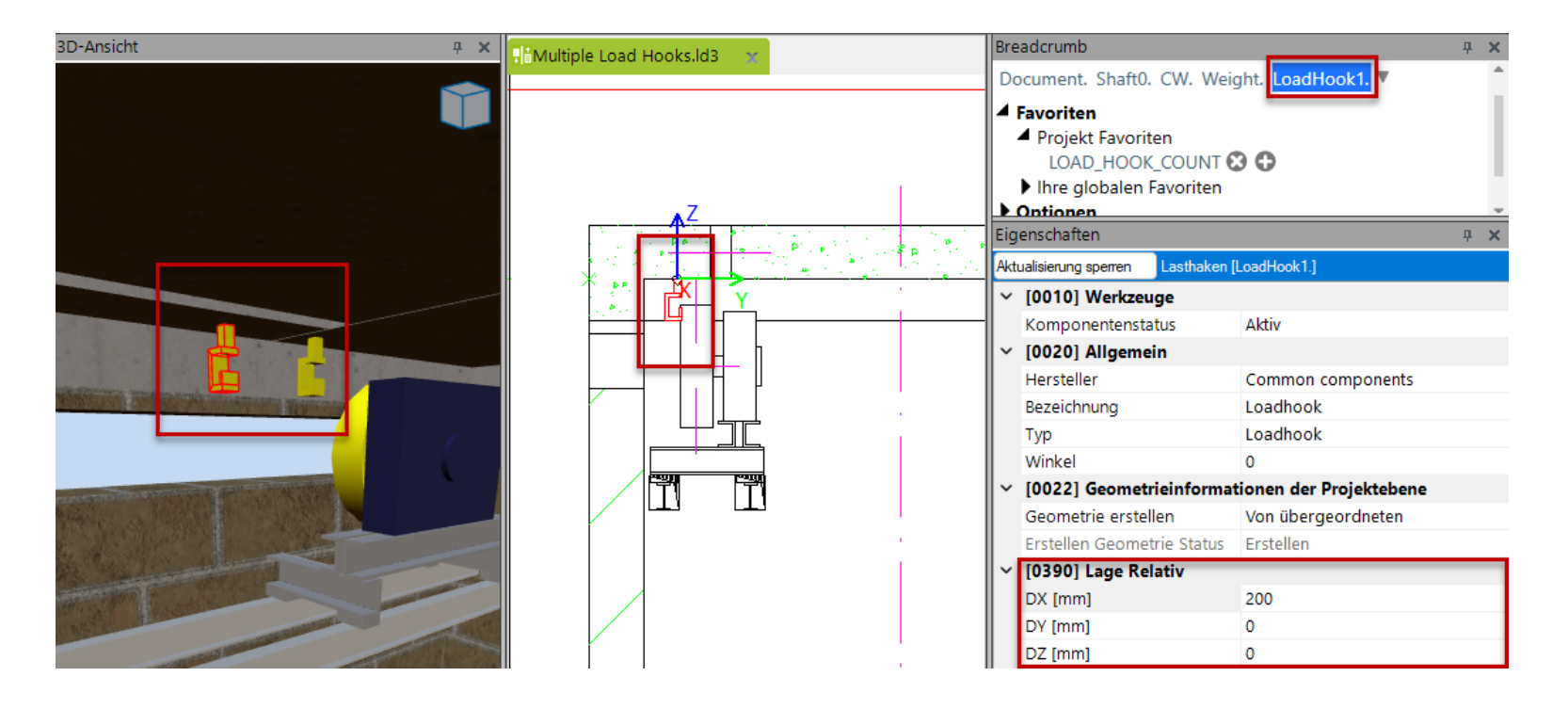

#### Komponentenstatus: Aktive / Inaktive

- hat Auswirkungen auf das gesamte Aufzugsmodell
- die zugehörige Logik für die Komponente ist ebenfalls inaktiv

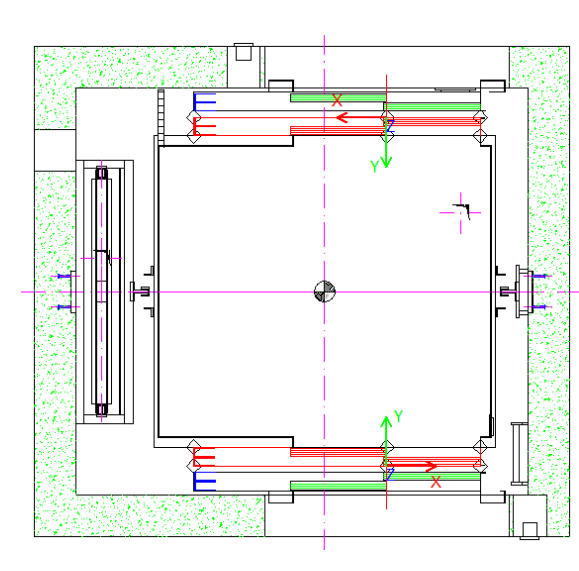

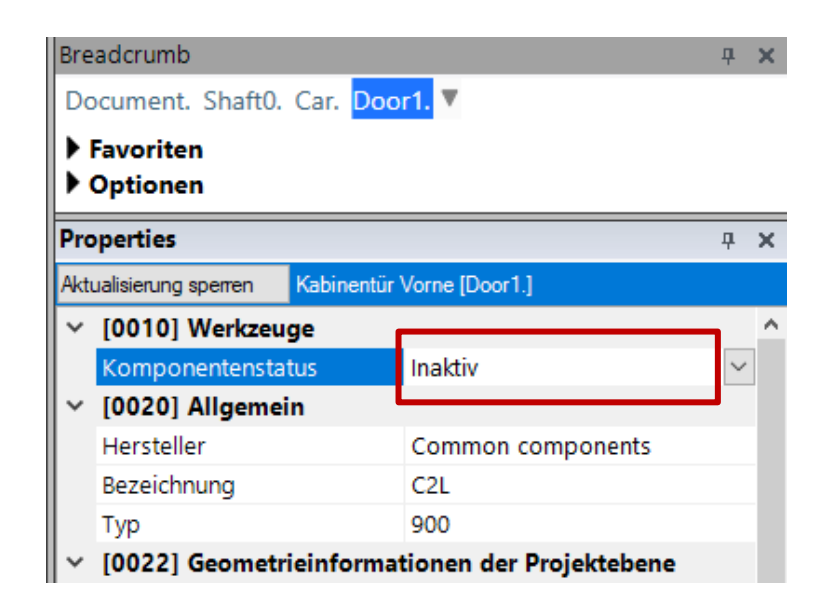

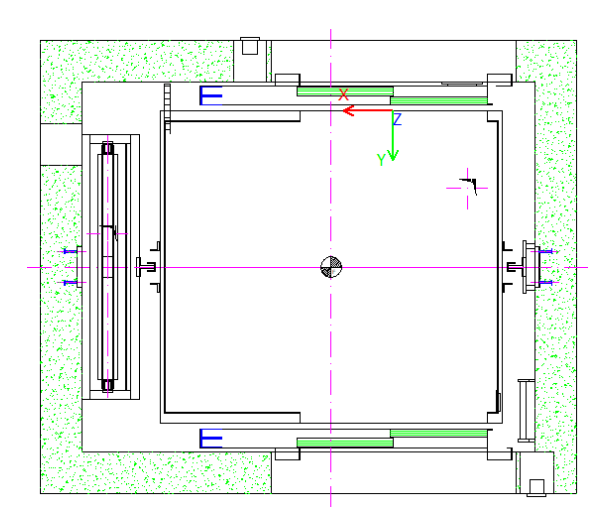

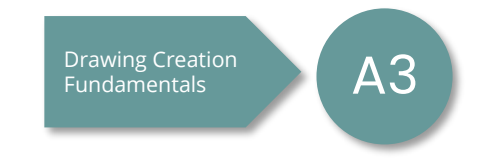

#### 🕫 digipara<sup>®</sup> liftdesigner

# Komponentenaustausch

### igipara<sup>®</sup> liftdesigner

#### Austausch von Komponenten aus der DigiPara Bibliothek

durch Doppelklick oder über das Andockfenster Eigenschaften

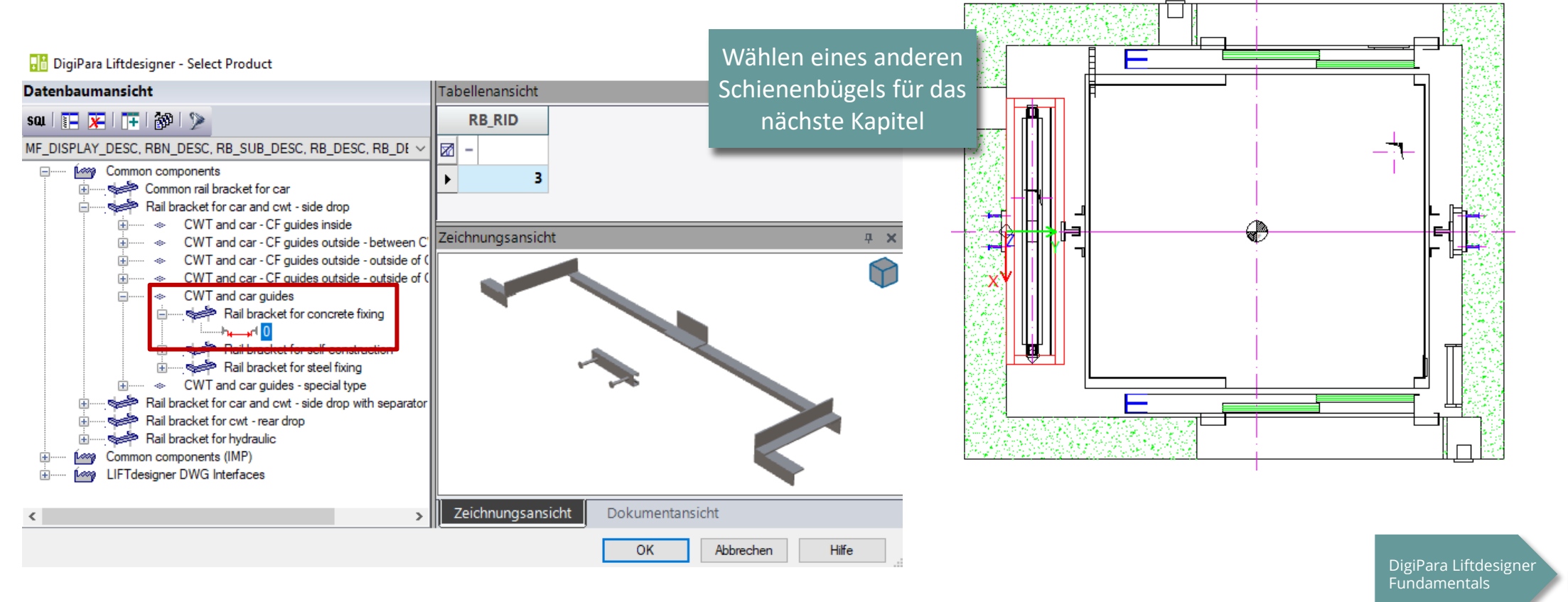

A]

## igipara<sup>®</sup> liftdesigner

A2.2

Komponentenoptionen und Regeln

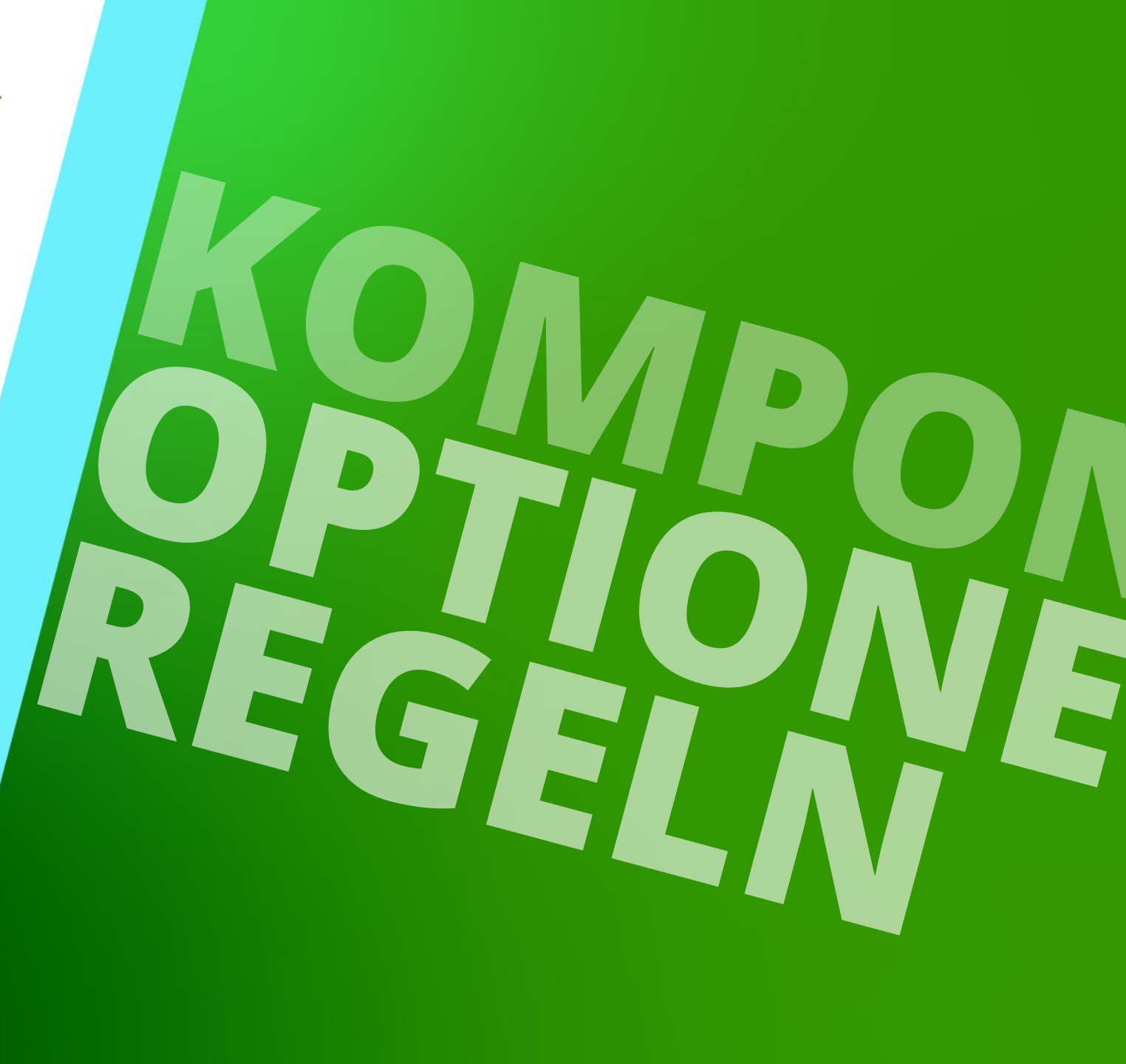

18. DEZEMBER 2024, ©2024 DIGIPARA GMBH

## Produktoptionen

A2.2 KOMPONENTENOPTIONEN UND REGELN

#### igipara<sup>®</sup> liftdesigner

Produktoptionen sind für einige standard- u. herstellerspezifische DigiPara Liftdesigner BIM Komponenten verfügbar.

- Schienenbügel
- Antriebe
- Antriebsrahmen
- Kabinenrahmen
- USW.

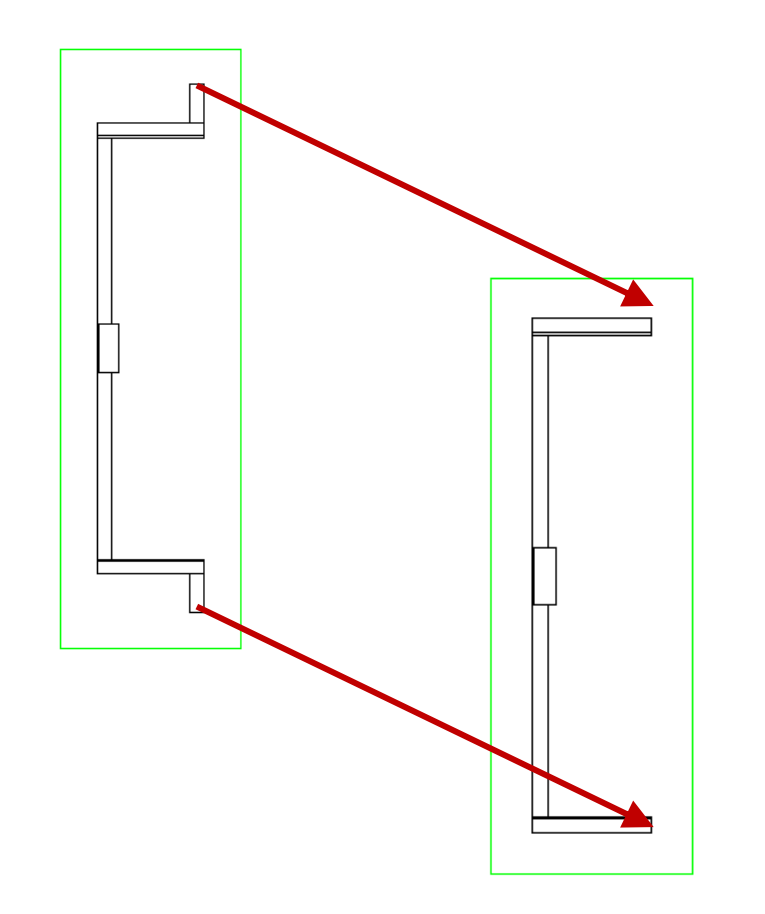

#### **Produktoptionen** A2.2 KOMPONENTENOPTIONEN UND REGELN

#### 🕫 digipara liftdesigner

#### Aktivieren und Deaktivieren:

- über die Eigenschaft →
   Ausgewählte Produkt Optionen
- Produkt Optionen können aus einem oder mehreren Profilen bestehen
- Bsp.: Ausschalten der Schienenbügel-Wandbefestigungsprofile.
  - short profiles outwards left and right

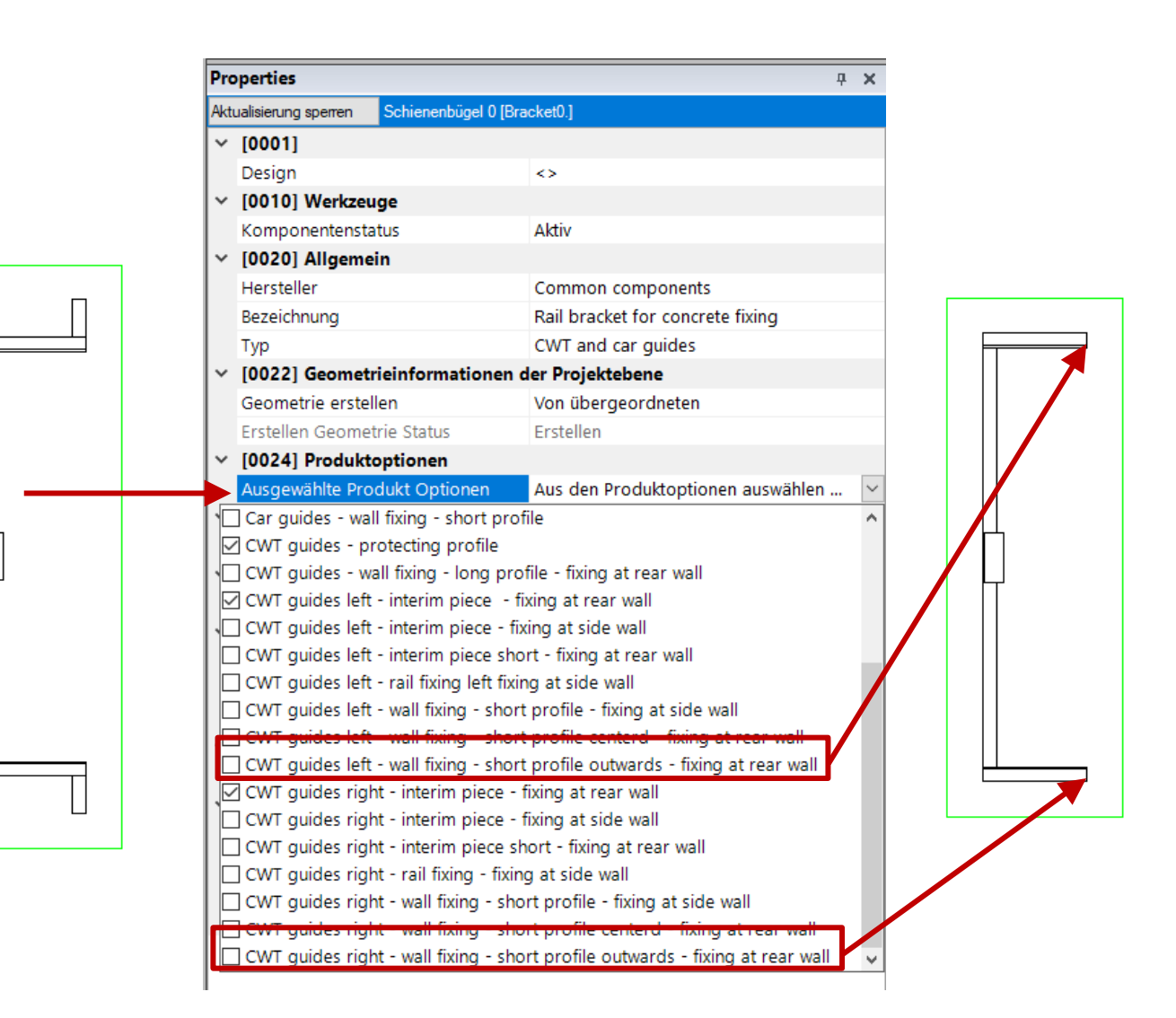

### Optionen und Regeln Andockfenster

#### igipara<sup>®</sup> liftdesigner

A2.2 KOMPONENTENOPTIONEN UND REGELN

# Nicht nur für Komponentenentwickler gedacht, sondern auch für Liftdesigner-Anwender nützlich.

Aktivierung über die Registerkarte Start

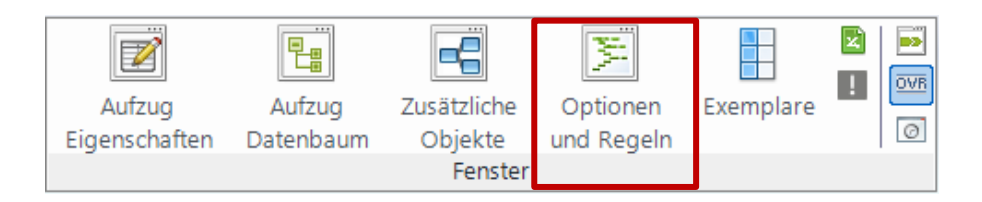

Common components sind herstellerneutral konzipiert und haben in der Regel keine Regeln für ihr Verhalten bei Änderungen.

| Options and rules ×                                                                  |  |  |  |  |
|--------------------------------------------------------------------------------------|--|--|--|--|
| Optionen: Rail bracket for concrete fixing, CWT and car guides                       |  |  |  |  |
| Car guides - wall fixing - short profile                                             |  |  |  |  |
| Car guides - wall fixing - long profile for rectangular 300                          |  |  |  |  |
| Car guides - wall fixing - long profile for rectangular 400                          |  |  |  |  |
| Car guides - interim piece - U profile                                               |  |  |  |  |
| Car guides - interim piece - 2 x L profile : 300 (rectangular)                       |  |  |  |  |
| Car guides - interim piece - 2 x L profile : 400 (rectangular)                       |  |  |  |  |
| Car guides - rail fixing - short profile                                             |  |  |  |  |
| Car guides - rail fixing - long profile for rectangular 300                          |  |  |  |  |
| Car guides - rail fixing - long profile for rectangular 400                          |  |  |  |  |
| CWT guides - wall fixing - long profile - fixing at rear wall                        |  |  |  |  |
| CWT guides - protecting profile                                                      |  |  |  |  |
| CWT guides right - wall fixing - short profile centerd - fixing at rear wall         |  |  |  |  |
| CWT guides left - wall fixing - short profile centerd - fixing at rear wall          |  |  |  |  |
| CWT guides right - wall fixing - short profile outwards - fixing at rear wall        |  |  |  |  |
| CWT guides left - wall fixing - short profile outwards - fixing at rear wall         |  |  |  |  |
| CWT guides right - wall fixing - short profile - fixing at side wall                 |  |  |  |  |
| CWT guides left - wall fixing - short profile - fixing at side wall                  |  |  |  |  |
| CWT guides right - interim piece - fixing at rear wall                               |  |  |  |  |
| CWT guides left - interim piece - fixing at rear wall                                |  |  |  |  |
| CWT guides right - interim piece - fixing at side wall                               |  |  |  |  |
| CWT guides left - interim piece - fixing at side wall                                |  |  |  |  |
| CWT guides right - rail fixing - fixing at side wall                                 |  |  |  |  |
| CWT guides left - rail fixing left fixing at side wall                               |  |  |  |  |
| CWT guides left - interim piece short - fixing at rear wall                          |  |  |  |  |
| CWT guides right - interim piece short - fixing at rear wall                         |  |  |  |  |
| Regeln: Rail bracket for concrete fixing, CWT and car guides Im Regeleditor anzeigen |  |  |  |  |

# Komponenten-Regeln

#### 🕫 digipara<sup>®</sup> liftdesigner

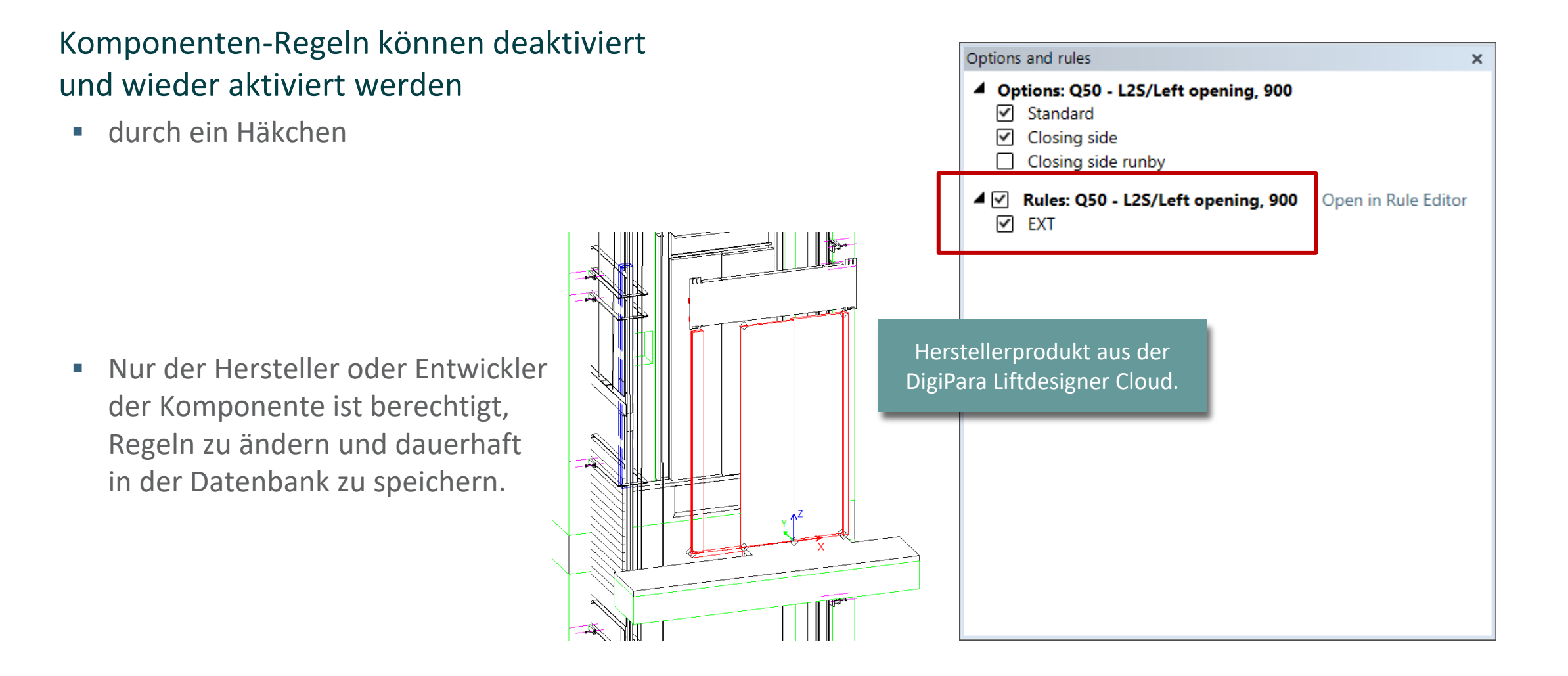

## igipara<sup>®</sup> liftdesigner

A2.3

Schienenbügel

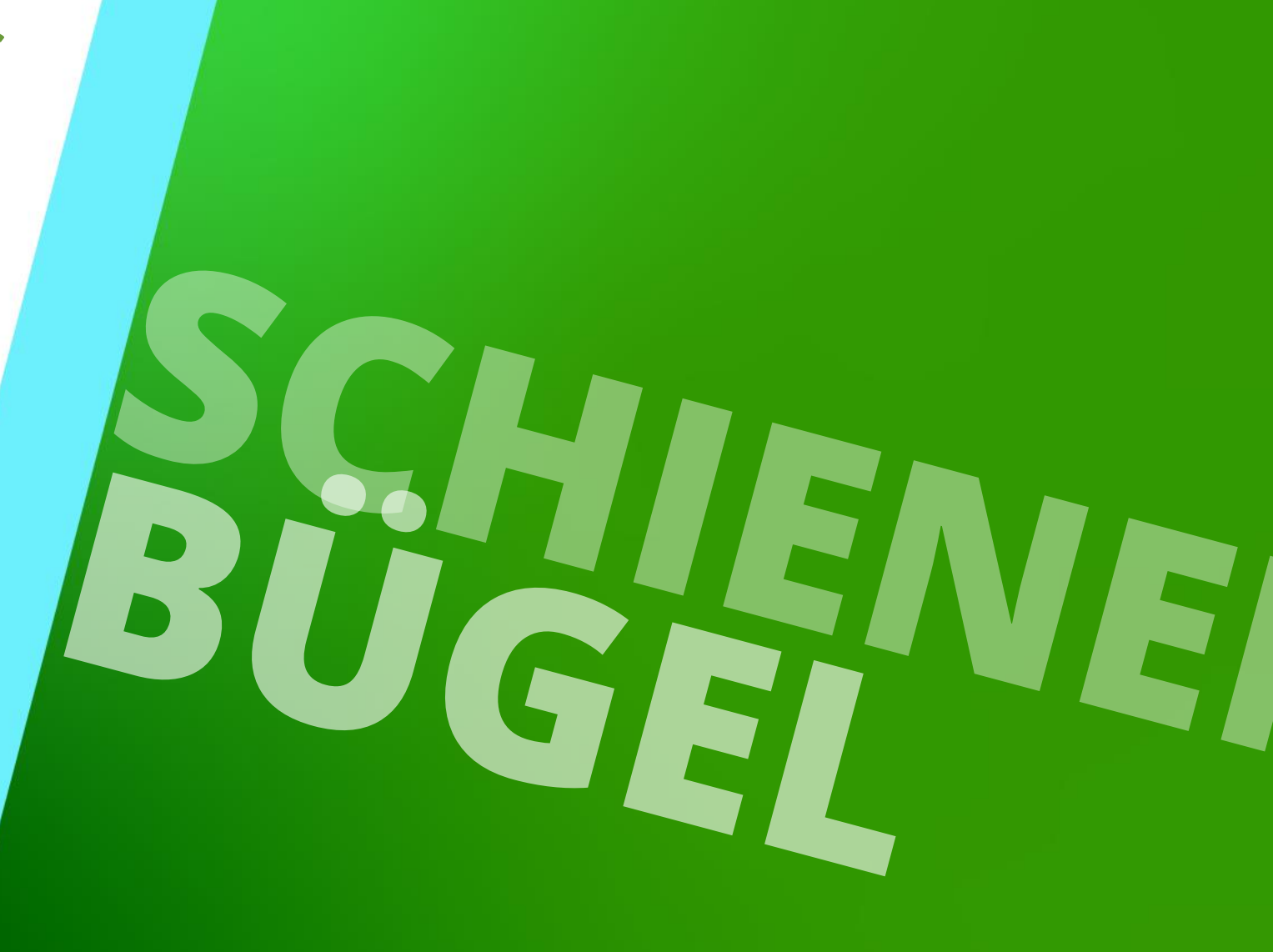

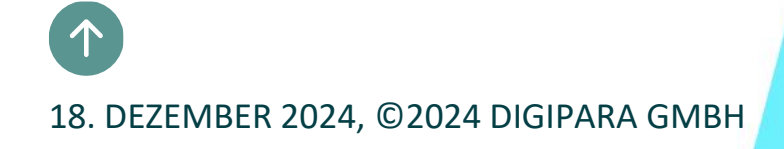

### Schienenbügel & Bügelliste

#### 🕫 digipara<sup>®</sup> liftdesigner

A2.3 SCHIENENBÜGEL

#### Anzeige über die Eigenschaften der Bügelliste

 Die Eigenschaften der Bügelliste können durch Selektion eines Bügels in der Zeichnung u. anschließender Auswahl der übergeordneten Bügellisten-Komponente, im Breadcrumb-Fenster, angezeigt werden.

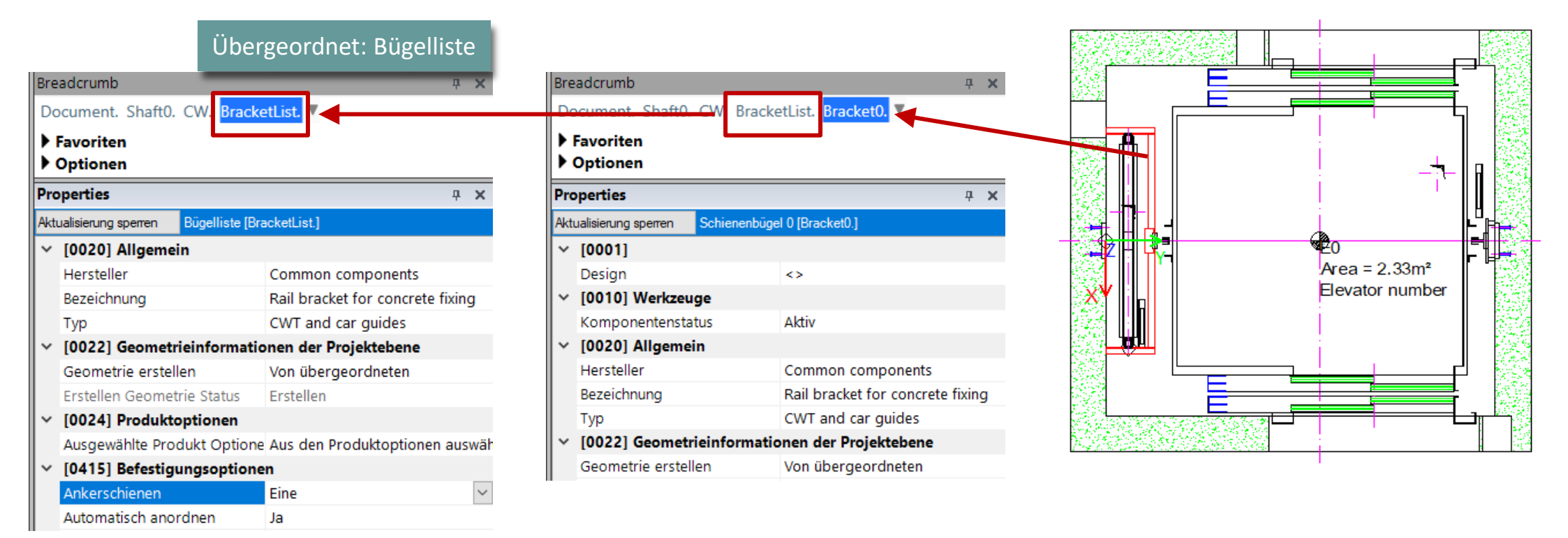

#### igipara<sup>®</sup> liftdesigner

#### Unterschiedliche Befestigungsoptionen

 können über die Bügelliste geändert werden

| Properties P             |                      |                   |                       |             |     | × |
|--------------------------|----------------------|-------------------|-----------------------|-------------|-----|---|
| Ak                       | tualisierung sperren | Bügelliste [Brack | etList.]              |             |     |   |
| ~                        | [0020] Allgeme       | in                |                       |             |     |   |
|                          | Hersteller           |                   | Common componen       | ts          |     |   |
|                          | Bezeichnung          |                   | Rail bracket for cond | rete fixing |     |   |
|                          | Тур                  |                   | CWT and car guides    |             |     |   |
| >                        | [0022] Geometr       | ieinformatione    | en der Projektebene   |             |     |   |
| ✓ [0024] Produktoptionen |                      |                   |                       |             |     |   |
|                          | Ausgewählte Pro      | dukt Optionen     | Aus den Produktopti   | onen auswäh | len | ۱ |
| Y                        | [0415] Befestig      | ungsoptionen      |                       |             |     |   |
|                          | Ankerschienen        |                   | Eine                  |             |     |   |
|                          | Automatisch ano      | rdnen             | Nein                  |             |     |   |
|                          | Anzahl automatis     | ch bestimmen      | Nein                  |             |     |   |
|                          | Schienenbügeltyp     | <b>)</b>          | für Beton             |             |     |   |
|                          | Trennträger          |                   | Nein                  |             |     |   |

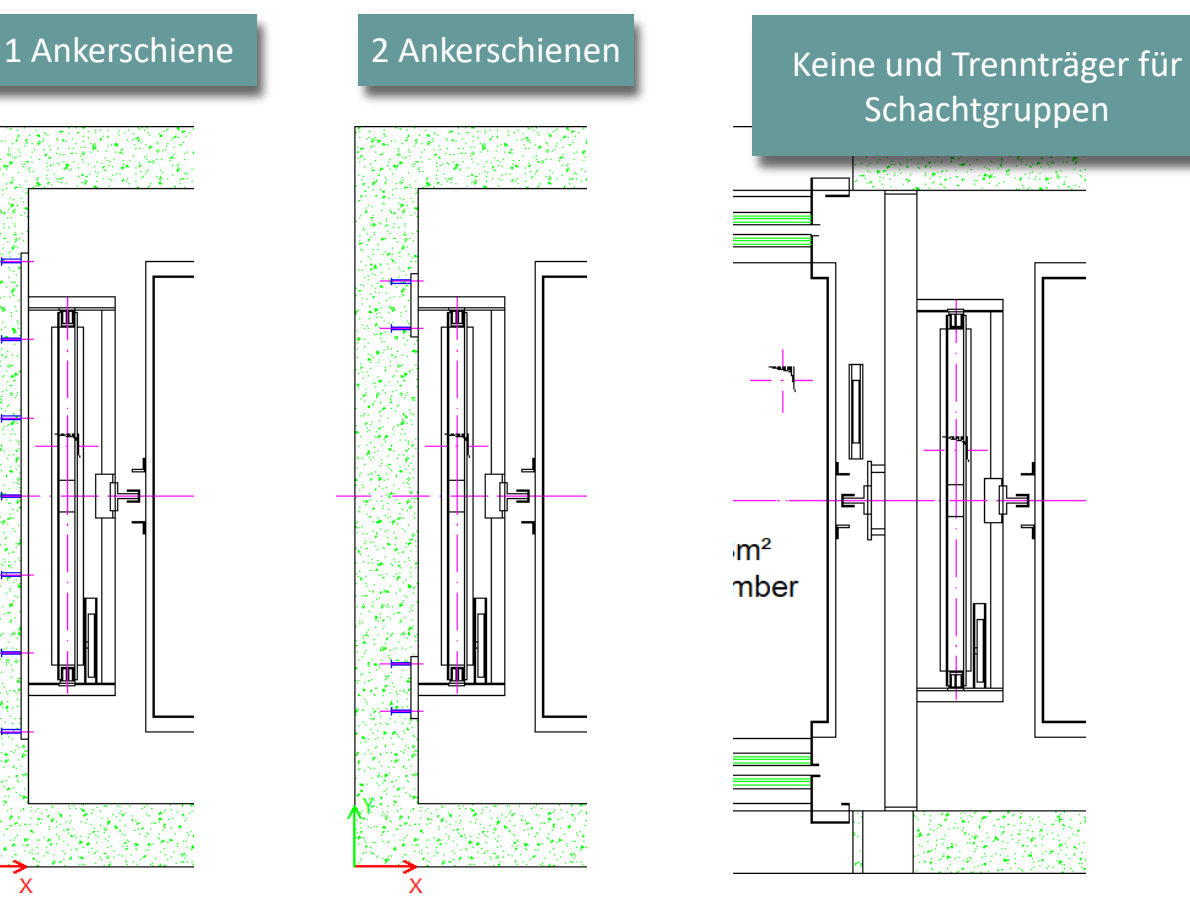

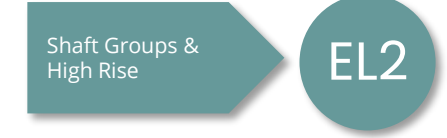

### 🕫 digipara<sup>®</sup> liftdesigner

Standard

A2.3 SCHIENENBÜGEL

#### Ankerschienen Länge anpassen

"Standardlängen verwenden"

- JA (voreingestellt) -> Auswahl einer festen Länge aus der BIM Bibliothek
- NEIN -> Länge manuell einstellen

Wenn zuerst eine manuelle Länge eingestellt wurde und die Standardlängen wieder aktivieren werden, wird die nächstgelegene feste Länge gewählt.

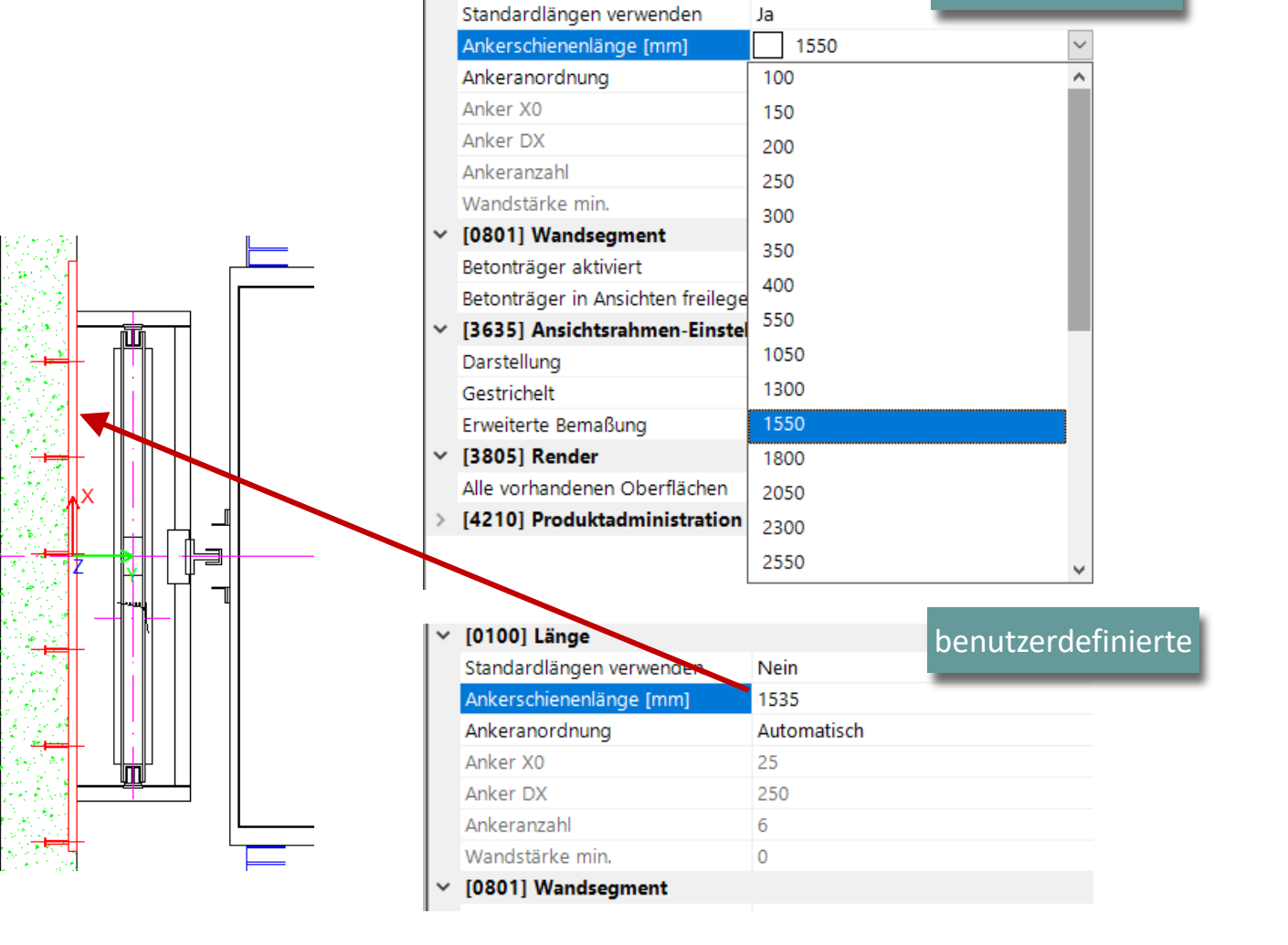

[0100] Länge

#### igipara<sup>®</sup> liftdesigner

A2.3 SCHIENENBÜGEL

#### Ankeranordnung

Anzahl und Position manuell einstellen

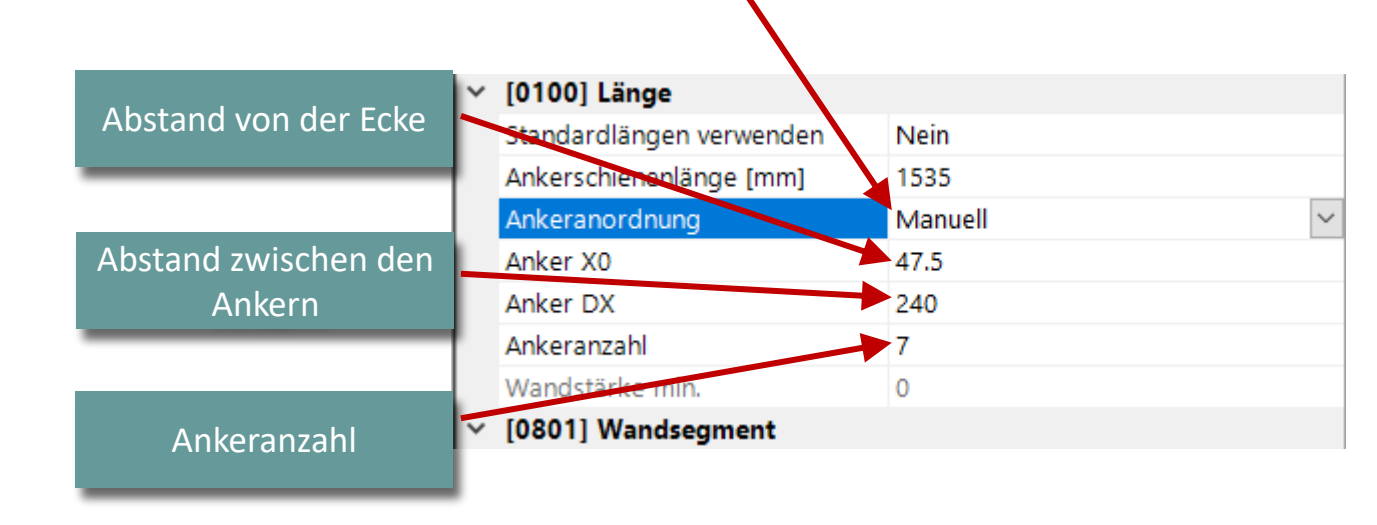

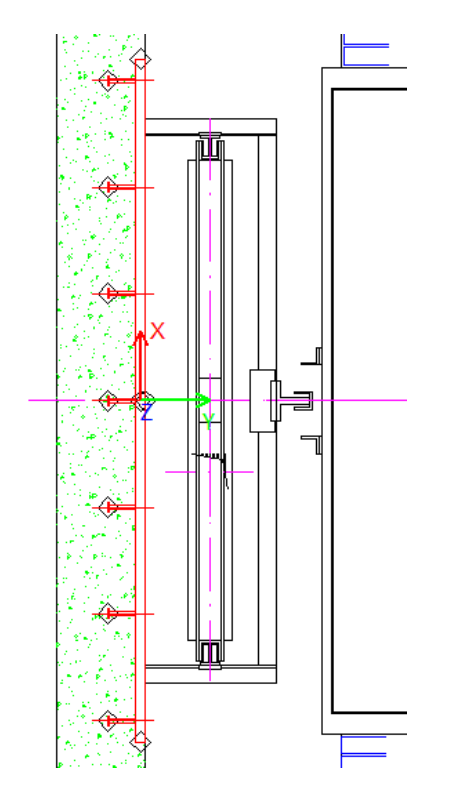

#### igipara<sup>®</sup> liftdesigner

A2.3 SCHIENENBÜGEL

#### Position der Ankerschiene:

- Tip: Aktivieren Sie den Bearbeitungsmodus
- Auswählen der Dimension im aktuellen Ansichtsrahmen

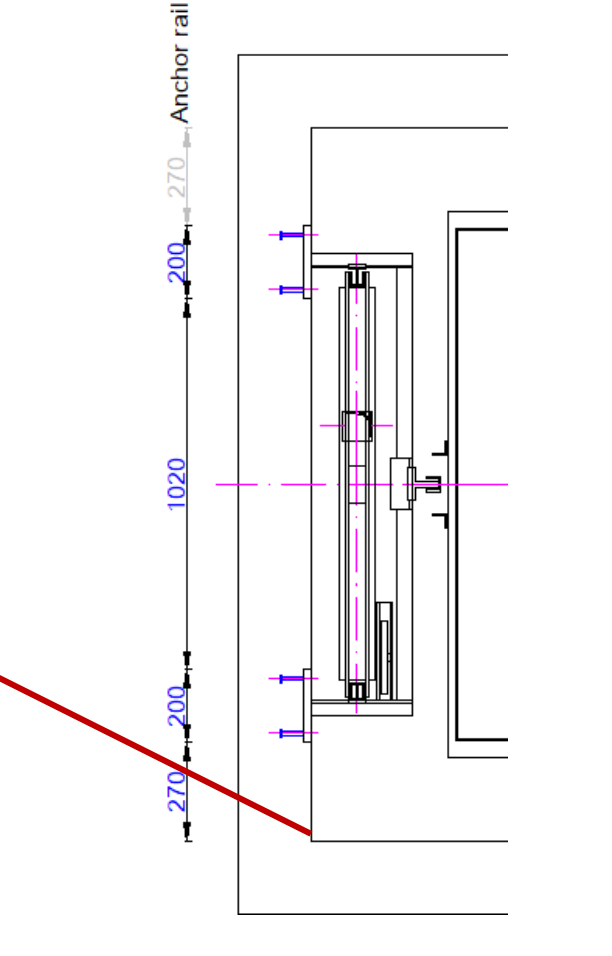

| Properties 4                                    |                                                  |                                            |                                   |   |  |  |  |
|-------------------------------------------------|--------------------------------------------------|--------------------------------------------|-----------------------------------|---|--|--|--|
| Aktı                                            | Aktualisierung sperren Bügelliste [BracketList.] |                                            |                                   |   |  |  |  |
| ~                                               | [0024] Produkto                                  | ptionen                                    |                                   | ^ |  |  |  |
|                                                 | Ausgewählte Produkt Optionen                     |                                            | Aus den Produktoptionen auswähler | 1 |  |  |  |
| <ul> <li>[0415] Befestigungsoptionen</li> </ul> |                                                  | ngsoptionen                                |                                   |   |  |  |  |
|                                                 | Ankerschienen                                    |                                            | Zwei                              |   |  |  |  |
| Automatisch anordnen                            |                                                  | dnen                                       | Nein                              |   |  |  |  |
|                                                 | Anzahl automatisch bestimmen                     |                                            | Nein                              |   |  |  |  |
|                                                 | Schienenbügeltyp                                 |                                            | für Beton                         |   |  |  |  |
|                                                 | Trennträger                                      |                                            |                                   |   |  |  |  |
| $\sim$                                          | [0416] Anzahl u                                  | unc Die Platzierung erfolgt ausschließlich |                                   |   |  |  |  |
|                                                 | manuell, sobald ein Maß in der                   |                                            |                                   |   |  |  |  |
|                                                 | Maßkette bearbeitet wird.                        |                                            |                                   |   |  |  |  |
|                                                 |                                                  |                                            |                                   |   |  |  |  |

 Maßkette ausgehend vom Schachtbasispunkt

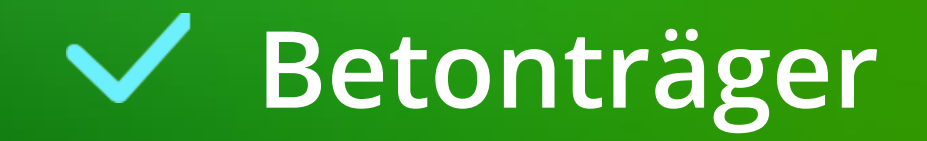

#### Betonträger A2.3 SCHIENENBÜGEL

#### Betonträger für Ankerschienen

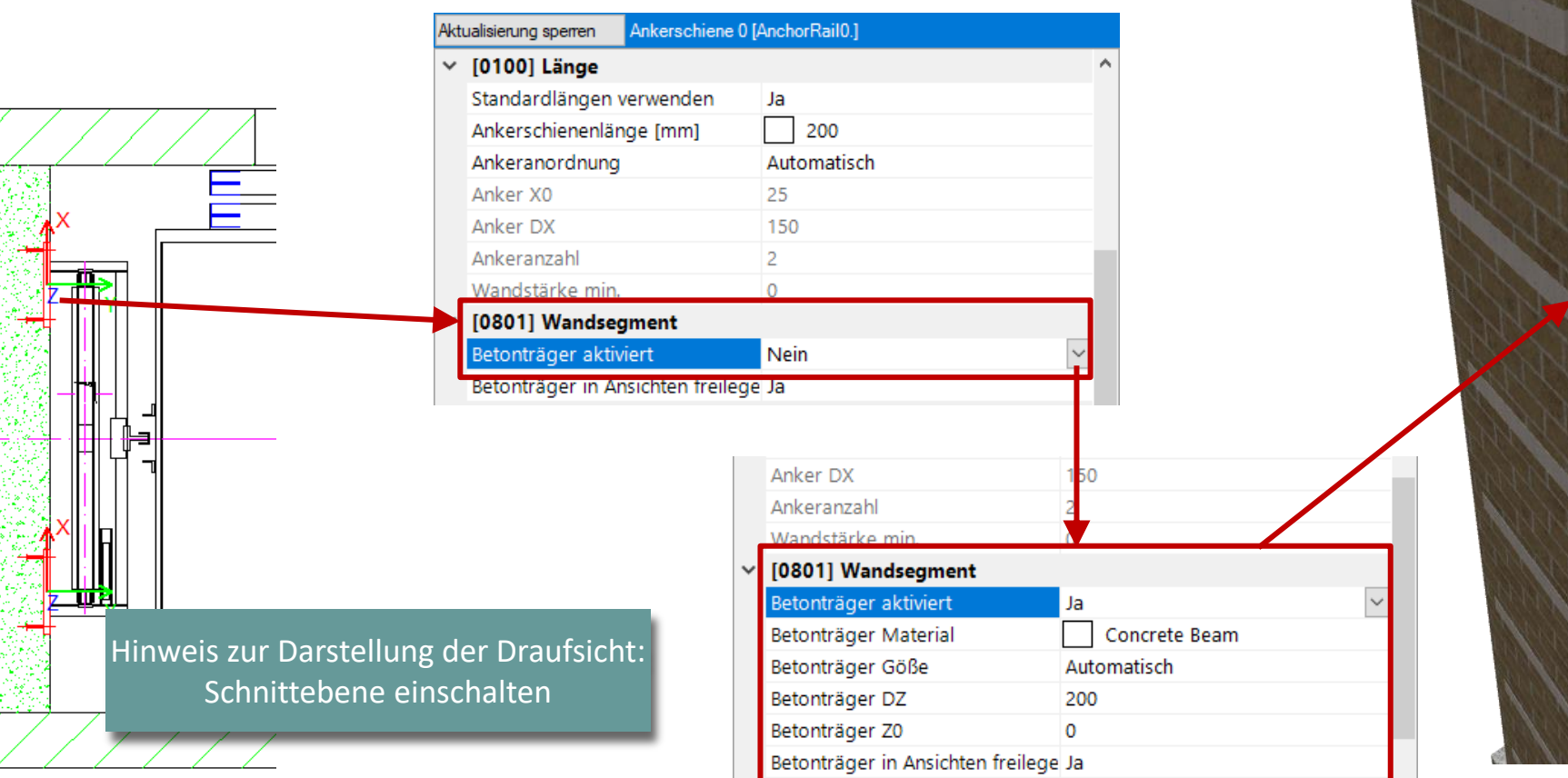

### igipara<sup>®</sup> liftdesigner

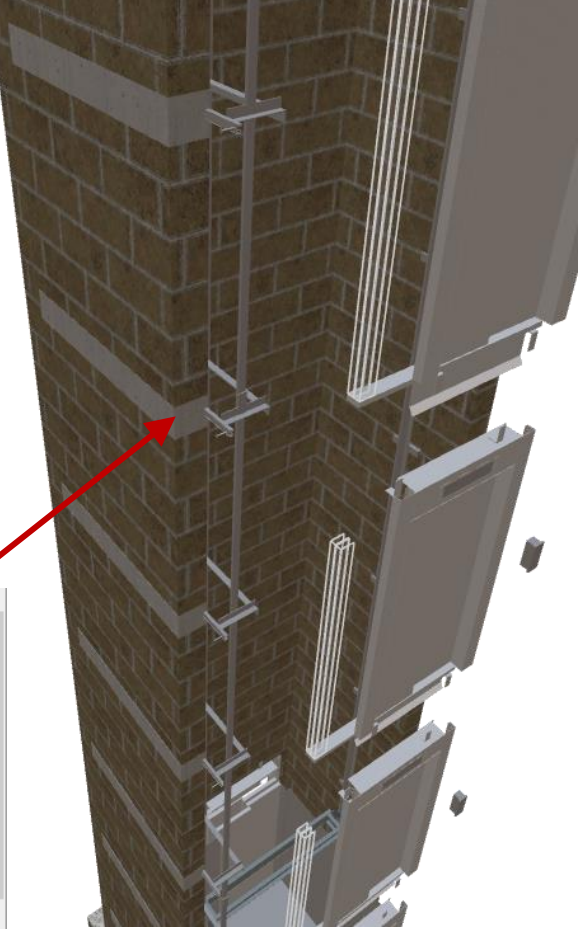

#### igipara<sup>®</sup> liftdesigner

#### Betonträger A2.3 SCHIENENBÜGEL

#### Betonträger für Ankerschienen

Ändern der Größe und Position

| Aktualisie | ung sperren    | Ankerschiene 0 [And | chorRail0.]                  |        |
|------------|----------------|---------------------|------------------------------|--------|
| Anko       | er X0          |                     | 25                           | ^      |
| Anko       | er DX          |                     | 150                          |        |
| Ank        | eranzahl       |                     | 2                            |        |
| War        | dstärke min.   |                     | 0                            |        |
| · [080     | )1] Wandseg    | ment                |                              |        |
| Beto       | nträger aktivi | iert                | Ja                           |        |
| Beto       | nträger Mate   | rial                | Concrete Beam                |        |
| Beto       | nträger Göße   | <u> </u>            | Manuell                      | $\sim$ |
| Beto       | nträger DZ     |                     | 400                          |        |
| Beto       | nträger Z0     |                     | 0                            |        |
| Beto       | nträger DX re  | echts               | 430                          |        |
| Beto       | nträger DX li  | nks                 | 1530                         |        |
| Beto       | nträger DY     |                     | 150                          |        |
| Beto       | nträger in An  | sichten freilegen   | Ja                           |        |
| ~ [36      | 5] Ansichts    | ahmen-Einstellu     | ngen                         |        |
| Dars       | tellung        |                     | Default (vom Ansichtsrahmen) |        |
| Gest       | richelt        |                     | Nein                         | ~      |

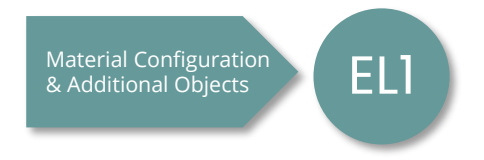

### Individuelle Einstellungen

igipara<sup>®</sup> liftdesigner

A2.3 SCHIENENBÜGEL

#### Individuelle Einstellungen für einzelnen Schienenbügel

Etagenbezogen

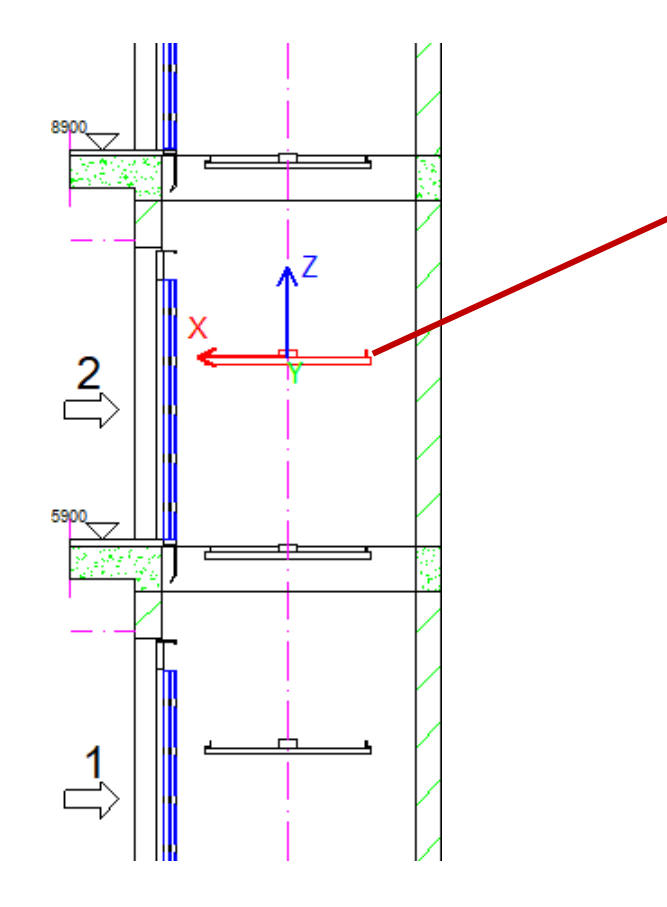

| Bre                                             | adcrumb                                        |            |                          | <b>д</b> | × |
|-------------------------------------------------|------------------------------------------------|------------|--------------------------|----------|---|
| Do                                              | ocument. Shaft0. CW. BracketLi                 | st. Brac   | ket5. 🔻                  |          |   |
|                                                 | Favoriten                                      |            |                          |          |   |
| •                                               | Optionen                                       |            |                          |          |   |
| Pro                                             | operties                                       |            |                          | џ        | × |
| Alex                                            | alisierung sperren Schienenbügel 5             | (Bracket5. |                          |          |   |
|                                                 | Komponentenstatus                              | Aktiv      |                          |          | ^ |
| <b>~</b>                                        | [0020] Allgemein                               |            |                          |          |   |
|                                                 | Hersteller                                     | Commo      | n components             |          |   |
|                                                 | Bezeichnung                                    | Rail bra   | cket for concrete fixing |          |   |
|                                                 | Тур                                            | CWT ar     | d car guides             |          |   |
| <b>~</b>                                        | [0022] Geometrieinformationen der Projektebene |            |                          |          |   |
|                                                 | Geometrie erstellen                            | Von üb     | ergeordneten             |          |   |
|                                                 | Erstellen Geometrie Status                     | Erstelle   | 1                        |          |   |
| ~                                               | [0024] Produktoptionen                         |            |                          |          |   |
|                                                 | Ausgewählte Produkt Optionen                   | Aus de     | n Produktoptionen auswäl | hle      | • |
| ×                                               | [0195] Gruppierung                             |            |                          |          |   |
|                                                 | Gruppierung                                    | Individu   | iell bearbeiten          |          |   |
|                                                 | Ankerschienen und Träger                       | Individu   | iell bearbeiten          |          |   |
| <ul> <li>[0415] Befestigungsoptionen</li> </ul> |                                                |            |                          |          |   |
|                                                 | Ankerschienen                                  | Zwei       |                          |          |   |
|                                                 | Automatisch anordnen                           | Nein       |                          |          |   |
|                                                 | Anzahl automatisch bestimmen                   | Nein       |                          |          |   |
|                                                 | Schienenbügeltyp                               | für Beto   | on                       |          |   |
|                                                 | Trennträger                                    | Nein       |                          |          |   |

## igipara<sup>®</sup> liftdesigner

A2.4

Türbefestigungen & Installation

18. DEZEMBER 2024, ©2024 DIGIPARA GMBH

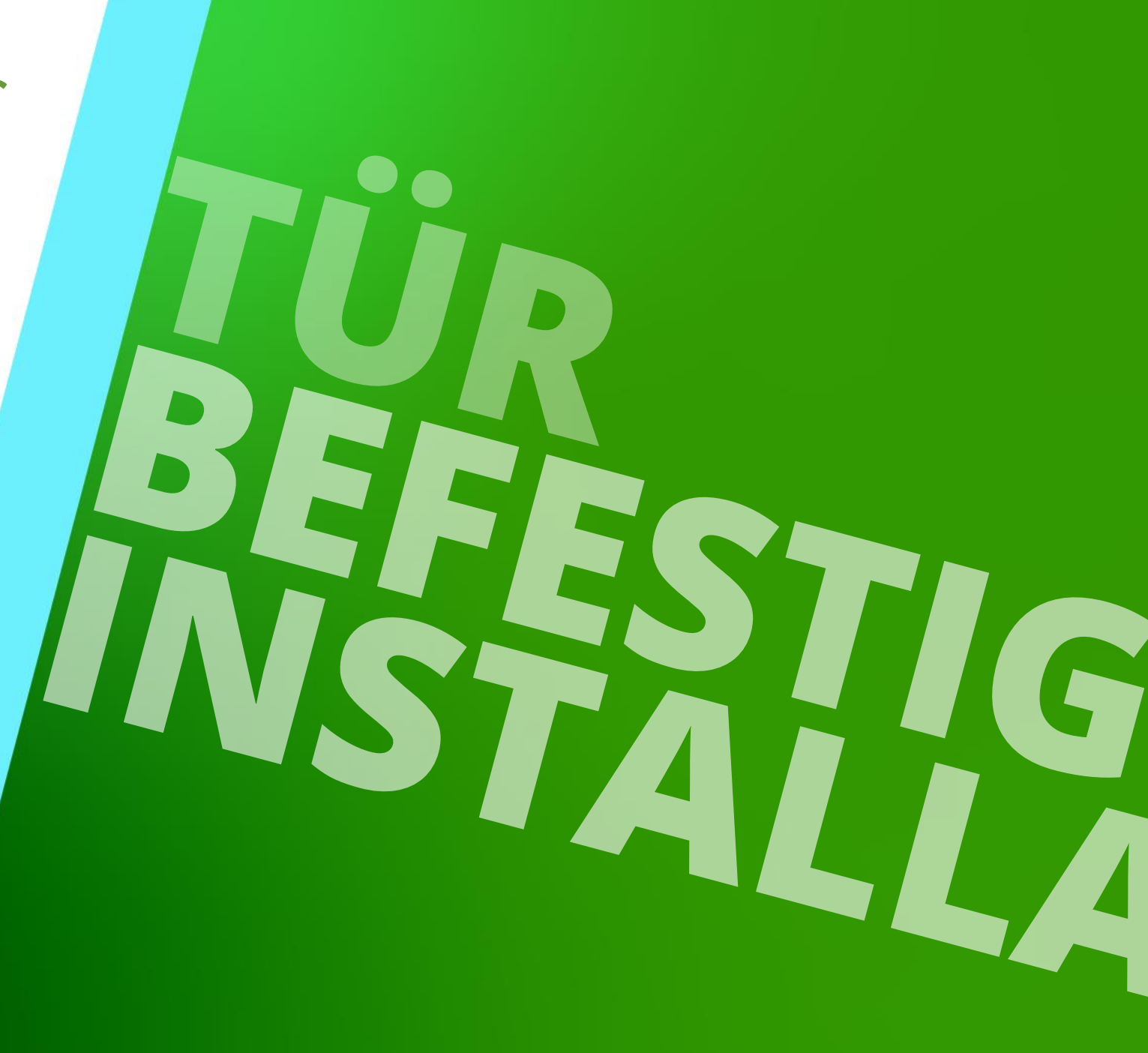

#### Page - **33** - 18. Dezember 2024

#### DigiPara<sup>®</sup> Liftdesigner Online Training – A2 Elevator Design Fundamentals|© 2024, DigiPara GmbH

### Schachttür-Ankerschienen

A2.4 TÜRBEFESTIGUNGEN & INSTALLATION

# Obere Ankerschienen können hinzugefügt werden

- über die Schachttür unter Verwendung der Türbefestigungsreihe [DoorFixingPointList0]-Eigenschaften
  - Befestigungsoptionen

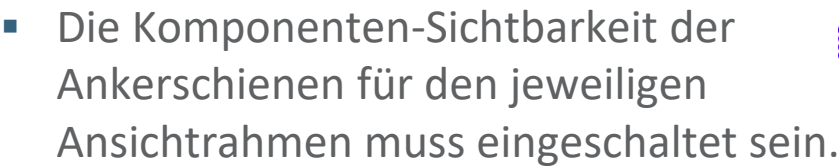

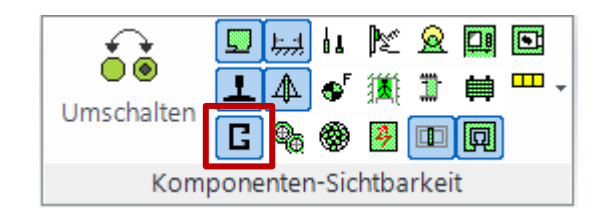

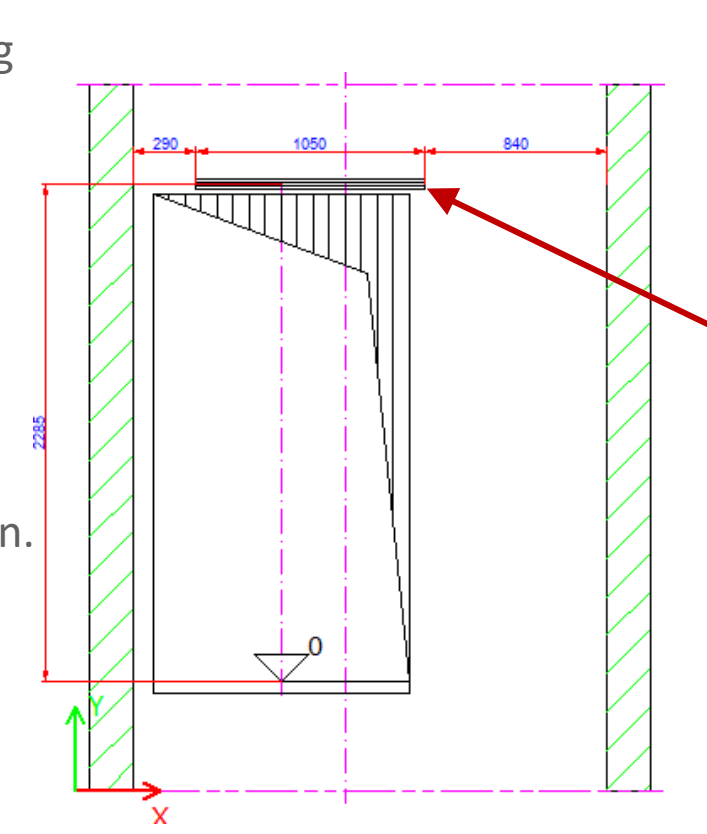

igipara<sup>®</sup> liftdesigner

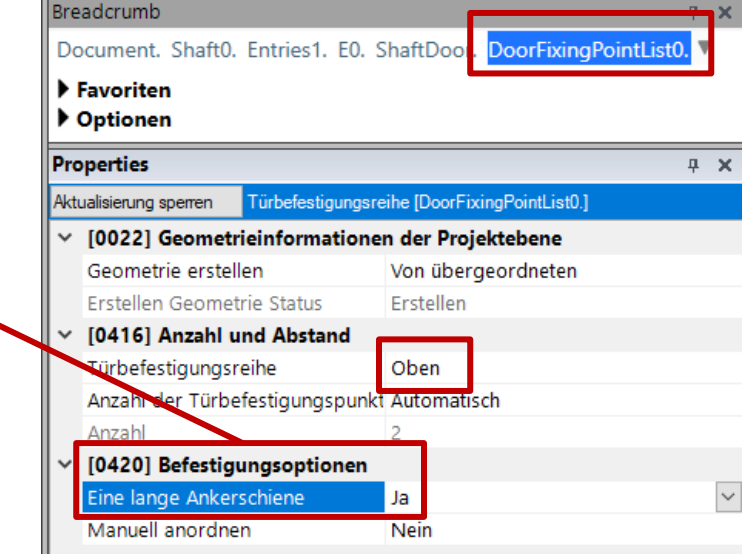

#### Page - 34 - 18. Dezember 2024

#### DigiPara<sup>®</sup> Liftdesigner Online Training – A2 Elevator Design Fundamentals|© 2024, DigiPara GmbH

### Schachttür-Ankerschienen

A2.4 TÜRBEFESTIGUNGEN & INSTALLATION

# Untere Ankerschienen können hinzugefügt werden

- über die Schachttür unter Verwendung der Türbefestigungsreihe [DoorFixingPointList1]-Eigenschaften
  - Befestigungsoptionen

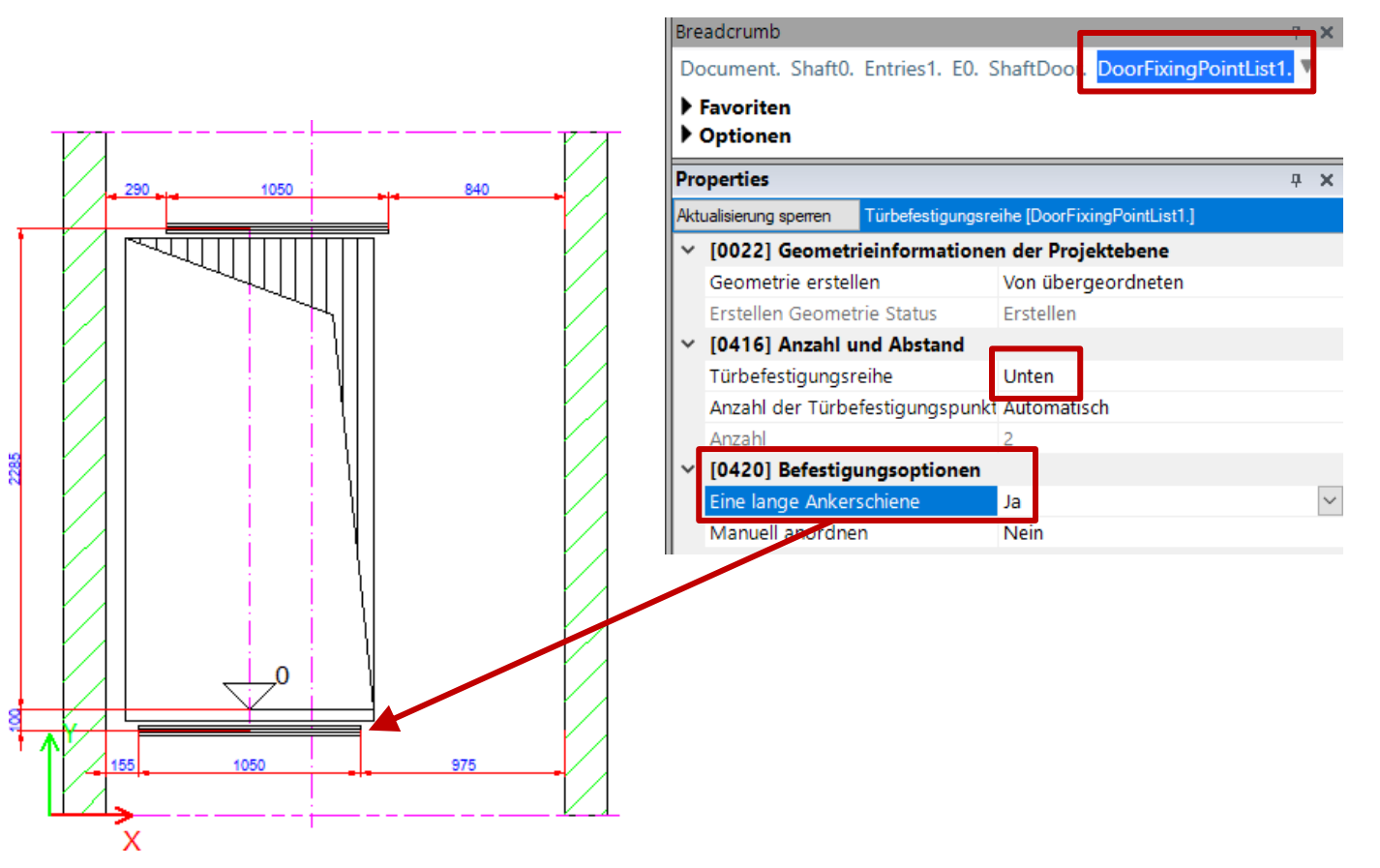

#### igipara<sup>®</sup> liftdesigner

## Schachttür-Ankerschienen

A2.4 TÜRBEFESTIGUNGEN & INSTALLATION

### igipara<sup>®</sup> liftdesigner

#### Einstellen der Position

 direkt auf der Zeichnung in einer Eingangsansicht

| Startseite | و<br>Bearbeitungsmodus | Sloppy- |  |  |  |
|------------|------------------------|---------|--|--|--|
|            |                        | wouus   |  |  |  |
| Standard   |                        |         |  |  |  |

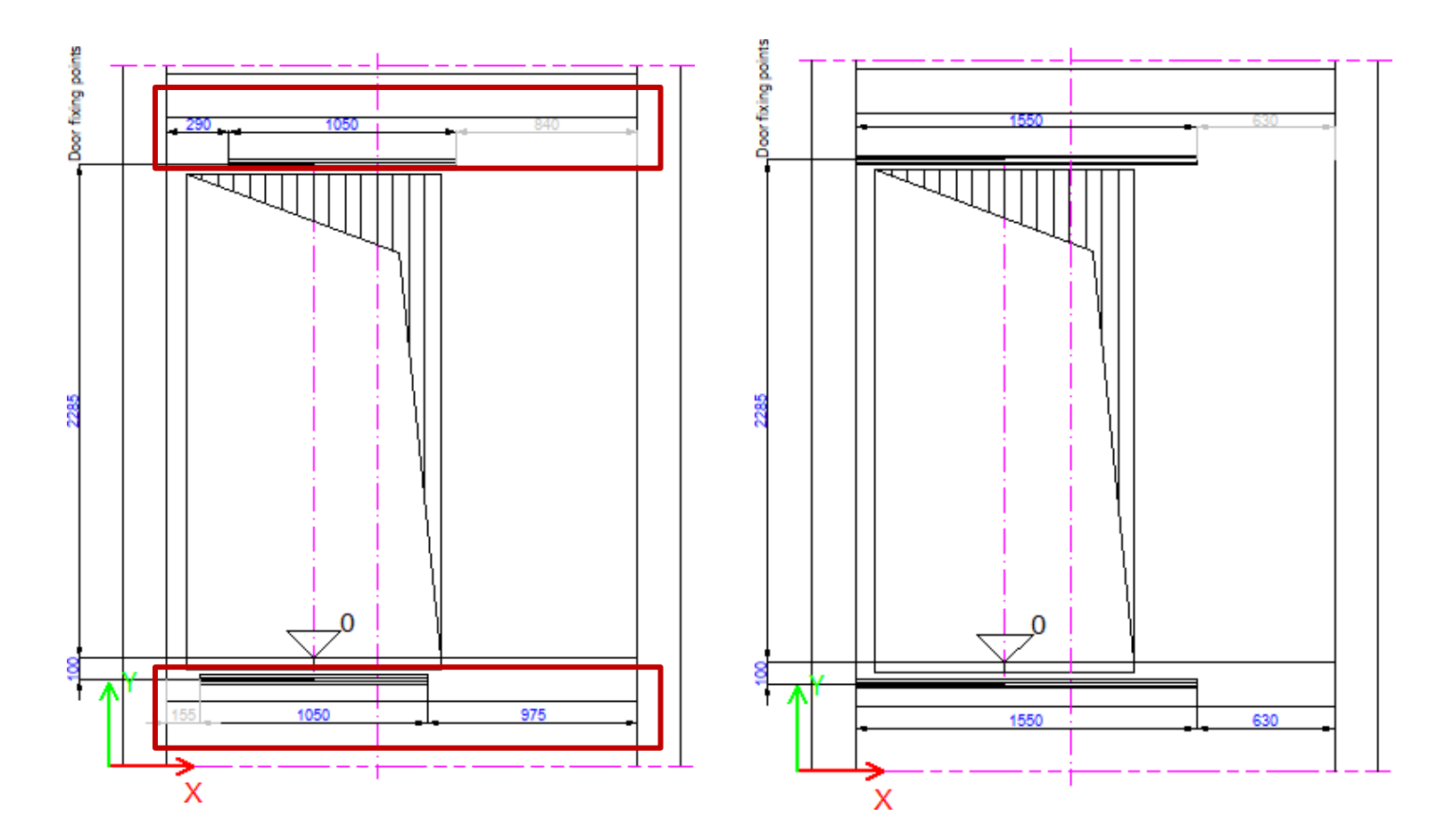

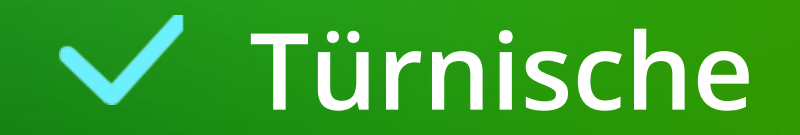
#### 🕫 digipara<sup>®</sup> liftdesigner

#### Anzeigen der Nischeneigenschaften

 Die Eigenschaften der Türnische können durch Selektion der Schachttür in der Zeichnung u. anschließender Auswahl der vorhandenen Nische am dazugehörigen Zugang, im Breadcrumb-Datenbaum, angezeigt werden.

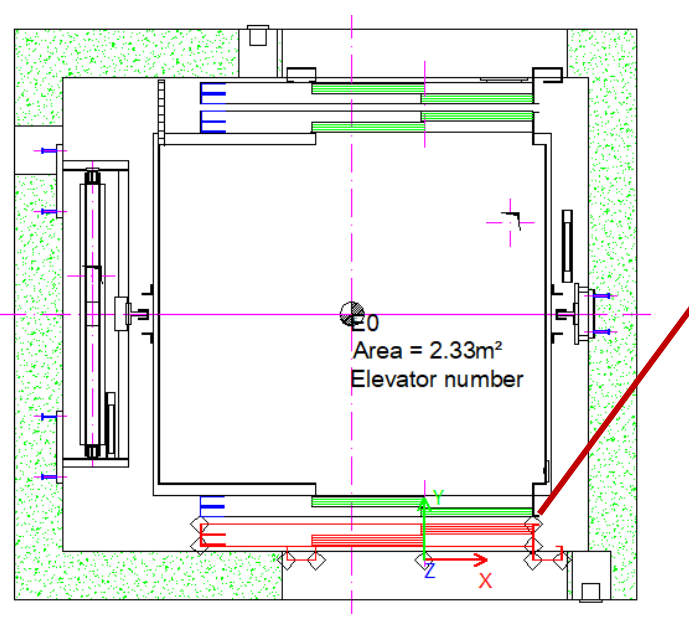

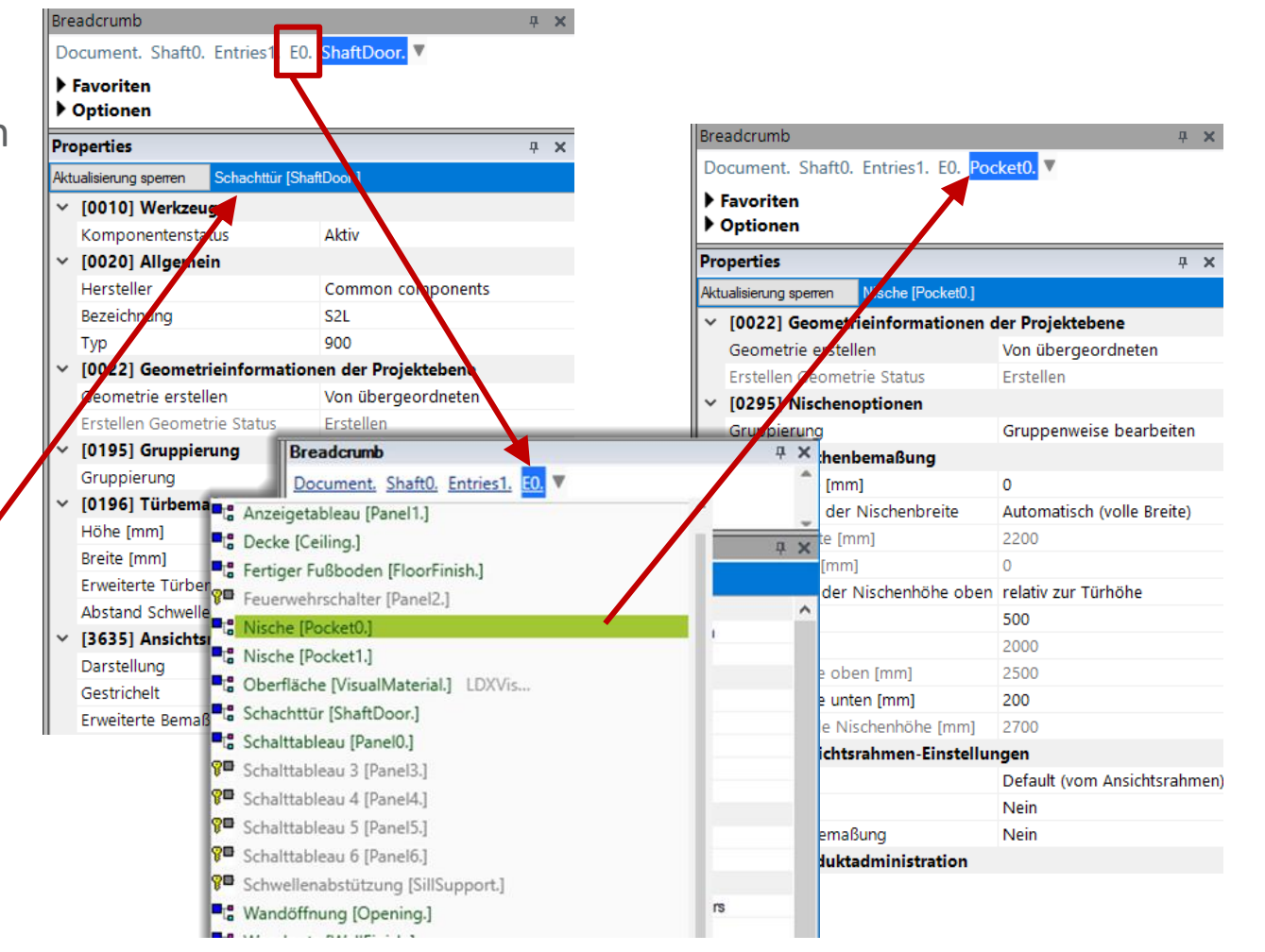

#### igipara<sup>®</sup> liftdesigner

#### Bearbeiten der Türnischentiefe

 Die Nische wird automatisch f
ür alle Zug
änge der ausgew
ählten Zug
angsseite erstellt.

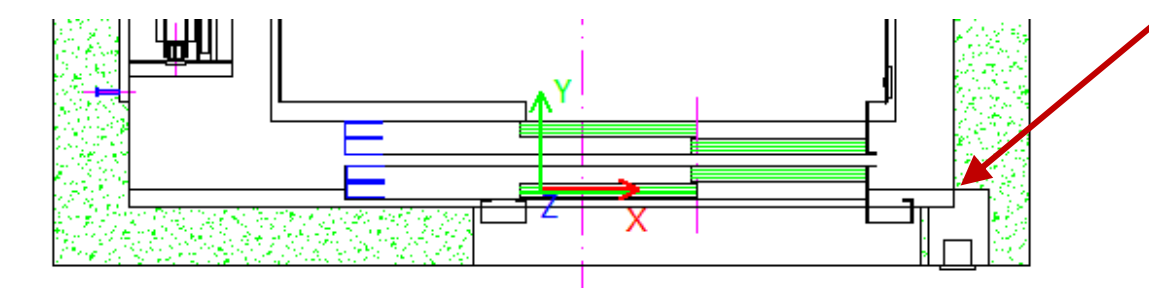

| Pro  | roperties P 🗴                                  |                  |        |                        |  |
|------|------------------------------------------------|------------------|--------|------------------------|--|
| Aktı | ktualisierung sperren Nische [Pocket0.]        |                  |        |                        |  |
| ~    | [0022] Geometrieinformationen der Projektebene |                  |        |                        |  |
|      | Geometrie erstellen                            |                  | Von i  | übergeordneten         |  |
|      | Erstellen Geometrie Status                     |                  | Erste  | llen                   |  |
| ~    | [0295] Nischend                                | ptionen          |        |                        |  |
|      | Gruppierung                                    |                  | Grup   | penweise bearbeiten    |  |
| ~    | [0296] Nischenk                                | emaßung          |        |                        |  |
|      | Nischentiefe [mm                               | ]                | 50     |                        |  |
|      | Bestimmung der                                 | Nischenbreite    | Auto   | natisch (volle Breite) |  |
|      | Nischenbreite [m                               | m]               | 2200   |                        |  |
|      | Eckabstand [mm]                                |                  | 0      |                        |  |
|      | Berechnung der N                               | Nischenhöhe oben | relati | v zur Türhöhe          |  |
|      | DZ [mm]                                        |                  | 500    |                        |  |
|      | Türhöhe                                        |                  | 2000   |                        |  |
|      | Nischenhöhe oben [mm]                          |                  | 2500   |                        |  |
|      | Nischenhöhe unte                               | en [mm]          | 200    |                        |  |
|      | Resultierende Nis                              | chenhöhe [mm]    | 2700   |                        |  |
|      |                                                |                  |        |                        |  |

#### igipara<sup>®</sup> liftdesigner

#### Bearbeiten der Türnischenbreite

 Wechseln zur Bestimmung der Nischenbreite: Manuell

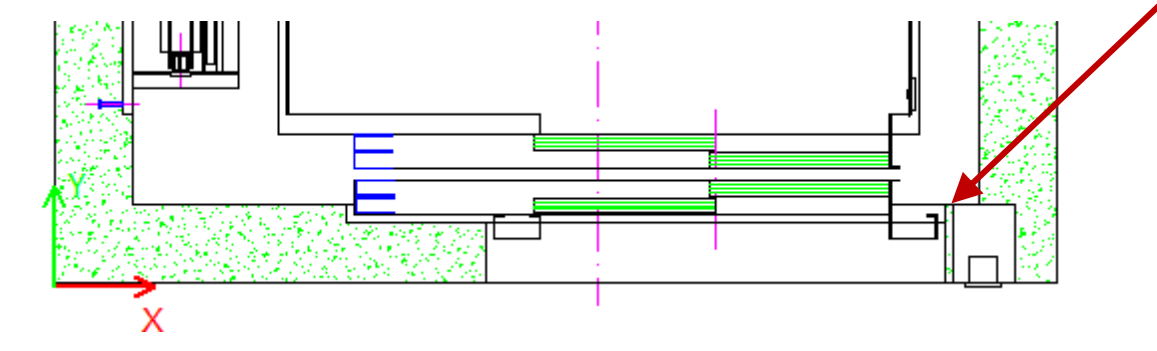

| Pro  | perties                                 |                   | 무                       | ×      |  |
|------|-----------------------------------------|-------------------|-------------------------|--------|--|
| Aktı | ktualisierung sperren Nische [Pocket0.] |                   |                         |        |  |
| ~    | [0022] Geometr                          | ieinformationen d | ler Projektebene        |        |  |
|      | Geometrie erstellen                     |                   | Von übergeordneten      |        |  |
|      | Erstellen Geometrie Status              |                   | Erstellen               |        |  |
| ~    | [0295] Nischend                         | optionen          |                         |        |  |
|      | Gruppierung                             |                   | Gruppenweise bearbeiten | 1      |  |
| ~    | [0296] Nischenk                         | pemaßung          |                         |        |  |
|      | Nischentiefe [mm]                       |                   | 50                      |        |  |
|      | Bestimmung der                          | Nischenbreite     | Manuell                 | $\sim$ |  |
|      | Nischenbreite [m                        | m]                | 1540                    |        |  |
|      | Eckabstand [mm]                         |                   | 550                     |        |  |
|      | Berechnung der Nischenhöhe obe          |                   | relativ zur Türhöhe     |        |  |
|      | DZ [mm]                                 |                   | 500                     |        |  |
|      | Türhöhe                                 |                   | 2000                    |        |  |
|      | Nischenhöhe oben [mm]                   |                   | 2500                    |        |  |
|      | Nischenhöhe unte                        | en [mm]           | 200                     |        |  |
|      | Resultierende Nis                       | chenhöhe [mm]     | 2700                    |        |  |
|      |                                         |                   |                         |        |  |

#### igipara<sup>®</sup> liftdesigner

#### Bearbeiten der Türnischenhöhe

- Relativ zur Türhöhe
- Relativ zum Fertigfußboden

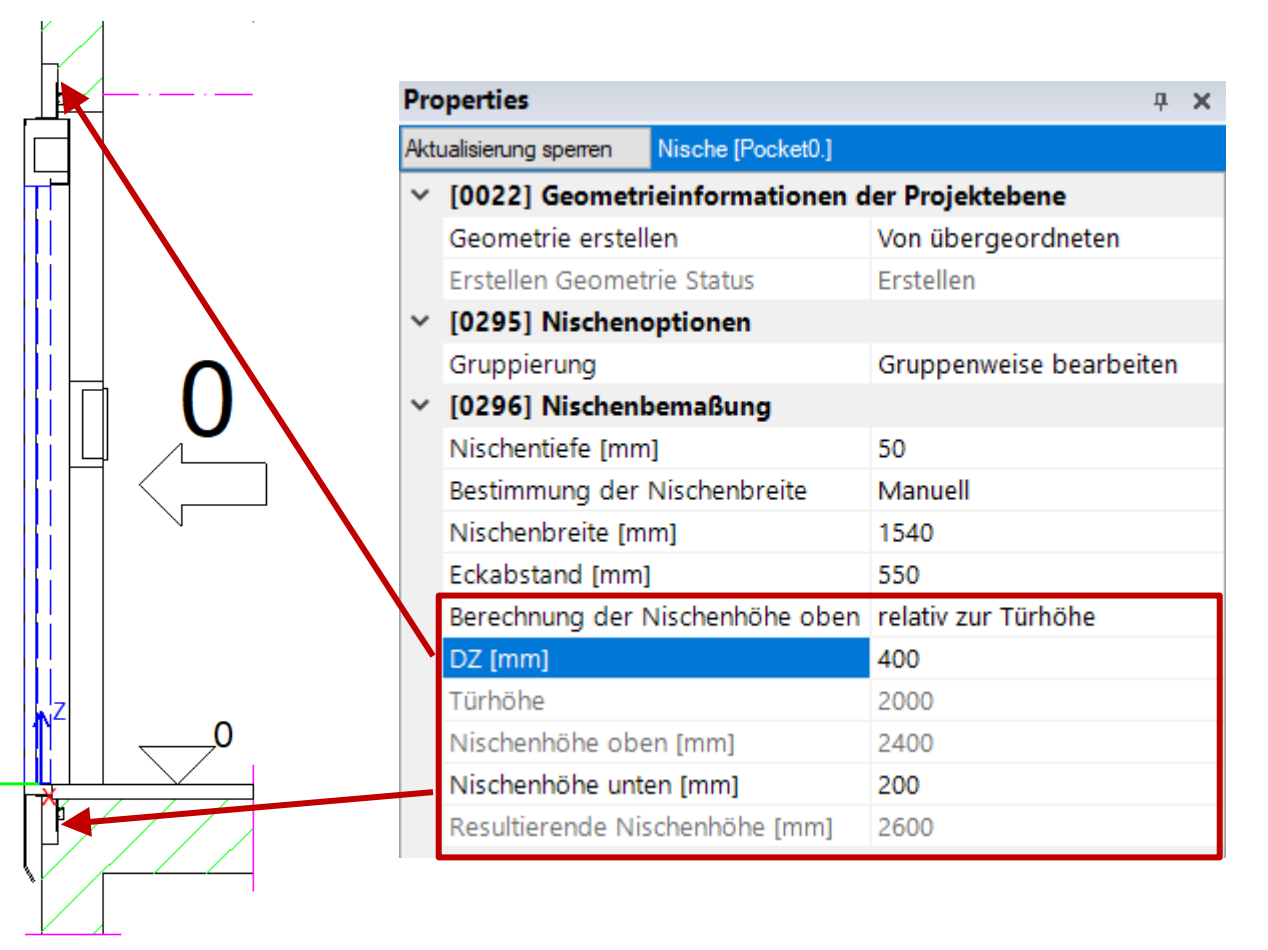

50

#### igipara<sup>®</sup> liftdesigner

## Über die Gruppierungsfunktion können individuelle Türnischengrößen für bestimmte Etagen definiert werden

Diese Nische individuell festlegen.

| Pro  | perties             |                   | <b></b>                            | ×      |
|------|---------------------|-------------------|------------------------------------|--------|
| Akti | ualisierung sperren | Nische [Pocket0.] |                                    |        |
| ~    | [0022] Geometr      | ieinformationen d | er Projektebene                    |        |
|      | Geometrie erstell   | len               | Von übergeordneten                 |        |
| _    | Erstellen Geomet    | rie Status        | Erstellen                          |        |
| Y    | [0295] Nischend     | optionen          |                                    |        |
|      | Gruppierung         |                   | Diese Nische individuell festlegen | $\sim$ |
| Ļ    | [U296] Nischent     | pemaisung         |                                    | _      |
|      | Nischentiefe [mm]   |                   | 50                                 |        |
|      | Bestimmung der      | Nischenbreite     | Manuell                            |        |
|      | Nischenbreite [m    | m]                | 1540                               |        |
|      | Eckabstand [mm]     | ]                 | 550                                |        |
|      | Berechnung der N    | Nischenhöhe oben  | relativ zur Türhöhe                |        |
|      | DZ [mm]             |                   | 500                                |        |
|      | Türhöhe             |                   | 2000                               |        |
|      | Nischenhöhe obe     | en [mm]           | 2500                               |        |
|      | Nischenhöhe unte    | en [mm]           | 200                                |        |
|      | Resultierende Nis   | schenhöhe [mm]    | 2700                               |        |
|      |                     |                   |                                    |        |

#### igipara<sup>®</sup> liftdesigner

#### Die Türnischentiefe lässt sich auch schnell und einfach über die Schachtmaße definieren.

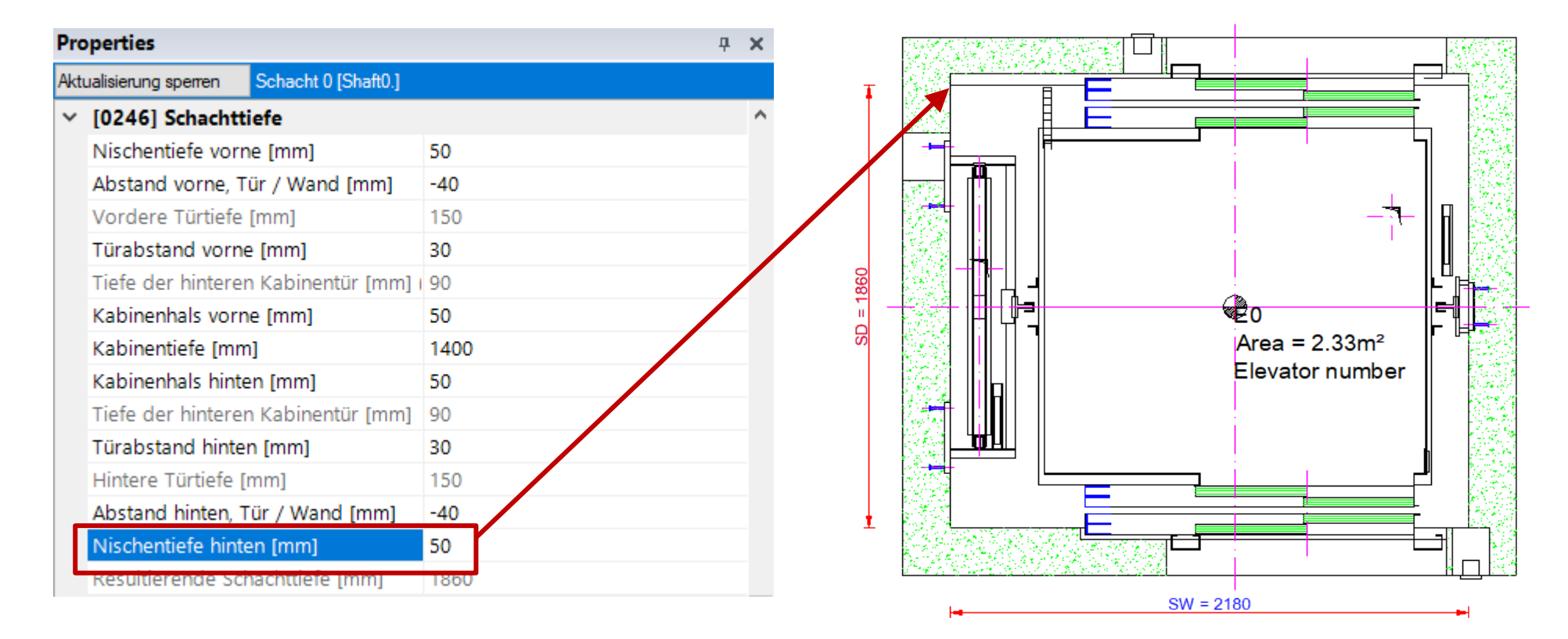

A2.4 TÜRBEFESTIGUNGEN & INSTALLATION

#### Anzeigen der Zugangseigenschaften

- Die Eigenschaften des Zugangs können über die Auswahl des Betons an der Etage im Höhenschnitt angezeigt werden
- im Bearbeitungsmodus
  - Schraffuren aus

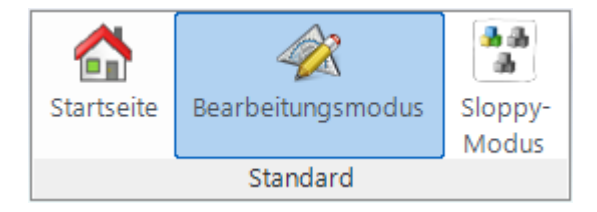

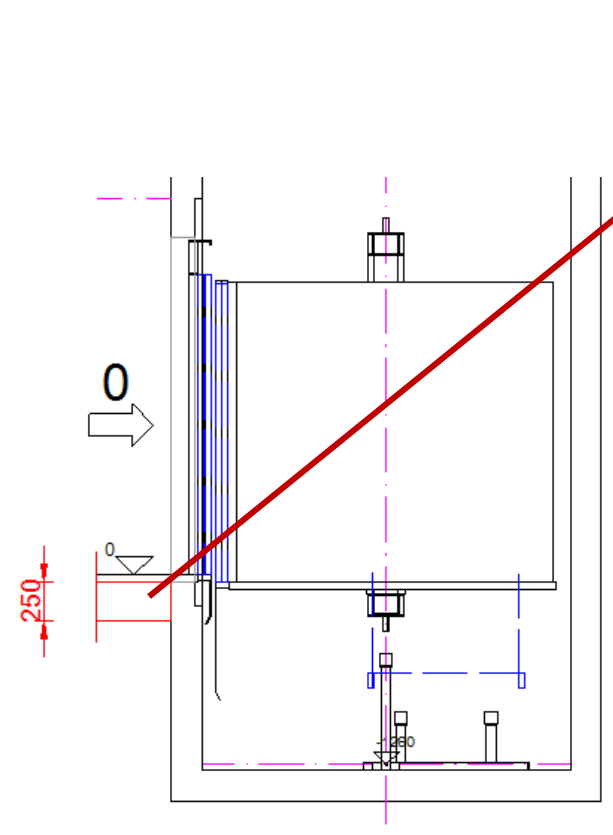

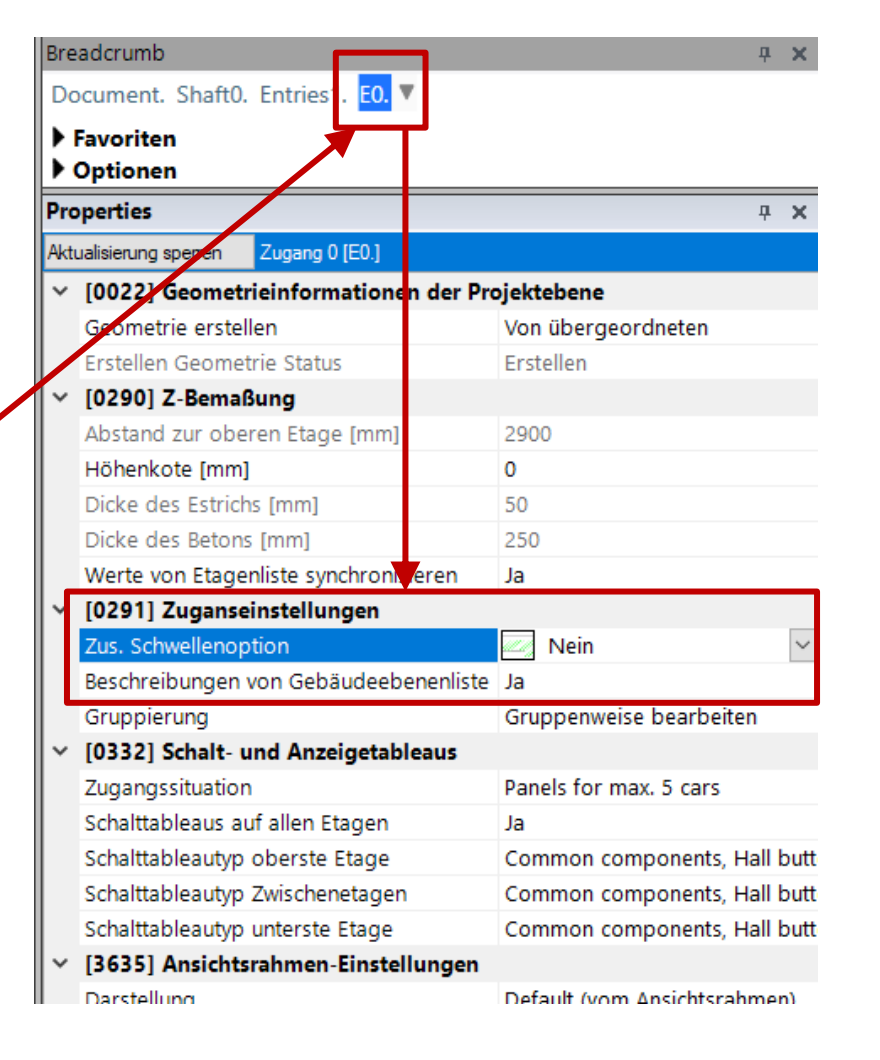

#### igipara<sup>®</sup> liftdesigner

#### 🕫 digipara liftdesigner

A2.4 TÜRBEFESTIGUNGEN & INSTALLATION

#### Unterschiedliche Schwellenoptionen

Die zus. Schwellenoption wird auf alle Zugänge der jeweiligen Zugangsseite angewandt.

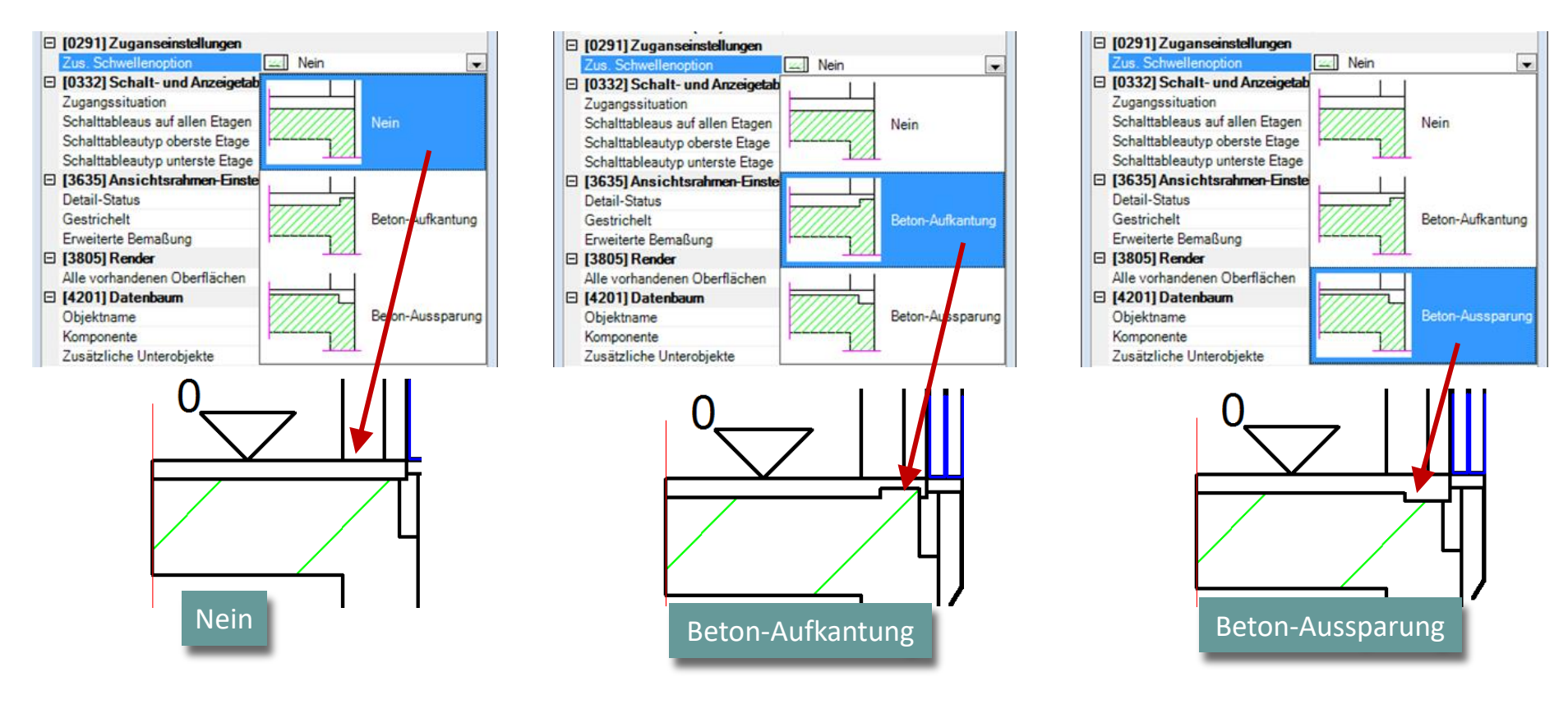

#### igipara<sup>®</sup> liftdesigner

A2.4 TÜRBEFESTIGUNGEN & INSTALLATION

#### Zugangseistellungen

Tiefe und Höhe der Schwelle können über die DY- und DZ-Dimensionen festgelegt werden.

| Z I III Pr        | operties                                                                                                    | <b>д Х</b>                                                                                                    |
|-------------------|----------------------------------------------------------------------------------------------------|----------------------------------------------------------------------------------------------------|
| Ak                | tualisierung sperren Zugang 0 [E0.]                                                                                                    |                                                                                                    |
|                   | [0022] Geometrieinformationen der Pr                                                                                                    | ojektebene                                                                                                    |
| 94 i 🔪 🔰          | Geometrie erstellen                                                                                                    | Von übergeordneten                                                                                                    |
|                   | Erstellen Geometrie Status                                                                                                    | Erstellen                                                                                                    |
| >                 | [0290] Z-Bemaßung                                                                                                    |                                                                                                    |
| ~                 | [0291] Zuganseinstellungen                                                                                                    |                                                                                                    |
|                   | Zus. Schwellenoption                                                                                                    | 🖾 Beton-Aussparung 🗸 🗸                                                                                                  |
| - 1               | DY [mm]                                                                                                    | 100                                                                                                    |
|                   | DZ [mm]                                                                                                    | 70                                                                                                    |
|                   | Beschreibungen von Gebaudeebenenliste                                                                                                    | Ja                                                                                                    |
|                   | 3                                                                                                    |                                                                                                    |
|                   | Gruppierung                                                                                                    | Gruppenweise bearbeiten                                                                                                 |
| <u></u><br>₽<br>₽ | Gruppierung<br>operties                                                                                                    | Gruppenweise bearbeiten<br># X                                                                                          |
| Pr<br>Ak          | Gruppierung operties tualisierung sperren Zugang 0 [E0.]                                                                                                    | Gruppenweise bearbeiten<br># X                                                                                          |
| _ Pr<br>Ak        | Gruppierung operties tualisierung sperren Zugang 0 [E0.] [0022] Geometrieinformationen der Pr                                                                                                    | Gruppenweise bearbeiten<br># ×<br>ojektebene                                                                            |
| Pr<br>Ak          | Gruppierung operties tualisierung speren Zugang 0 [E0.] [0022] Geometrieinformationen der Pr Geometrie erstellen                                                                                                    | Gruppenweise bearbeiten                                                                                                 |
| Pr<br>Ak<br>~     | Gruppierung Operties tualisierung sperren Zugang 0 [E0.] [0022] Geometrieinformationen der Pr Geometrie erstellen Erstellen Geometrie Status                                                                                                    | Gruppenweise bearbeiten<br><b>v x</b><br><b>ojektebene</b><br>Von übergeordneten<br>Erstellen                           |
| Pr<br>Ak<br>>     | Gruppierung operties tualisierung speren Zugang 0 [E0.] [0022] Geometrieinformationen der Pr Geometrie erstellen Erstellen Geometrie Status [0290] Z-Bemaßung                                                                                                    | Gruppenweise bearbeiten<br><b>4</b> ×<br>ojektebene<br>Von übergeordneten<br>Erstellen                                  |
| Pr<br>Ak<br>>     | Gruppierung Operties tualisierung speren Zugang 0 [E0.] [0022] Geometrieinformationen der Pr Geometrie erstellen Erstellen Geometrie Status [0290] Z-Bemaßung [0291] Zuganseinstellungen                                                                               | Gruppenweise bearbeiten<br><b>7</b> ×<br>ojektebene<br>Von übergeordneten<br>Erstellen                                  |
| Pr<br>Ak<br>>     | Gruppierung  operties  tualisierung speren Zugang 0 [E0.]  [0022] Geometrieinformationen der Pr Geometrie erstellen Erstellen Geometrie Status  [0290] Z-Bemaßung [0291] Zuganseinstellungen Zus. Schwellenoption                                                      | Gruppenweise bearbeiten                                                                                                 |
| Pr<br>Ak<br>~     | Gruppierung  operties  tualisierung speren Zugang 0 [E0.]  [0022] Geometrieinformationen der Pr Geometrie erstellen Erstellen Geometrie Status  [0290] Z-Bemaßung [0291] Zuganseinstellungen Zus. Schwellenoption DY [mm]                                              | Gruppenweise bearbeiten                                                                                                 |
| Pr<br>Ak<br>~     | Gruppierung  Operties  tualisierung speren Zugang 0 [E0.]  [0022] Geometrieinformationen der Pr Geometrie erstellen Erstellen Geometrie Status [0290] Z-Bemaßung [0291] Zuganseinstellungen Zus. Schwellenoption DY [mm] DZ [mm]                                       | Gruppenweise bearbeiten<br><b>7</b> X<br>ojektebene<br>Von übergeordneten<br>Erstellen<br>Beton-Aufkantung<br>100<br>25 |
| Pr<br>Ak<br>>     | Gruppierung  Operties  tualisierung speren Zugang 0 [E0.]  [0022] Geometrieinformationen der Pr Geometrie erstellen Erstellen Geometrie Status [0290] Z-Bemaßung [0291] Zuganseinstellungen Zus. Schwellenoption DY [mm] DZ [mm] Beschreibungen von Gebäudeebenenliste | Gruppenweise bearbeiten                                                                                                 |

#### A2.4 TÜRBEFESTIGUNGEN & INSTALLATION

#### igipara<sup>®</sup> liftdesigner

#### Schwelle individuell festlegen

 Festlegen der Schwellenoption nur für einen bestimmten Zugang über die Gruppierungsfunktion. Die Eigenschaft muss vorab festgelegt werden, bevor die Option der Schwelle umgestellt wird.

| Bread   | lcrumb                                      | <b>中</b> :                              |
|---------|---------------------------------------------|-----------------------------------------|
| Docu    | ıment. Shaft0. Entries1. <mark>E1.</mark> 🔻 |                                         |
| ► Fav   | voriten                                     |                                         |
| ▶ Op    | otionen                                     |                                         |
| Eigen   | schaften                                    | <b>џ</b> :                              |
| Aktuali | sierung sperren Zugang 1 [E1.]              |                                         |
| ~ [0    | 022] Geometrieinformationen der Projekte    | bene                                    |
| G       | eometrie erstellen                          | Von übergeordneten                      |
| Er      | rstellen Geometrie Status                   | Erstellen                               |
| ~ [0    | 0290] Z-Bemaßung                            |                                         |
| Ał      | bstand zur oberen Etage [mm]                | 3000                                    |
| He      | öhenkote [mm]                               | 3000                                    |
| Di      | icke des Estrichs [mm]                      | 50                                      |
| Di      | icke des Betons [mm]                        | 250                                     |
| W       | /erte von Etagenliste synchronisieren       | Ja                                      |
| ~ [0    | 291] Zuganseinstellungen                    |                                         |
| Zu      | us. Schwellenoption                         | Beton-Aussparung                        |
| D       | Y [mm]                                      | 120                                     |
| D       | Z [mm]                                      | 100                                     |
| -80     | eschreibungen von Gebäudeebenenliste synch  | Ja                                      |
| G       | ruppierung                                  | Diese Schwelle individuell einstellen 🖂 |
| -fe     | 332] Schalt- und Anzeigetableaus            |                                         |
| Zu      | ugangssituation                             | Panels for max. 5 cars                  |

A2.4 TÜRBEFESTIGUNGEN & INSTALLATION

Individuelle Schwellenoptionen für unterschiedliche Gebäudeebenen

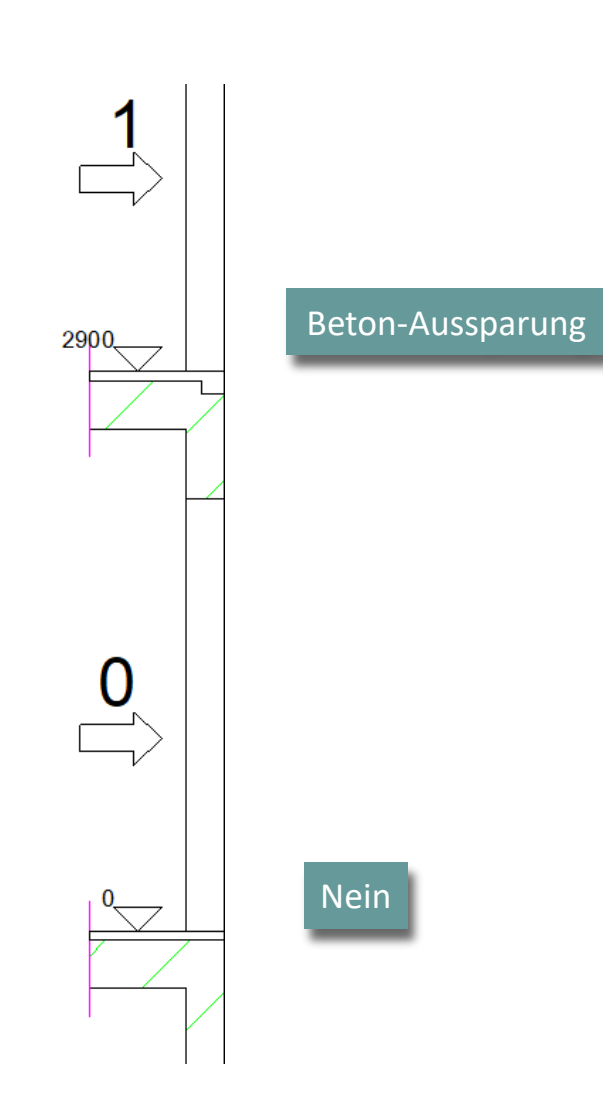

#### igipara<sup>®</sup> liftdesigner

### igipara<sup>®</sup> liftdesigner

## A2.5

Schutzräume & Plattformen

18. DEZEMBER 2024, ©2024 DIGIPARA GMBH

 $\uparrow$ 

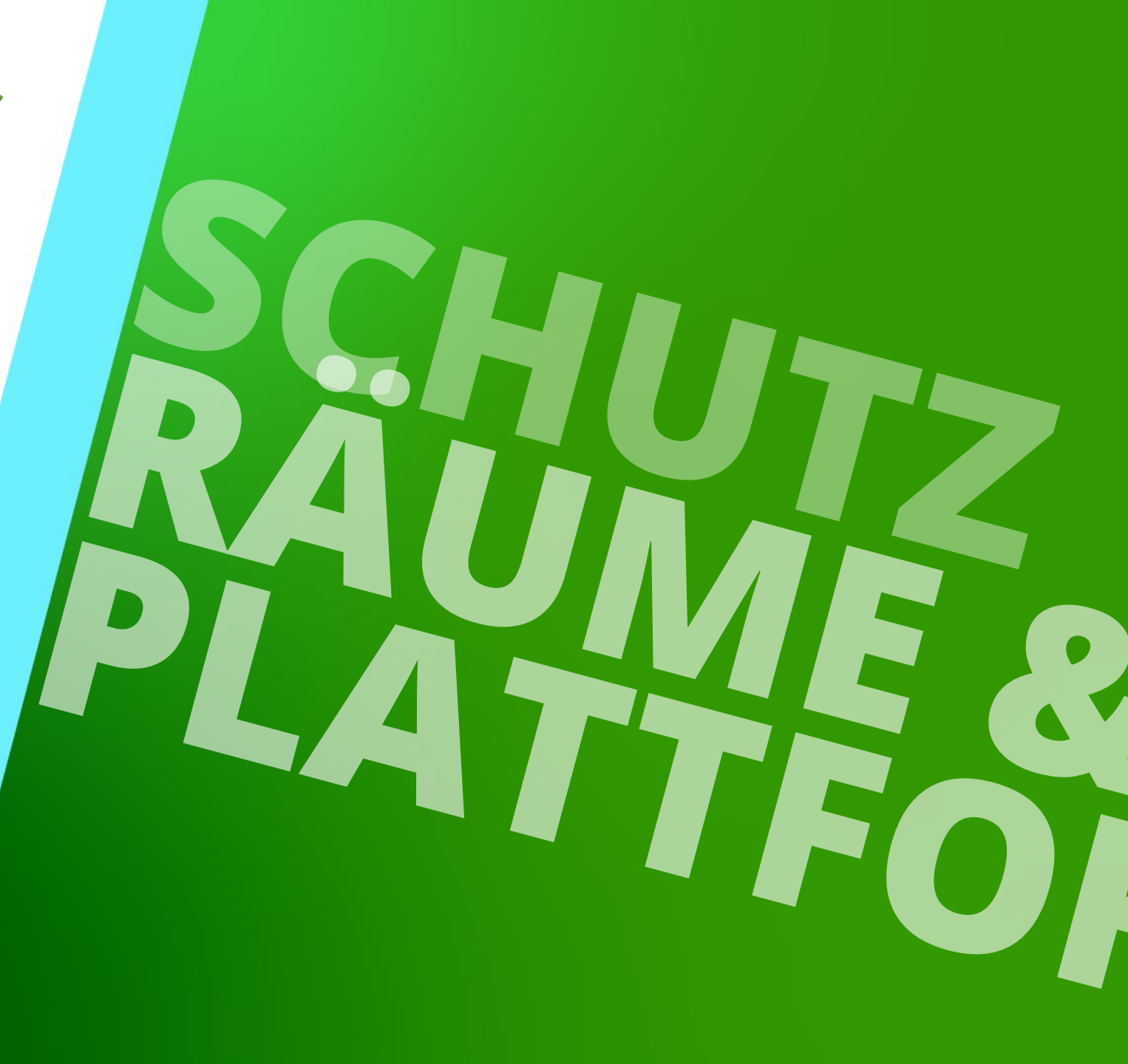

## Allgemeine Informationen

#### 🕫 digipara<sup>®</sup> liftdesigner

## Generell empfehlen wir, die Komponenten-Sichtbarkeit der Schutzräume und Plattformen im Voraus zu überprüfen.

• In neuen Ansichtsrahmen werden diese nicht immer automatisch eingeschaltet.

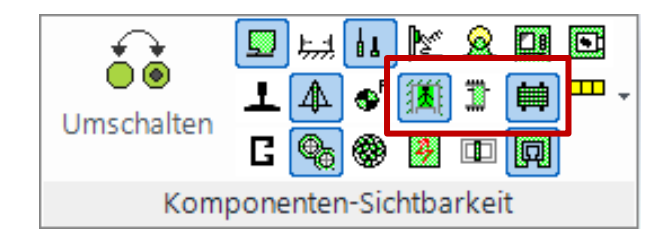

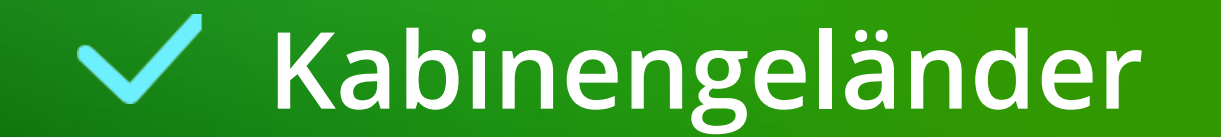

#### Anzeige der Kabinengeländer-Eigenschaften

 Die Eigenschaften der Kabinengeländer können angezeigt werden, indem zunächst die Kabine in der Zeichnung ausgewählt und anschließend das Objekt Kabinengeländer über das Fenster Breadcrumb ausgewählt wird.

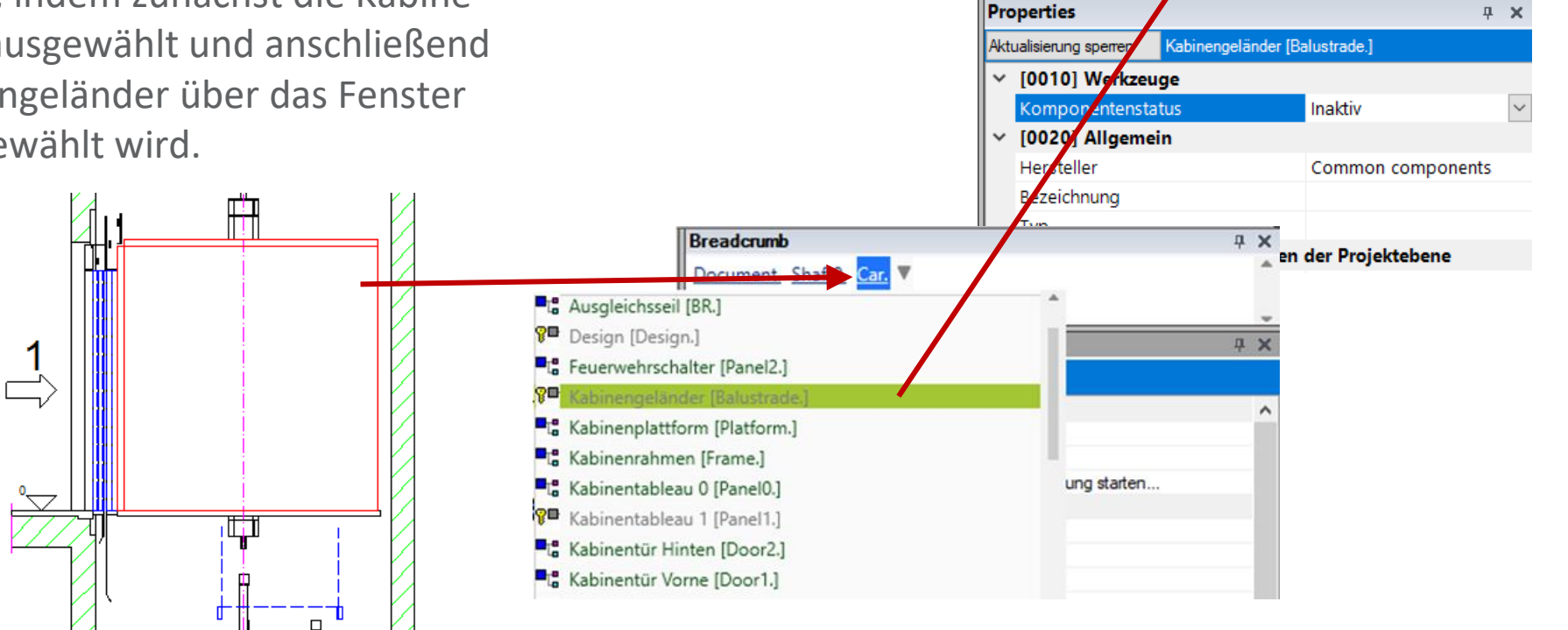

Breadcrumb

Favoriten
 Optionen

Document. Shaft0. Car. Balustrade.

#### igipara<sup>®</sup> liftdesigner

**д X** 

#### igipara<sup>®</sup> liftdesigner

#### Kabinengeländer aktivieren und auswählen

• Wählen einer Komponente aus der Bibliothek

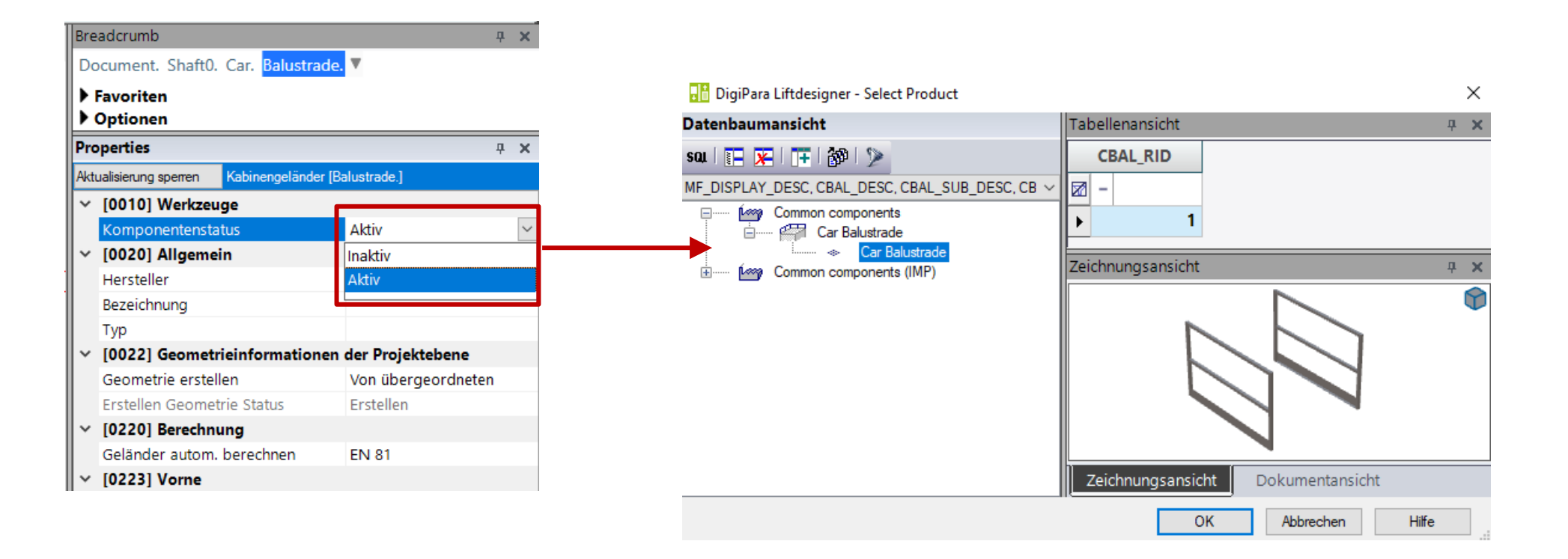

#### Kabinengeländer A2.5 SCHUTZRÄUME & PLATTFORMEN

#### igipara<sup>®</sup> liftdesigner

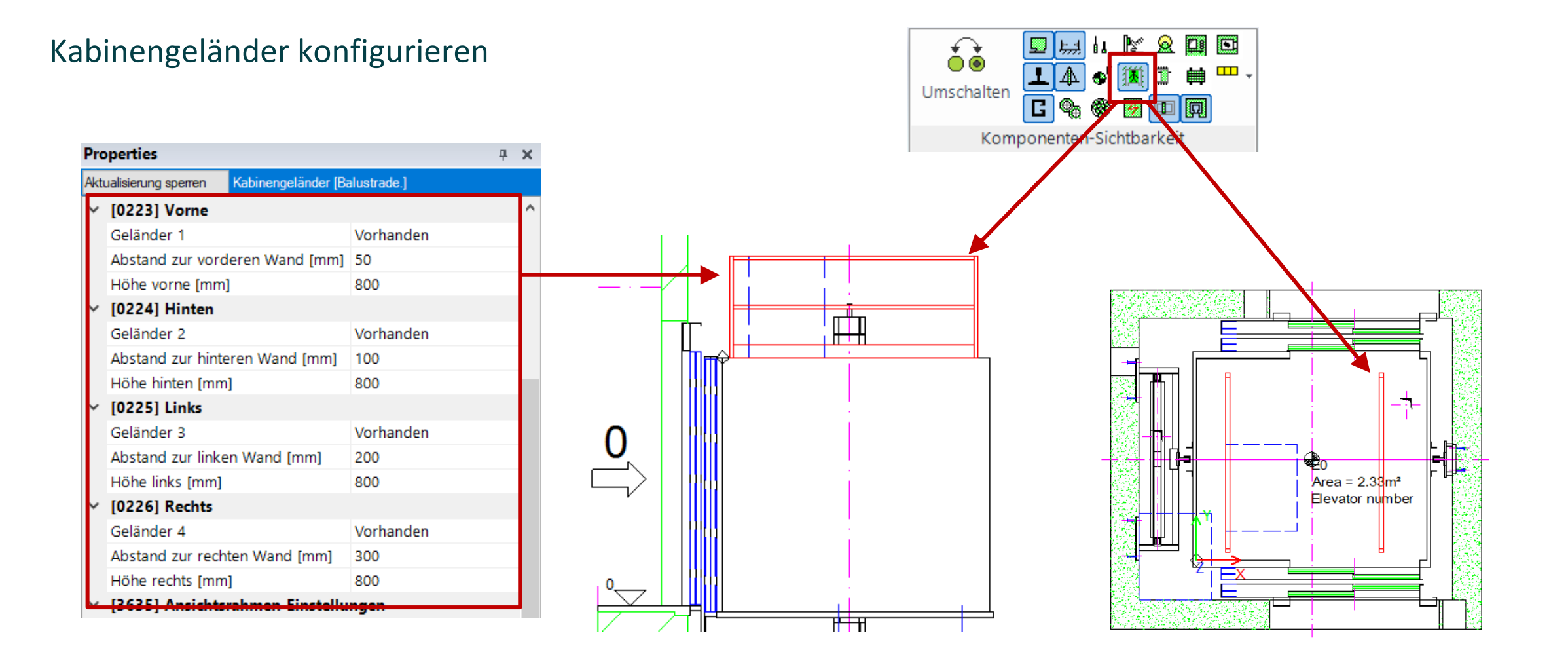

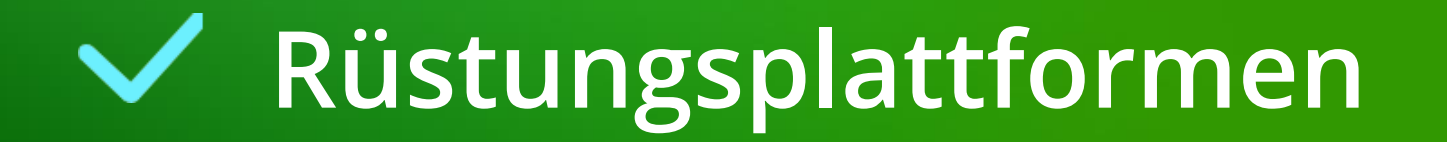

#### **Rüstungsplattformen** A2.5 SCHUTZRÄUME & PLATTFORMEN

#### igipara<sup>®</sup> liftdesigner

#### Anzeigen der Rüstungsplattformen

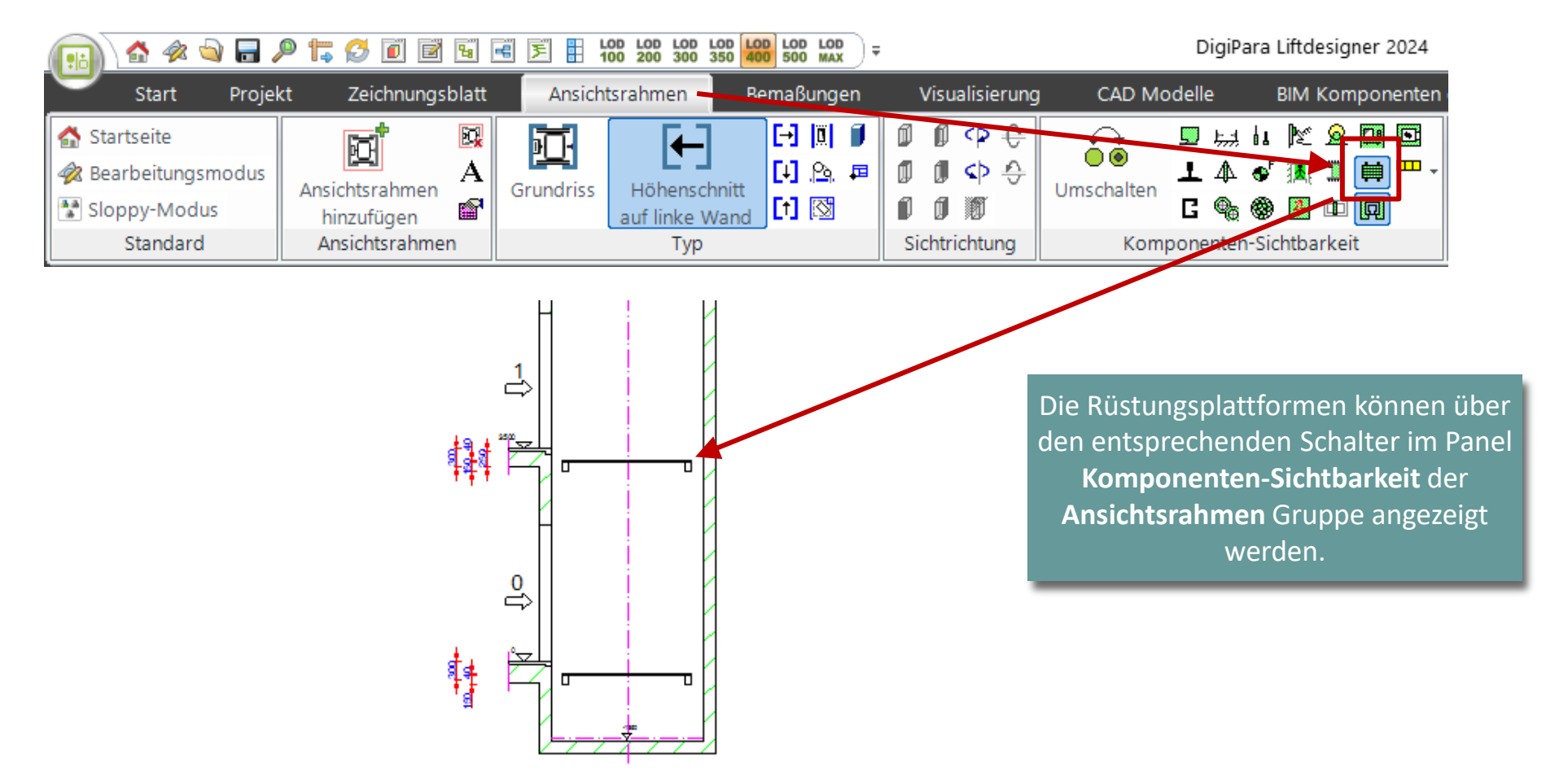

Anzahl

#### DigiPara<sup>®</sup> Liftdesigner Online Training – A2 Elevator Design Fundamentals|© 2024, DigiPara GmbH

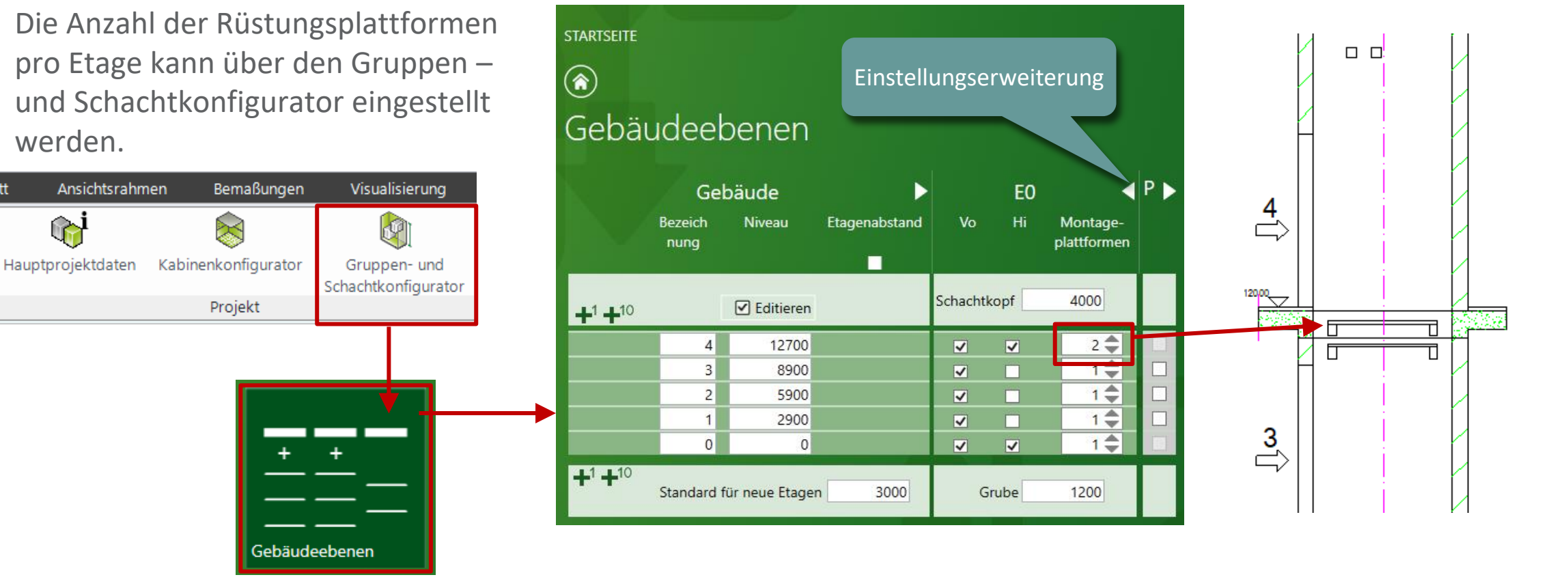

**Rüstungsplattformen** A2.5 SCHUTZRÄUME & PLATTFORMEN

#### igipara liftdesigner

Breadcrumb

# Rüstungsplattformen A2.5 SCHUTZRÄUME & PLATTFORMEN Position • Die Position von neuen Plattformen wird standardmäßig

als negativer Wert unter dem Zugang angeordnet.

#### Document. Shaft0. AssemblyPlatformList. Platform4. FLOOR\_DZ Favoriten Optionen Properties **4** X FLOOR\_DZ = -600 Aktualisierung sperren [0495] Allgemein Wert [mm] -600 [0692] Hintergrund Hintergrundmaske Die Hintergrundfarbe des Stils verwenden [3635] Ansichtsrahmen-Einstellungen Bemaßungs-ID 6104 Präfix (Rahmenbezogen) Maßkette Links / Rechts Automatisch Aktiviert Ja Horizontaler Bemaßungstext Mittig

**д X**.

#### 🖲 digipara liftdesigner

4

12700

## Rüstungsplattformen

#### igipara<sup>®</sup> liftdesigner

#### Einsetzen einer Plattform in den Schachtkopf

Höhe als positiven Wert einstellen

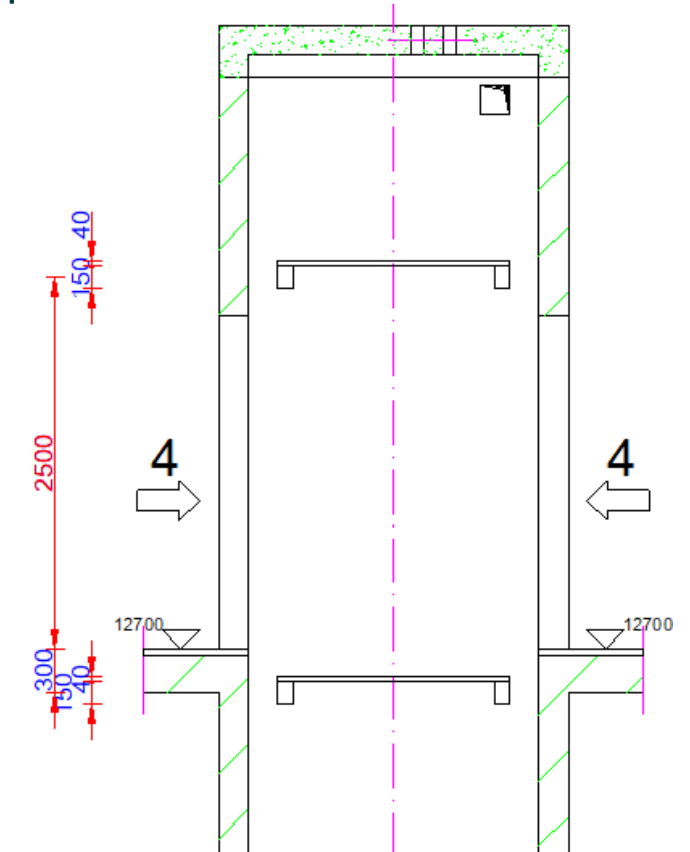

### igipara<sup>®</sup> liftdesigner

## A2.6

Tableaus

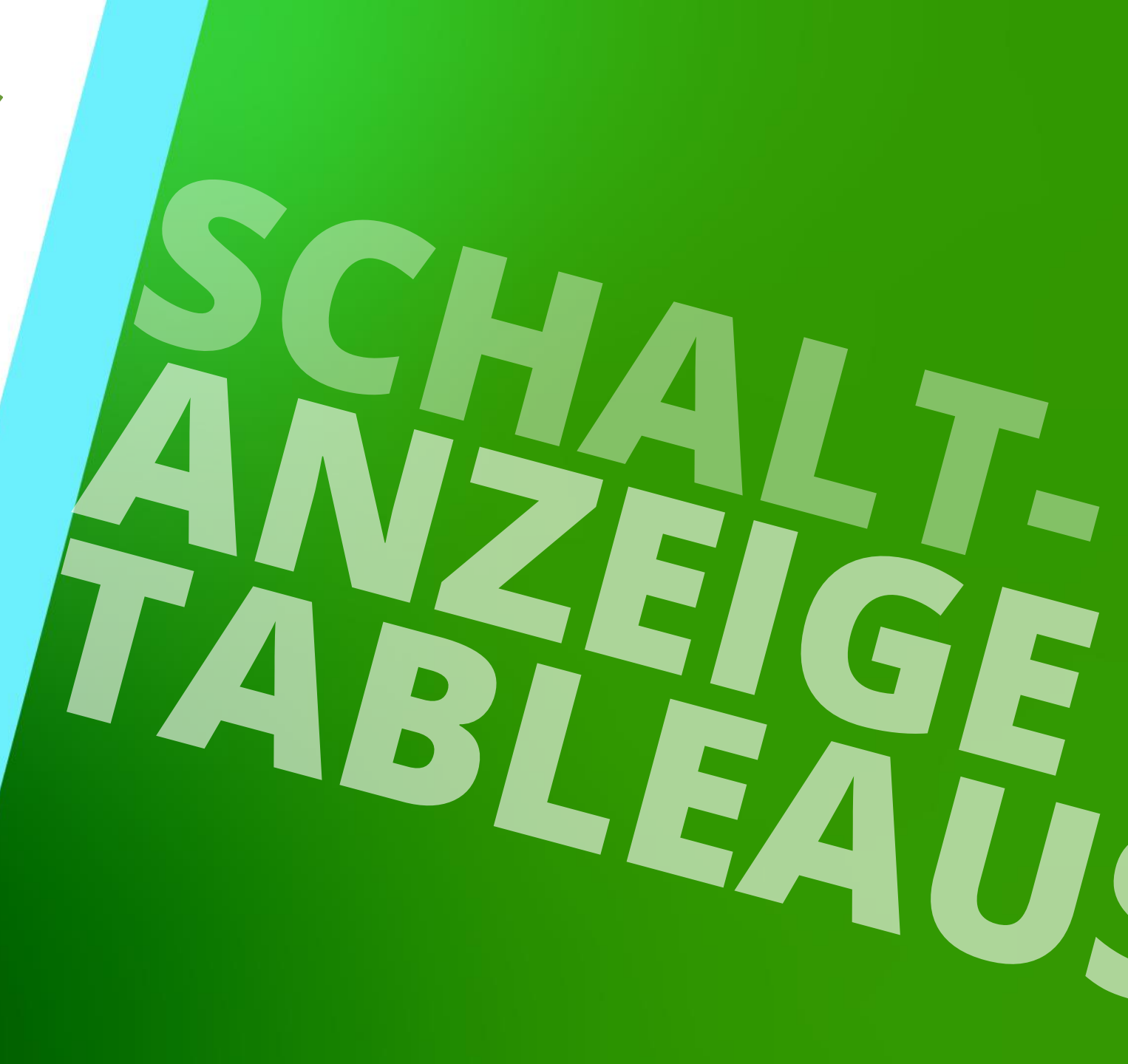

18. DEZEMBER 2024, ©2024 DIGIPARA GMBH

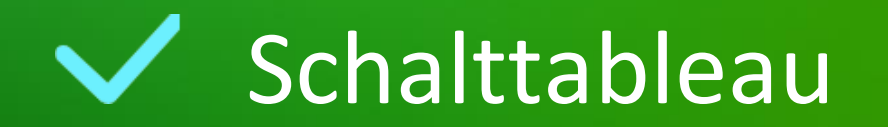

#### igipara<sup>®</sup> liftdesigner

#### Тур kann für die oberste und unterste Etage sowie für die Zwischenetagen individuell festgelegt werden Datenbaumansicht saı 🔚 🗶 📑 🎲 MF\_DISPLAY\_DESC, TB\_DESC, TB\_SUB\_DESC, TB\_RID Common components ÷.. Cabin display Cabin Display Hall button Hall button (intermediate) vith box Hall button (Top and bottom) with box $\Leftrightarrow$ Hall display Top Floor Controler ÷ Common components (IMP)

| Bre | aderumb                                     |                                                  |
|-----|---------------------------------------------|--------------------------------------------------|
| Do  | cument. Shaft0. Entries1. E0. Pane          | NO. 🔻                                            |
|     | Favoriten                                   |                                                  |
|     | Optionen                                    |                                                  |
|     |                                             |                                                  |
| Eig | enschaften                                  | <del>4</del> Х                                   |
| Akt | ualisierung sperren Schalttableau (Panel0.) | ]                                                |
|     | Тур                                         | with box                                         |
|     | Erweiterte Einstellungen                    | $\diamond$                                       |
| >   | [0022] Geometrieinformationen de            | er Projektebene                                  |
| >   | [0330] Тур                                  |                                                  |
| ~   | [0331] Position                             |                                                  |
|     | Gruppierung (Position Schalttableau)        | Dieses Tableau individuell positionieren         |
|     | Allgemeine Position                         | 🕞 In der rechten Wand                            |
|     | Mittig zwischen zwei Türen                  | Nein                                             |
|     | Position relativ (rechts)                   | [ 🖗 zur Türbreite                                |
|     | Relativer X-Abstand [mm]                    | 240                                              |
|     | Relativer Y-Abstand [mm]                    | 0                                                |
| ~   | [0332] Schalt- und Anzeigetableau           | s                                                |
|     | Zugangssituation                            | Panels for max. 5 cars                           |
|     | Schalttableat, auf allen Etagen             | Ja                                               |
|     | Schalttableautyp oberste Etage              | Common components, Hall button (Top and bottom   |
|     | Schalttableautyp Zwischenetagen             | Common components, Hall button (intermediate), w |
|     | Schalttableautyp unterste Etage             | Common components, Hall button (Top and bottom   |
|     | Feuerwehrschalter auf dieser Etage          | Nein                                             |
| ~   | [0671] Annahl Rift Lana                     |                                                  |

#### Page - 63 - 18. Dezember 2024

DigiPara<sup>®</sup> Liftdesigner Online Training – A2 Elevator Design Fundamentals|© 2024, DigiPara GmbH

## Schalttableau

Die Wandöffnung des Schalttableaus kann über die Eigenschaften geändert oder angepasst werden.

🔒 🏤

ф.

- Einschalten des Bearbeitungsmodus, um direkt Wandöffnung in der Zeichnung zu wählen
- Oder verwenden des Andockfenster Breadcrumb.

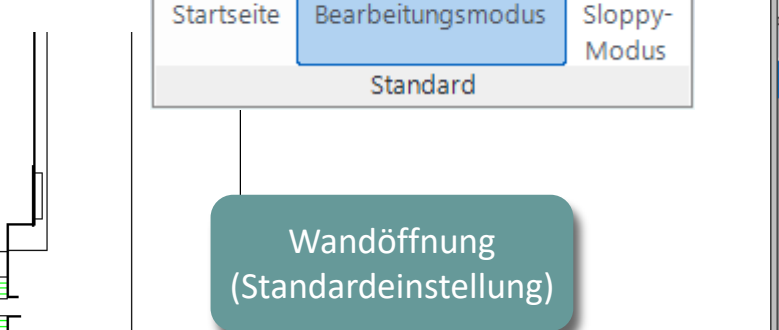

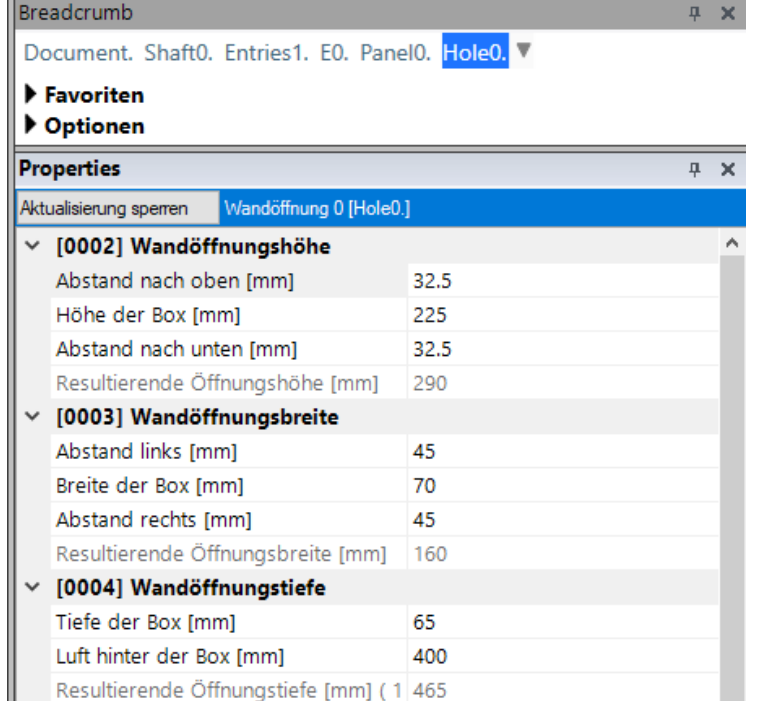

igipara<sup>®</sup> liftdesigner

#### Größe der Wandöffnung

- Anpassen des Abstandes
  - Wandöffnungshöhe
  - Wandöffnungsbreite
  - Wandöffnungstiefe

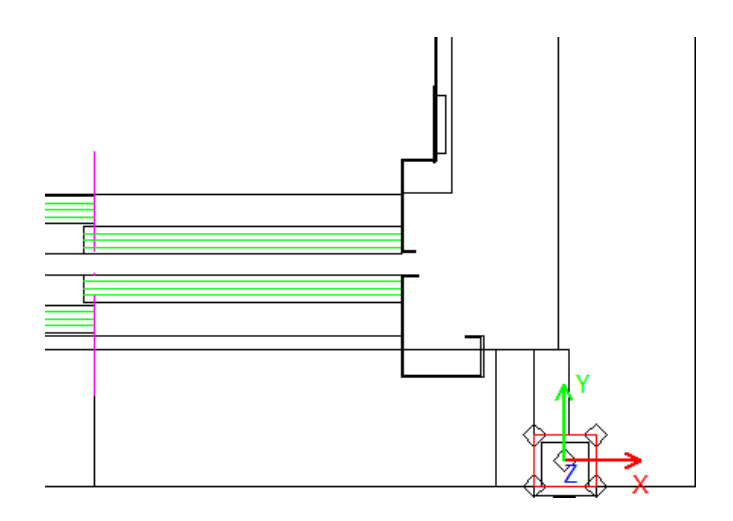

| Pro  | operties                  |                      |     | <b></b> | х |
|------|---------------------------|----------------------|-----|---------|---|
| Akti | ualisierung sperren       | Wandöffnung 0 [Hole0 | 4   |         |   |
| ~    | [0002] Wandöff            | nungshöhe            |     |         | ^ |
|      | Abstand nach ob           | en [mm]              | 10  |         |   |
|      | Höhe der Box [m           | m]                   | 225 |         |   |
|      | Abstand nach unt          | en [mm]              | 10  |         |   |
|      | Resultierende Öff         | nungshöhe [mm]       | 245 |         |   |
| ~    | [0003] Wandöffnungsbreite |                      |     |         |   |
|      | Abstand links [mr         | n]                   | 10  |         |   |
|      | Breite der Box [m         | m]                   | 70  |         |   |
|      | Abstand rechts [n         | nm]                  | 10  |         |   |
|      | Resultierende Öff         | nungsbreite [mm]     | 90  |         |   |
| ~    | [0004] Wandöff            | nungstiefe           |     |         |   |
|      | Tiefe der Box [mr         | n]                   | 65  |         |   |
|      | Luft hinter der Bo        | x [mm]               | 10  |         |   |
|      | Resultierende Öff         | nungstiefe [mm]      | 75  |         |   |

#### igipara<sup>®</sup> liftdesigner

#### igipara<sup>®</sup> liftdesigner

#### Größe der Durchgangsbohrung

Die zugehörige Durchgangsbohrung kann ebenfalls über die entsprechenden Eigenschaften bearbeitet werden.

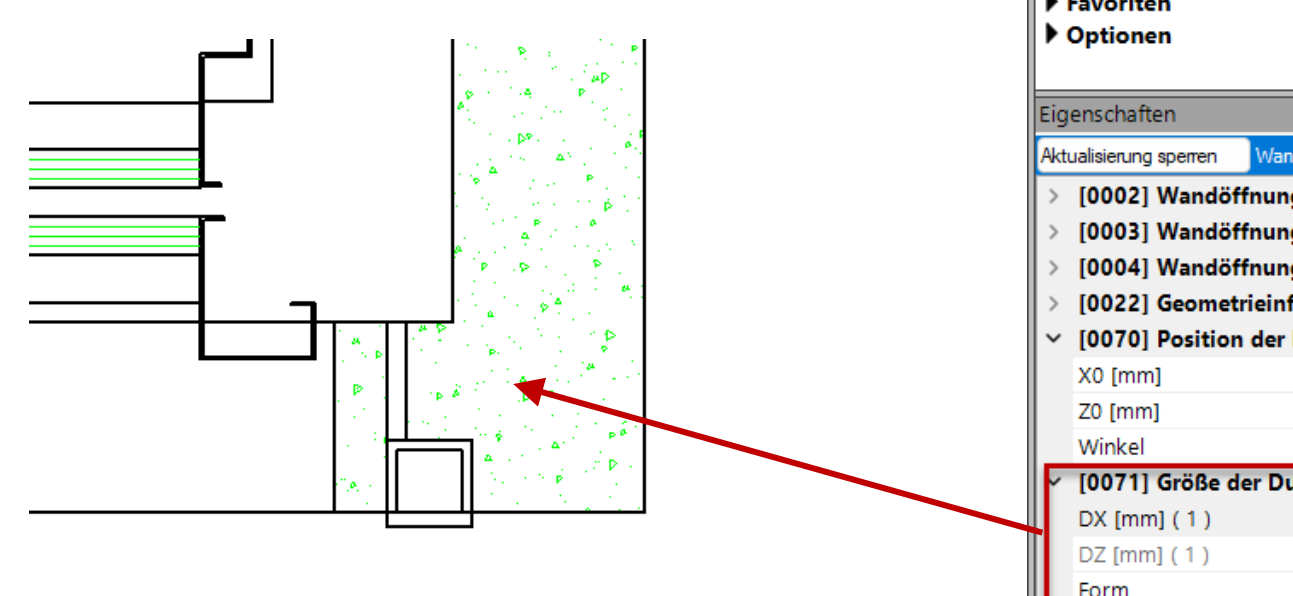

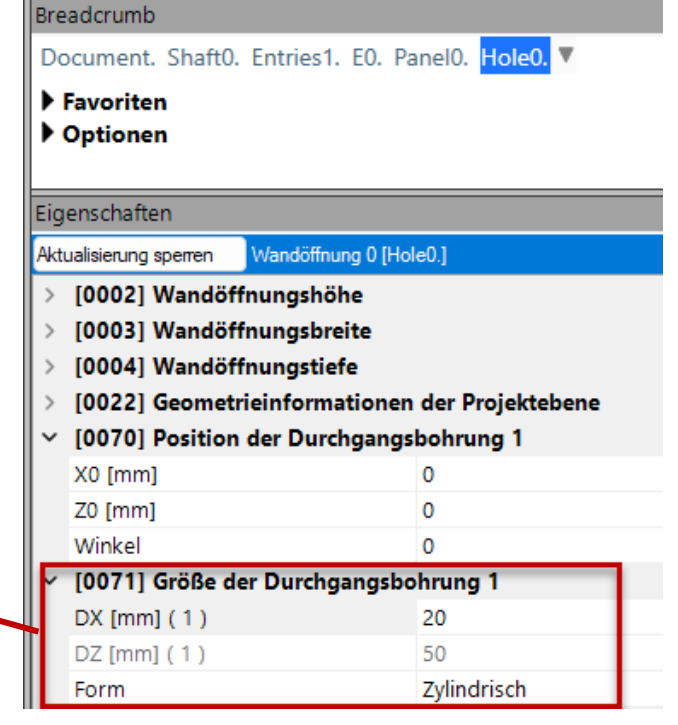

#### igipara<sup>®</sup> liftdesigner

#### Position und Winkel der Durchgangsbohrung

Die zugehörige Durchgangsbohrung kann sowohl positioniert als auch in einem bestimmten Winkel geneigt werden.

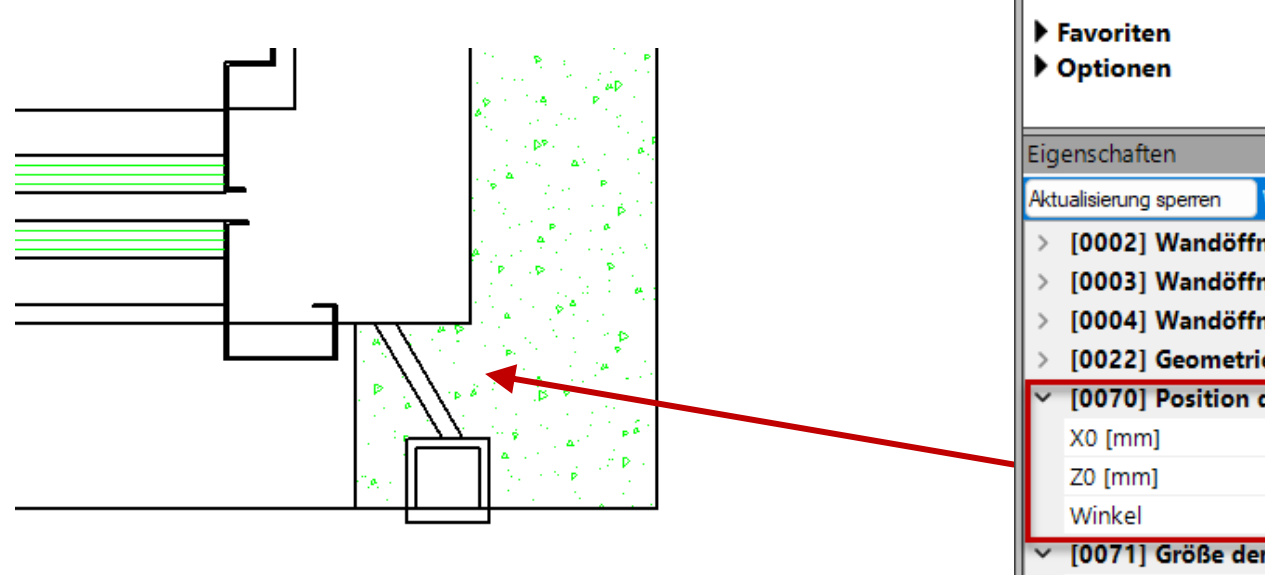

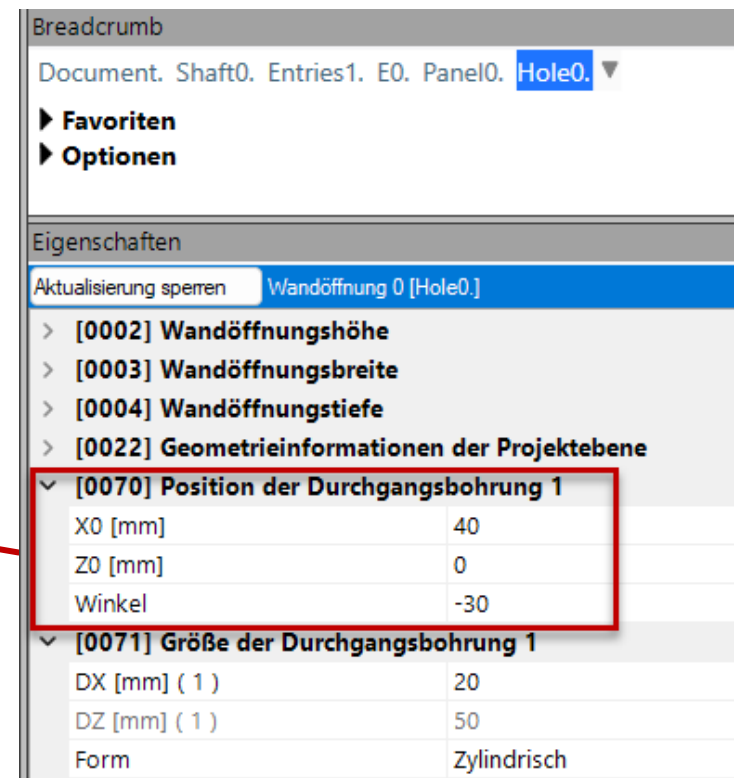

#### igipara<sup>®</sup> liftdesigner

#### Position

 wird standardmäßig automatisch in der rechten Wand positioniert

- verschiedene Positionierungsoptionen können über das dazugehörige Eigenschaftenfenster definiert werden
- Hinweis:
  - Im Bearbeitungsmodus können Sie Komponente finden, die in der Schachtwand versteckt sind.

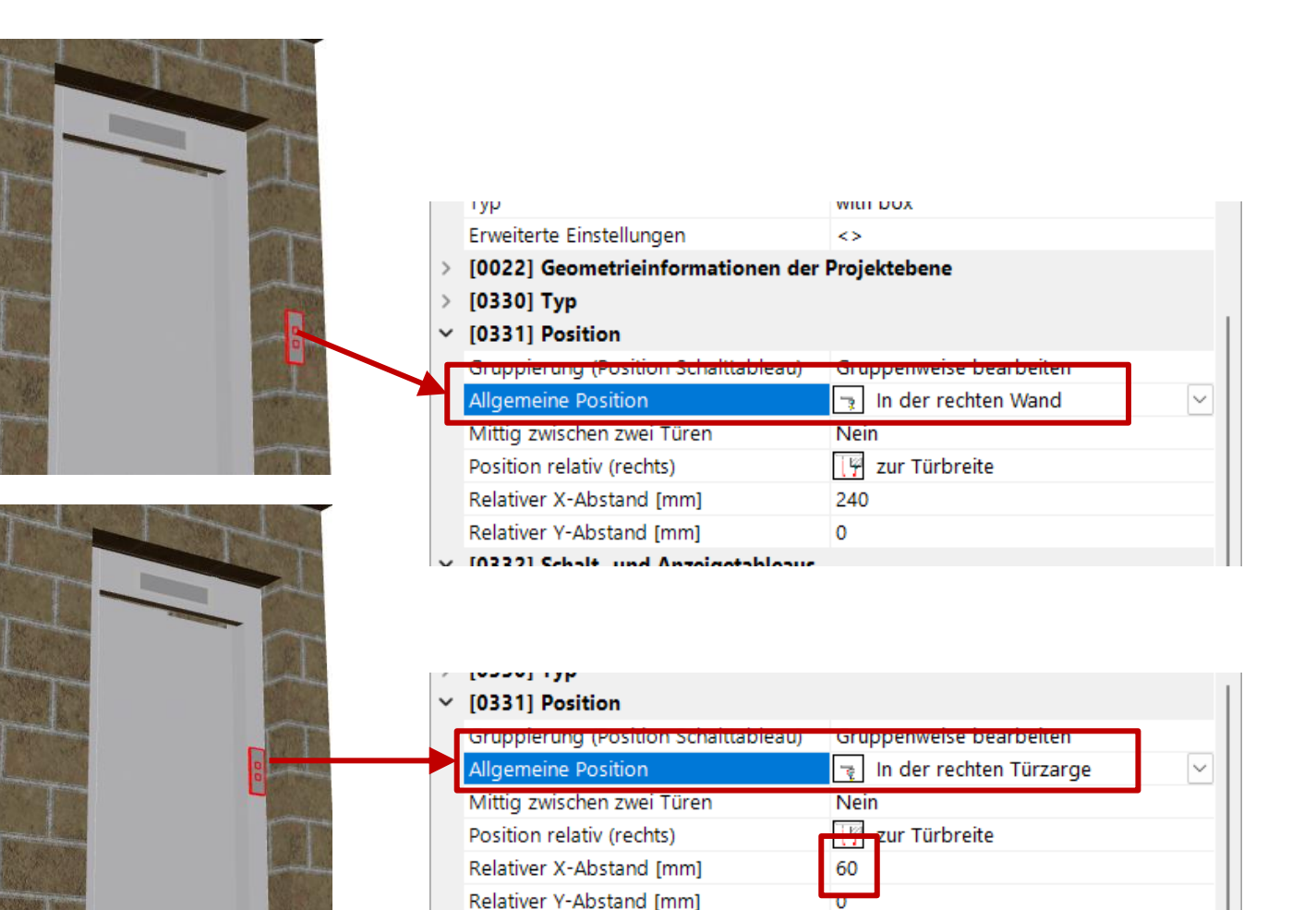

Page - **67** - 18. Dezember 2024

#### igipara<sup>®</sup> liftdesigner

#### Individuelle Position für verschiedene Gebäudeebenen

- Gruppierung (Position Schalttableau)
  - Dieses Tableau individuell positionieren

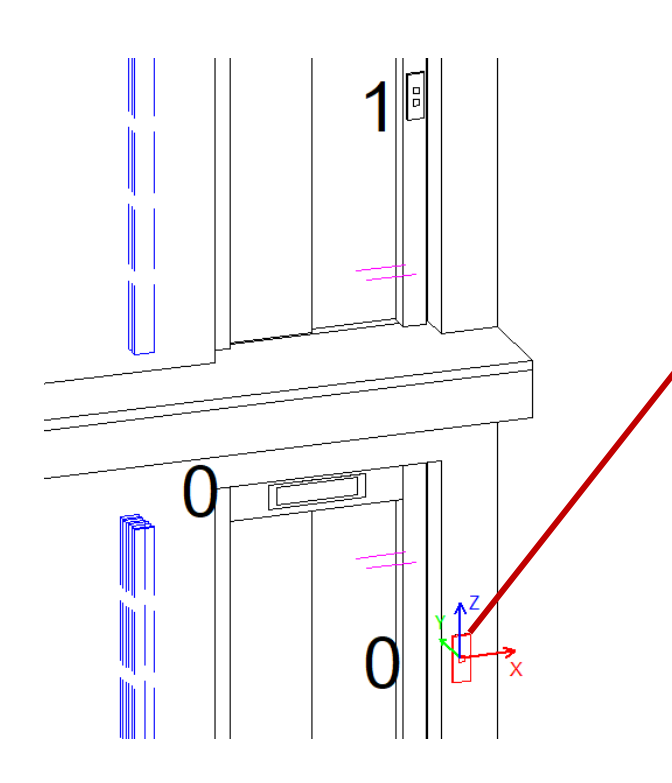

| Eig | enschaften          |                         |                                          | <b>џ</b> | × |
|-----|---------------------|-------------------------|------------------------------------------|----------|---|
| Akt | ualisierung sperren | Schalttableau [Panel0.] |                                          |          |   |
|     | Тур                 |                         | with box                                 |          |   |
|     | Erweiterte Einstel  | lungen                  | <>                                       |          |   |
| >   | [0022] Geometr      | ieinformationen de      | r Projektebene                           |          |   |
| >   | [0330] Typ          |                         |                                          |          |   |
| ~   | [0331] Position     |                         |                                          |          |   |
|     | Gruppierung (Po     | sition Schalttableau)   | Dieses Tableau individuell positionierer | n        |   |
| Л   | Allgemeine Positi   | ion                     | 📑 In der rechten Wand                    |          |   |
|     | Mittig zwischen z   | wei Türen               | Nein                                     |          |   |
|     | Position relativ (r | echts)                  | [ 🖞 zur Türbreite                        |          |   |
|     | Relativer X-Absta   | ind [mm]                | 240                                      |          |   |
|     | Relativer Y-Absta   | nd [mm]                 | 0                                        |          |   |
| ~   | [0222] Scholt u     | nd Antoigetableaus      |                                          |          |   |

#### igipara<sup>®</sup> liftdesigner

#### So werden weitere Tableaus für eine Gebäudeebene aktiviert

über den Zugang

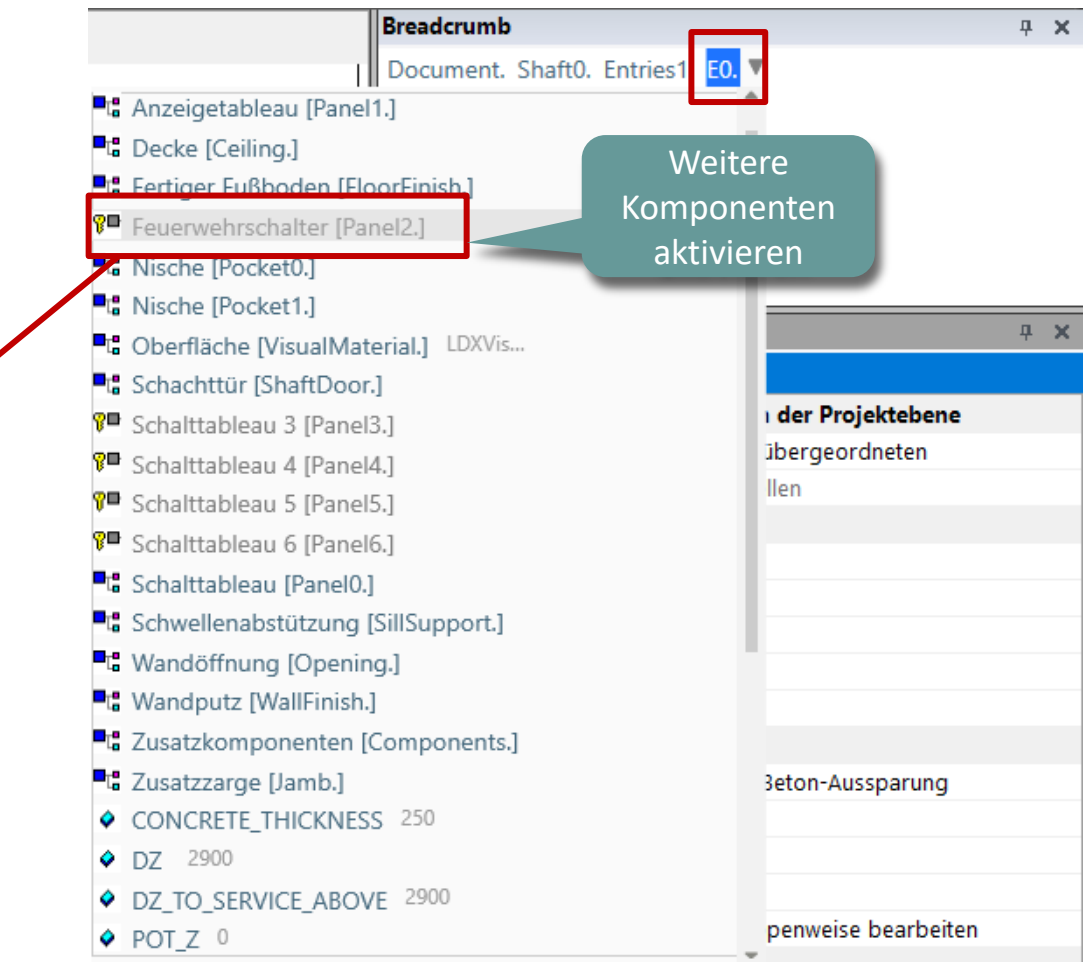

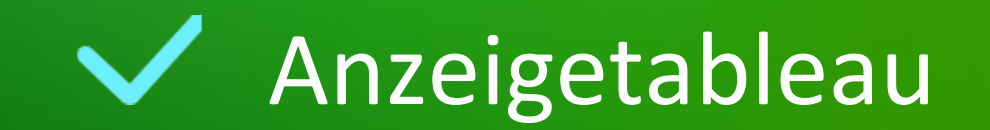

#### Anzeigetableau A2.6 TABLEAUS

#### igipara<sup>®</sup> liftdesigner

#### Position

- wird automatisch in der Tür positioniert (Standardeinstellung)
- kann über das dazugehörige Eigenschaftenfenster definiert werden

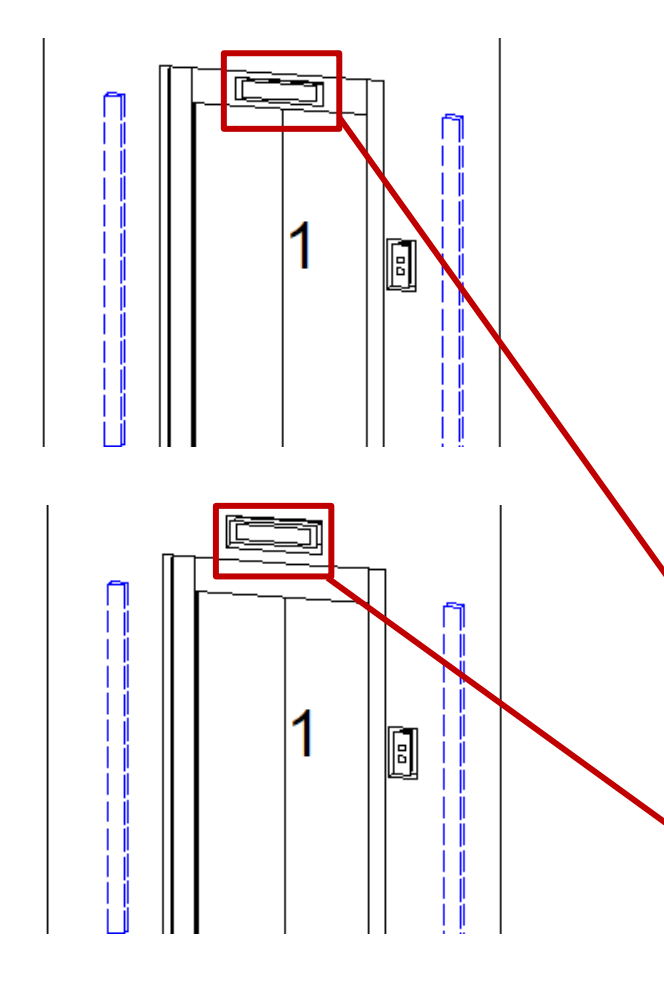

| readerumb                                   |                                | Д | × |  |
|---------------------------------------------|--------------------------------|---|---|--|
| Document. Shaft0. Entries1.                 | E1. Panel1.                    |   |   |  |
| Envoriton                                   |                                |   |   |  |
| Ontionen                                    |                                |   |   |  |
| igenschaften                                |                                | п | × |  |
| Idualaisean anna Annaiseach                 | Invi (Decold 3                 | Ŧ | - |  |
| Anzeigeren                                  | ieau (ranei I.)                |   |   |  |
| > [0010] Werkzeuge                          |                                |   |   |  |
| V [0020] Allgemein                          |                                |   |   |  |
| Hersteller                                  | Common components              |   |   |  |
| Bezeichnung                                 | Hall display                   |   |   |  |
| Тур                                         | above landing door             |   |   |  |
| Erweiterte Einstellungen                    | <>                             |   |   |  |
| <ul> <li>[0022] Geometrieinforma</li> </ul> | tionen der Projektebene        |   |   |  |
| Geometrie erstellen                         | Von übergeordneten             |   |   |  |
| Erstellen Geometrie Status                  | Erstellen                      |   |   |  |
| [0330] Typ                                  |                                |   |   |  |
| Gruppierung                                 | Gruppenweise bearbeiten        |   |   |  |
| Wandöffnungen erstellen                     | Nein                           |   |   |  |
| <ul><li>[0331] Position</li></ul>           |                                |   |   |  |
| Gruppierung (Position Anze                  | igetab Gruppenweise bearbeiten |   |   |  |
| Positionierung                              | Automatisch                    |   |   |  |
| Position relativ                            | - zur Türhöhe                  |   |   |  |
| Relativer Abstand [mm]                      | 100                            |   |   |  |
|                                             |                                |   |   |  |
| [0331] Position                             |                                |   |   |  |
| Gruppierung (Position Anze                  | igetak Gruppenweise bearbeiten |   |   |  |
| Positionierung                              | Manuell                        |   | 1 |  |
| Allgemeine Position                         | -> In der Wand                 |   |   |  |
| Position relativ                            | zur Türhöhe                    |   |   |  |

400

Relativer Abstand [mm]

#### igipara<sup>®</sup> liftdesigner

## Anzeigetableau

#### Schalttableau & Anzeigetableau

 können über die Eigenschaften auf allen Etagen für das Aufzugsprojekt ein- und ausgeblendet werden

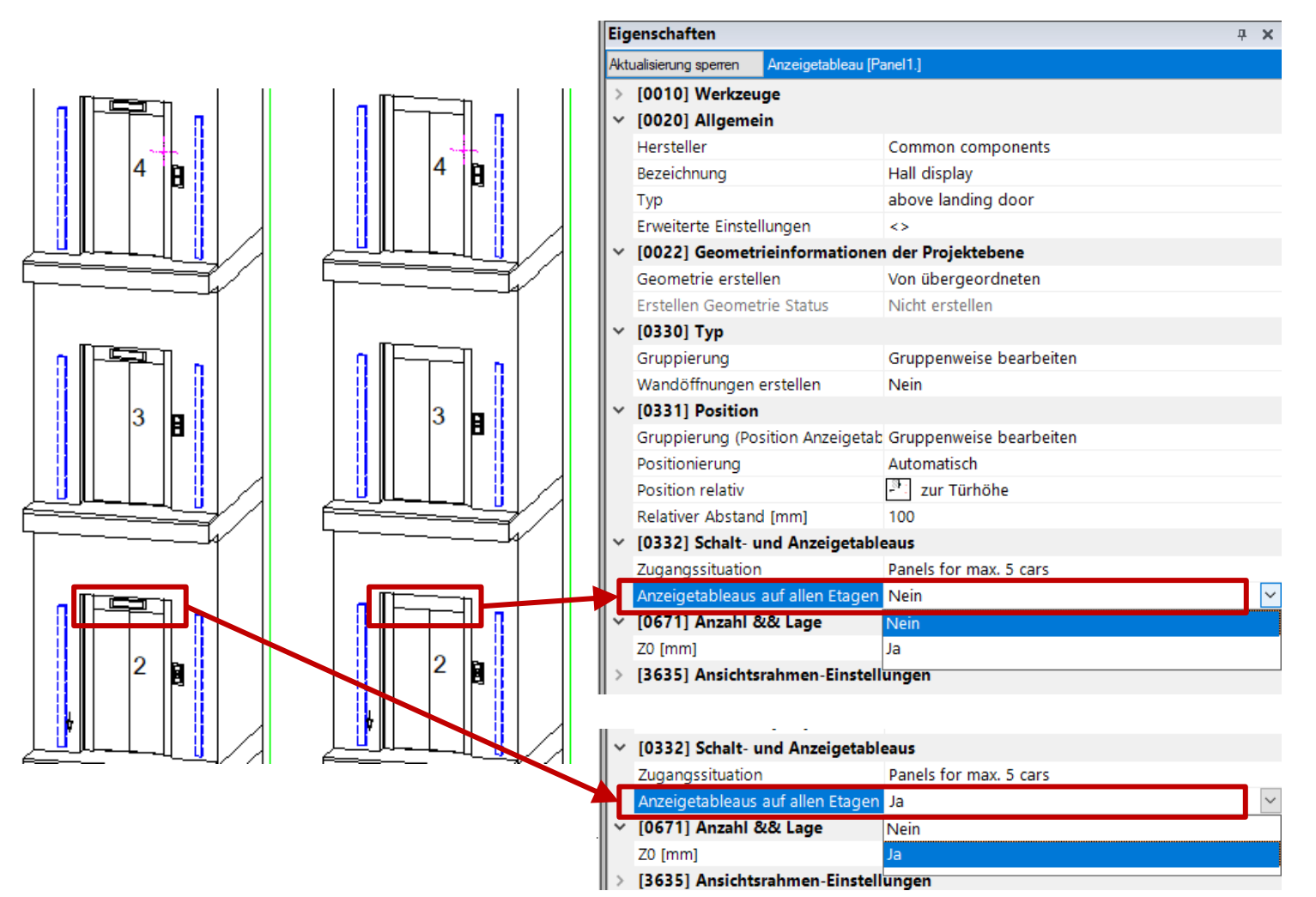
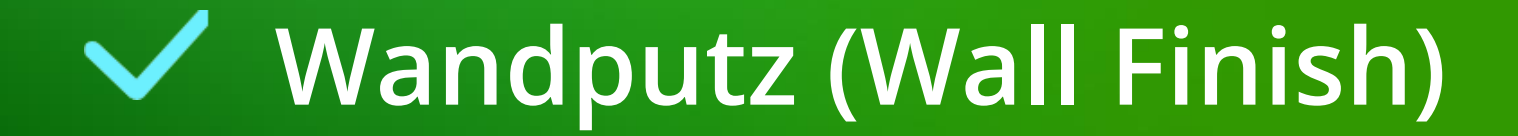

#### Wandputz (Wall Finish) A2.6 TABLEAUS

#### Dicke (Wand)

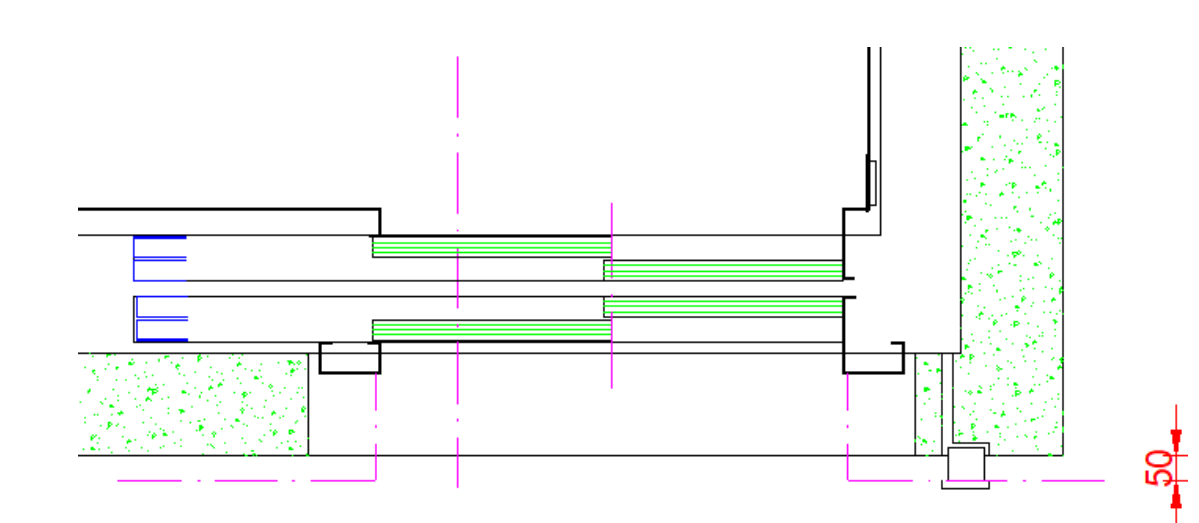

| Bre         | adcrumb                                        |            |       |                          | <b>џ</b> | $\mathbf{x}$ |  |
|-------------|------------------------------------------------|------------|-------|--------------------------|----------|--------------|--|
| Do          | ocument. Shaft0.                               | Entries1.  | E0.   | WallFinish. 🔻            |          |              |  |
| ▶ Favoriten |                                                |            |       |                          |          |              |  |
|             | Optionen                                       |            |       |                          |          |              |  |
| Pro         | operties                                       |            |       |                          | <b>џ</b> | ×            |  |
| Akt         | ualisierung sperren                            | Wandputz [ | WallF | inish.]                  |          |              |  |
| ~           | [0010] Werkzeuge                               |            |       |                          |          |              |  |
|             | Komponentenstatus                              |            | Akti  | Aktiv                    |          |              |  |
| ~           | [0020] Allgemein                               |            |       |                          |          |              |  |
|             | Hersteller                                     |            |       |                          |          |              |  |
|             | Bezeichnung                                    |            |       |                          |          |              |  |
|             | Тур                                            |            |       |                          |          |              |  |
| ~           | [0022] Geometrieinformationen der Projektebene |            |       |                          |          |              |  |
|             | Geometrie erstellen                            |            | Von   | übergeordneten           |          |              |  |
| _           | Erstellen Geometrie Status                     |            | Erst  | tellen                   |          |              |  |
| 1           | [0301] Wandputz                                |            |       |                          |          |              |  |
|             | Dicke (Wand) [mi                               | m]         | 50    |                          |          |              |  |
| ~           | [0302] Zugang                                  |            |       |                          |          |              |  |
|             | Winkel links                                   |            | 0     |                          |          |              |  |
|             | Winkel rechts                                  |            | 0     |                          |          |              |  |
| ~           | [3635] Ansichtsrahmen-Einstellungen            |            |       |                          |          |              |  |
|             | Darstellung                                    |            | Def   | ault (vom Ansichtsrahmen | )        |              |  |
|             | Gestrichelt                                    |            | Nei   | n                        |          |              |  |
|             | Erweiterte Bemaß                               | lung       | Nei   | n                        |          |              |  |

#### Wandputz (Wall Finish) A2.6 TABLEAUS

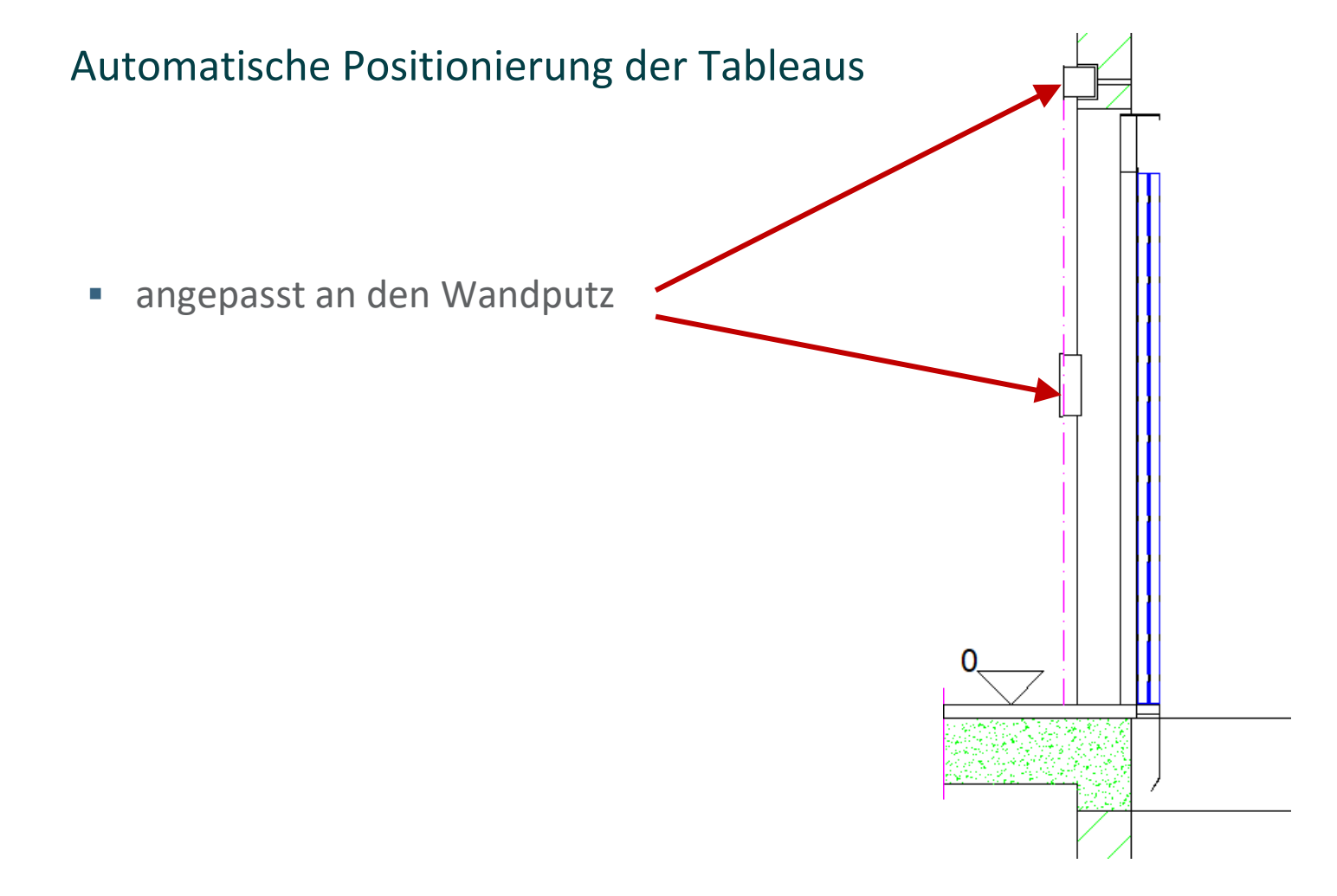

A2.7

Gegengewicht

(Seilaufzug)

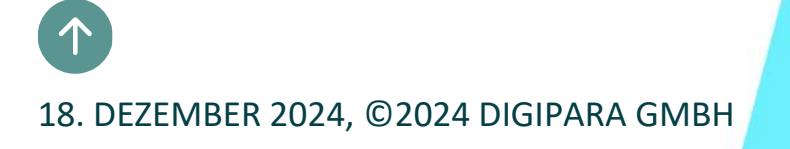

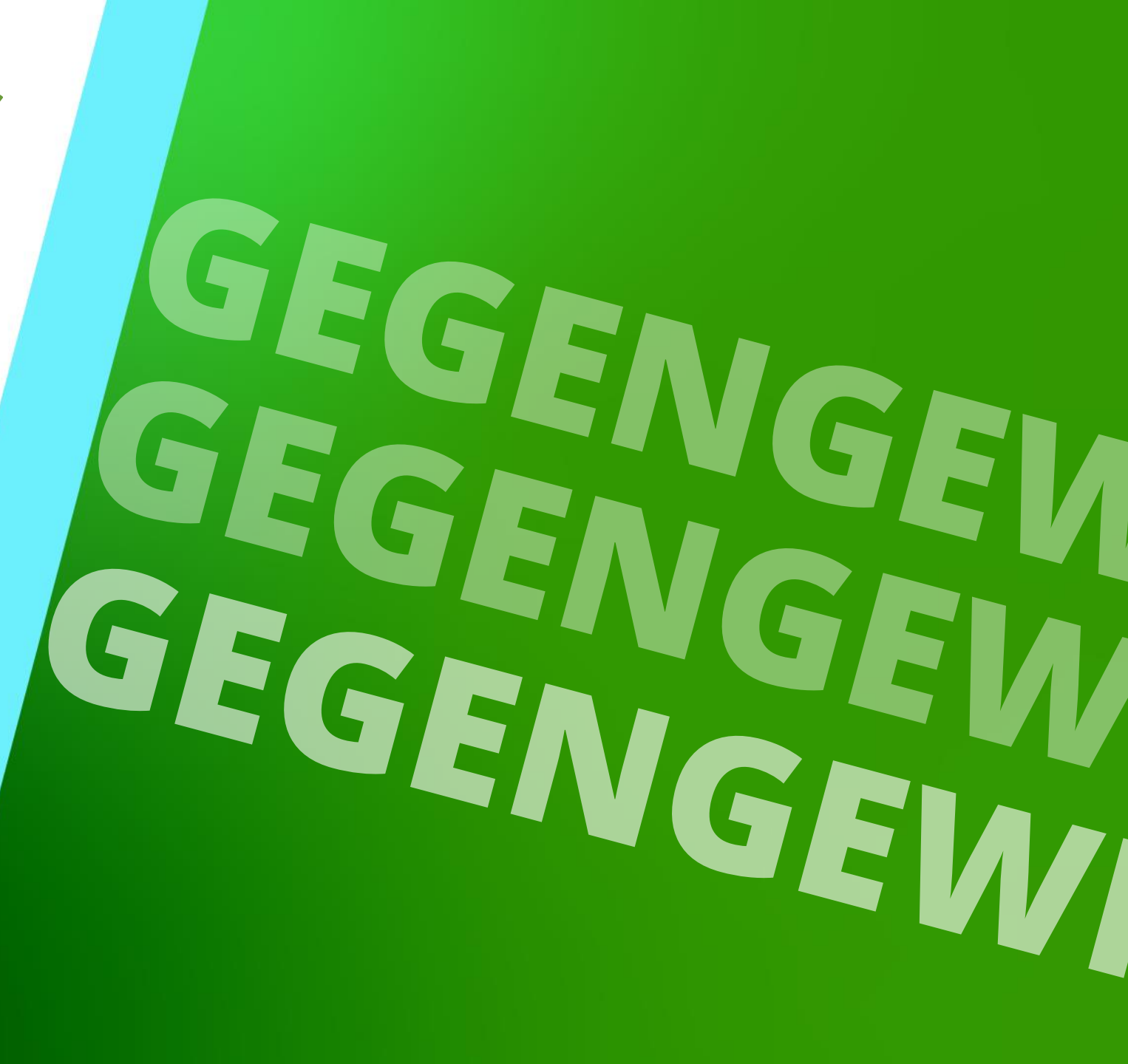

## Erstellen Sie einen Aufzug mit folgenden Spezifikationen:

## igipara<sup>®</sup> liftdesigner

TRAININGSVORBEREITUNG

#### Schachtassistent

- 5 Etagen
- Typischer Etagenabstand 3000 mm
  - Förderhöhe nicht berücksichtigen
  - Keine Gebäudeetagen erstellen
- 2:1 Seilaufzug
- 8 Personen / 630 kg, 1 m/s
- MRL
  - Oben
- Kabinenaufhängung
  - 2 Seilrollen unten
  - Keine Fangvorrichtung am Gegengewicht
- Gegengewichtsaufhängung
  - 1 Seilrolle oben
  - Gegengewicht rechts
- Zeichnungsblattvorlagen
  - LD Installation Drawing
  - LD Typical Views For Your Elevator

#### Weitere Spezifikationen

- Größe der Aufzugskabine
  - Kabinenbreite: 1100 mm
  - Kabinentiefe: 1400 mm
- Eingänge
  - Vorderseite: alle Etagen
  - Rückseite: keine Eingänge
- Etagenabstand
  - Grube: 1200 mm
  - E1: 2900 mm
  - E2: 3000 mm
  - E3: 3000 mm
  - E4: 3800 mm
- Speichern Sie das Projekt unter dem folgenden Dateinamen: LDTrainingSampleA2\_02.ld3

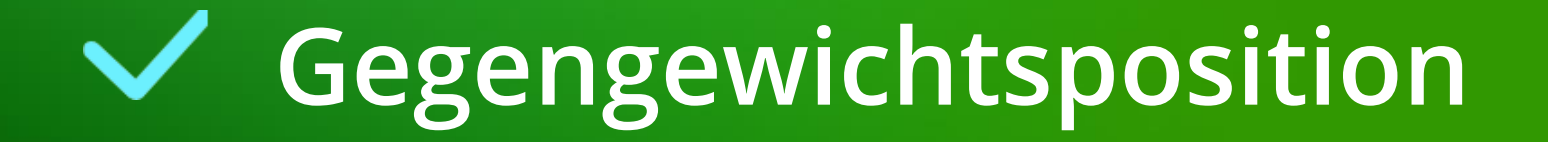

## Gegengewichtsposition

A2.7 GEGENGEWICHT

### Ändern der Position des Gegengewichts mit dem Seilassistenten

- für bestehende Projekte.
- Den Seilassistenten erreicht man über die Eigenschaften des Antriebs, des Gegengewichts, der Seilrollen oder der Rollenträger.

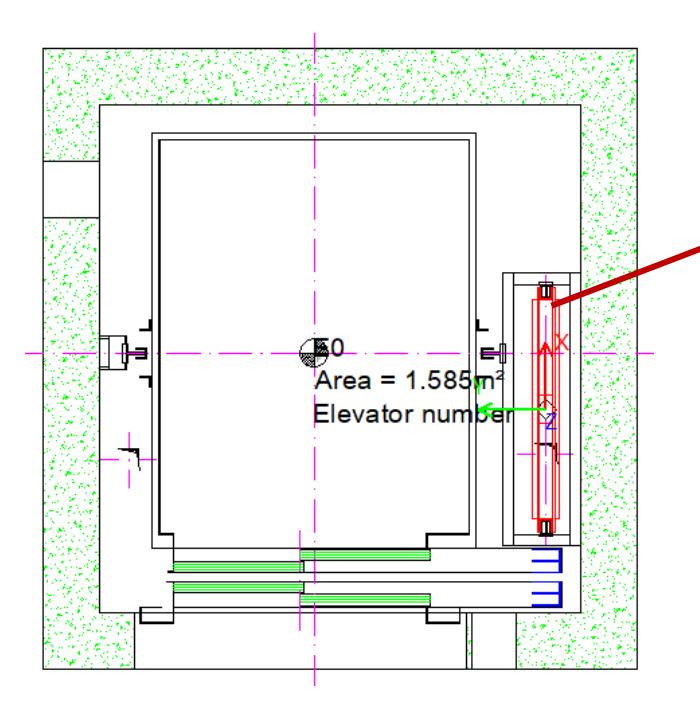

| Pr                         | Properties       |                  |                     |  |   |  |
|----------------------------|------------------|------------------|---------------------|--|---|--|
| Aktualisierung sperren Geg |                  | Gegengewi        | engewicht [Weight.] |  |   |  |
| 1                          | [0010] Werkzeuge |                  |                     |  | 7 |  |
|                            | Seilassistent    |                  | <>                  |  |   |  |
| ~                          | Komponentensta   | tus              | Aktiv               |  |   |  |
|                            | [0020] Allgeme   | [0020] Allgemein |                     |  |   |  |
|                            | Hersteller       |                  | Common components   |  |   |  |
|                            | Bezeichnung      |                  | Counterweight       |  |   |  |

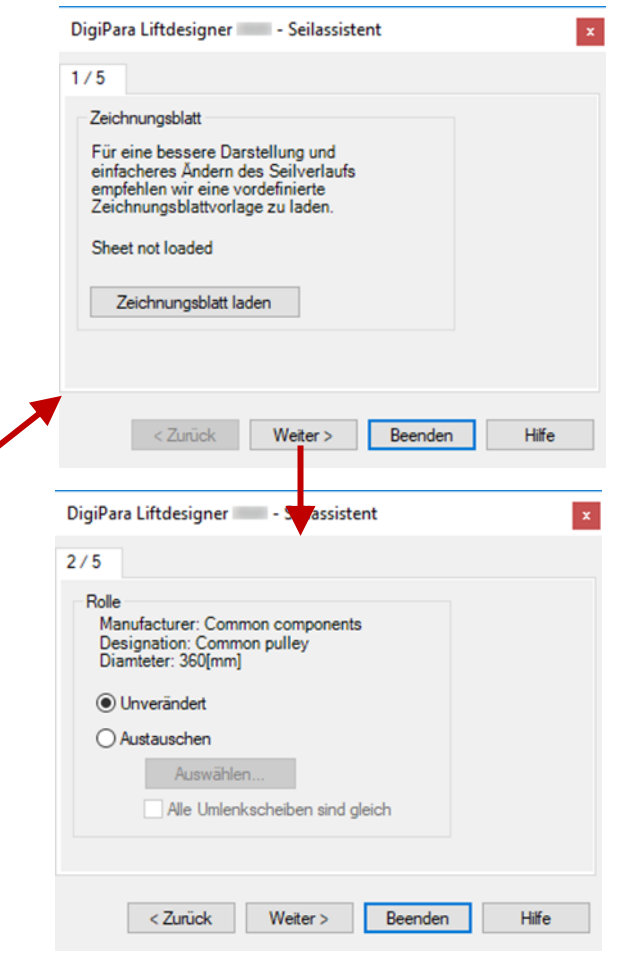

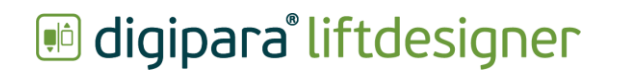

## Gegengewichtsposition

Die Lage des Gegengewichts kann im Fenster 4/5 des Seilassistenten geändert werden.

#### DigiPara Liftdesigner - Seilassistent x 3/5 Rollenträger Onverändert O Durch den Kabinenrahmen bestimmt x DigiPara Liftdesigner - Rope wizard O Halbautomatisch oder manuell 4/5 ſ₽ Counterweight DigiPara Liftdesigner - Seilassistent x **(5**0 ⋹ 5/5 Area = 1.585 m<sup>2</sup> < Zurück Weiter > Beenden Antriebsmaschine Elevator number Unverändert O Treibscheibe im Schacht O Zwei Umlenkscheiben Ш < Back Finish Help Next > < Zurück Weiter > Beenden Hilfe

#### Page - 81 -18. Dezember 2024

#### Gegengewichtsposition A2.7 GEGENGEWICHT

#### Abstand Kabinenmitte - Gegengewichtsmitte

Kann in den Eigenschaften des übergeordneten Gegengewichts-objekts oder direkt über die entsprechende Bemaßung in der Zeichnung geändert werden.

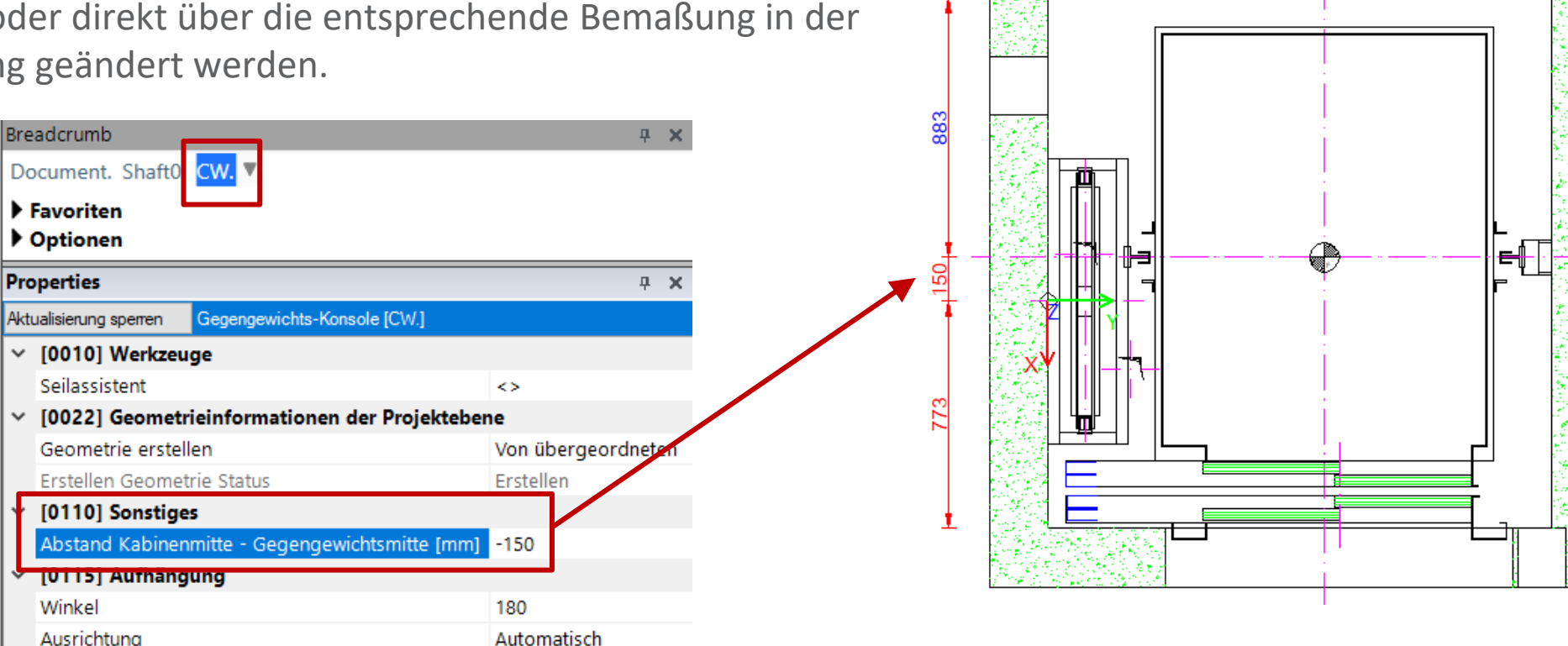

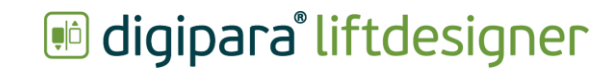

A2.7 GEGENGEWICHT

#### Ändern der Rollenträgereinstellungen des Gegengewichtsrahmens

- Über die Rollenträger-Eigenschaften
- Die Rollenträger-Eigenschaften werden über den Rollenträger-Eintrag im Breadcrumb-Fenster angezeigt.

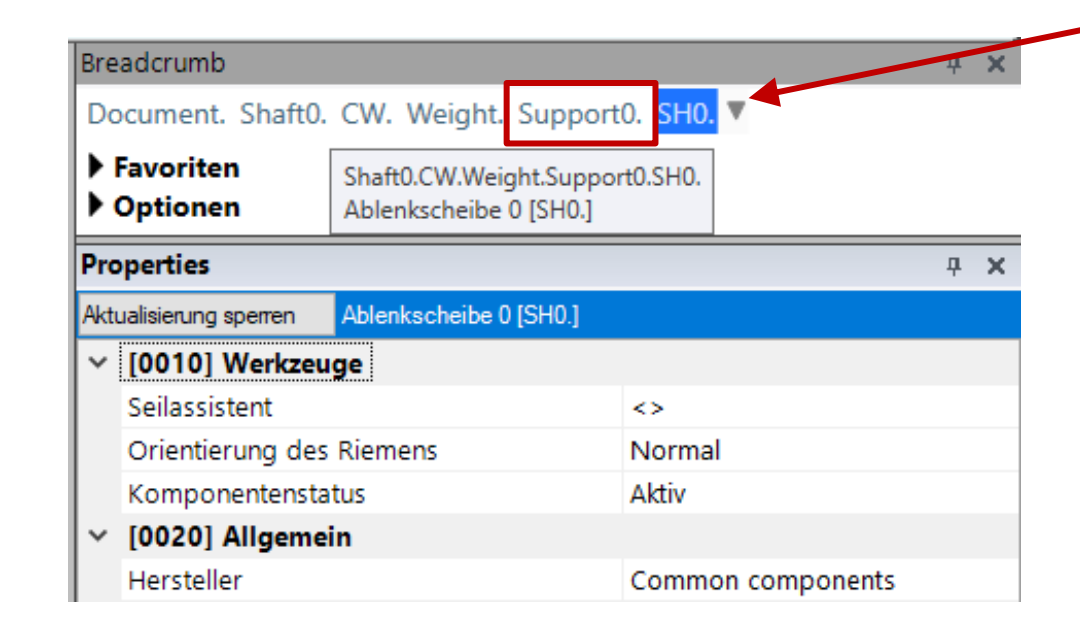

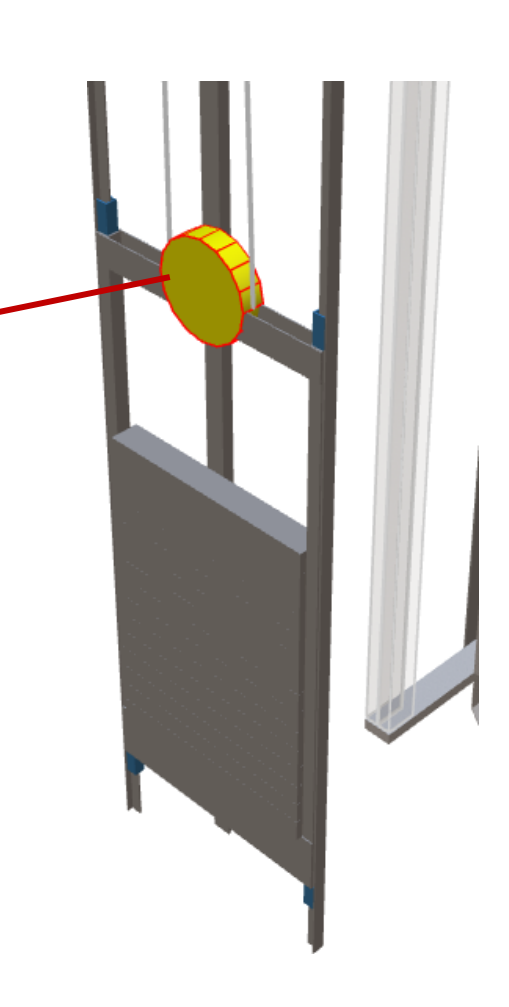

A2.7 GEGENGEWICHT

## igipara<sup>®</sup> liftdesigner

#### Anpassen der Anordnung

• durch Ändern des Winkels des Rollenträgers

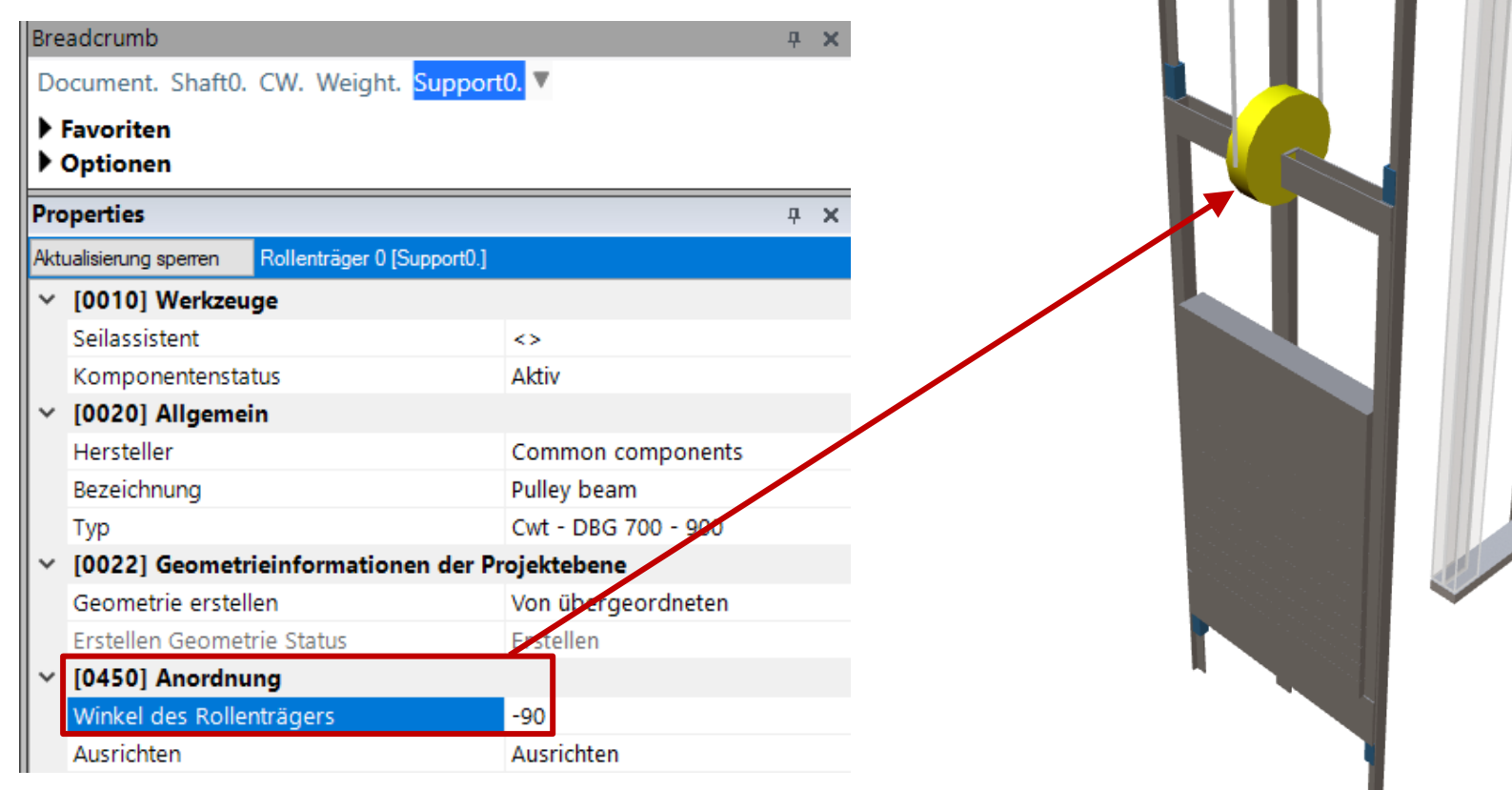

A2.7 GEGENGEWICHT

## igipara<sup>®</sup> liftdesigner

#### Anpassen der Position

über die Gegengewicht-Eigenschaften

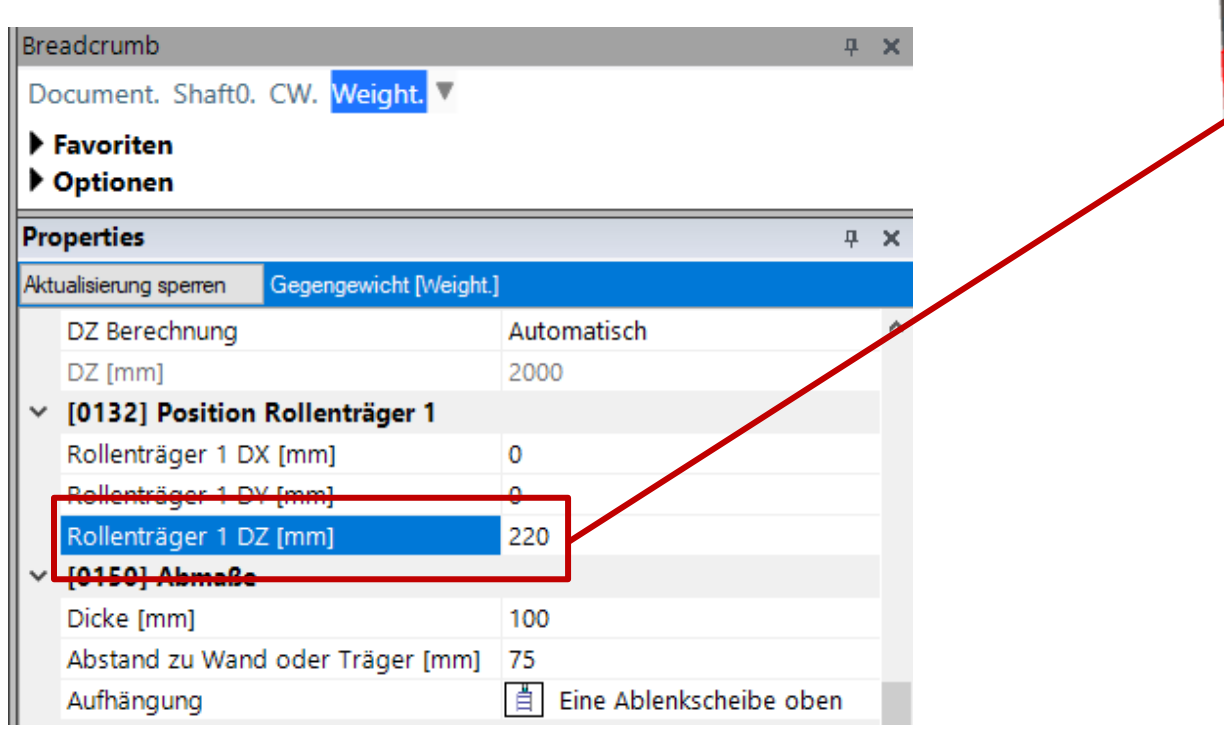

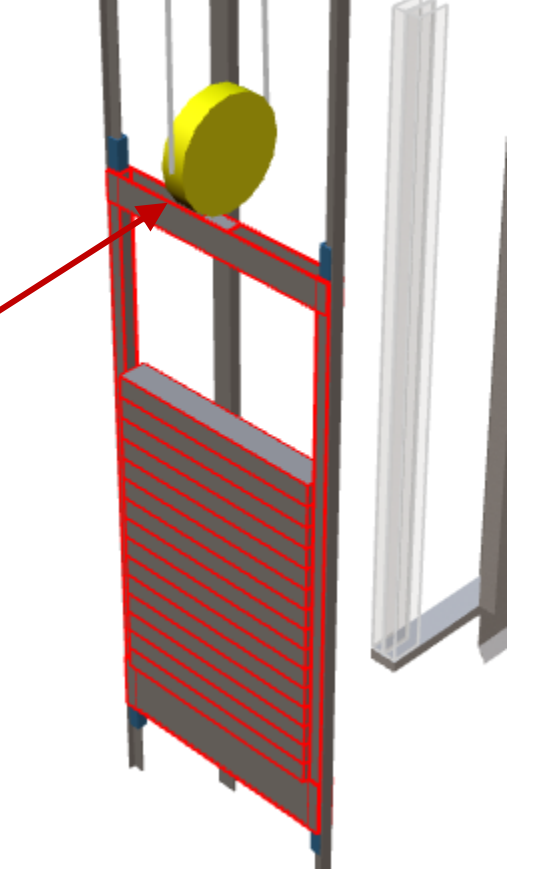

# A2.8

## Kabinenrahmen

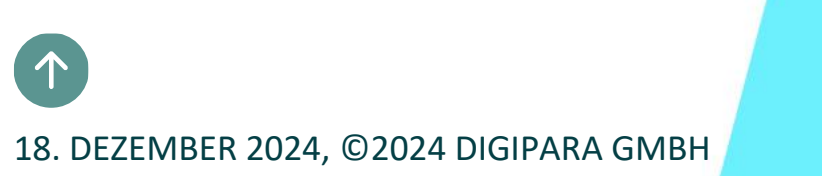

A2.8 KABINENRAHMEN

#### Ändern der Rollenträgereinstellungen des Kabinenrahmens

- Über die Rollenträger-Eigenschaften
- Die Rollenträger-Eigenschaften werden über den Rollenträger-Eintrag im Breadcrumb-Fenster angezeigt.

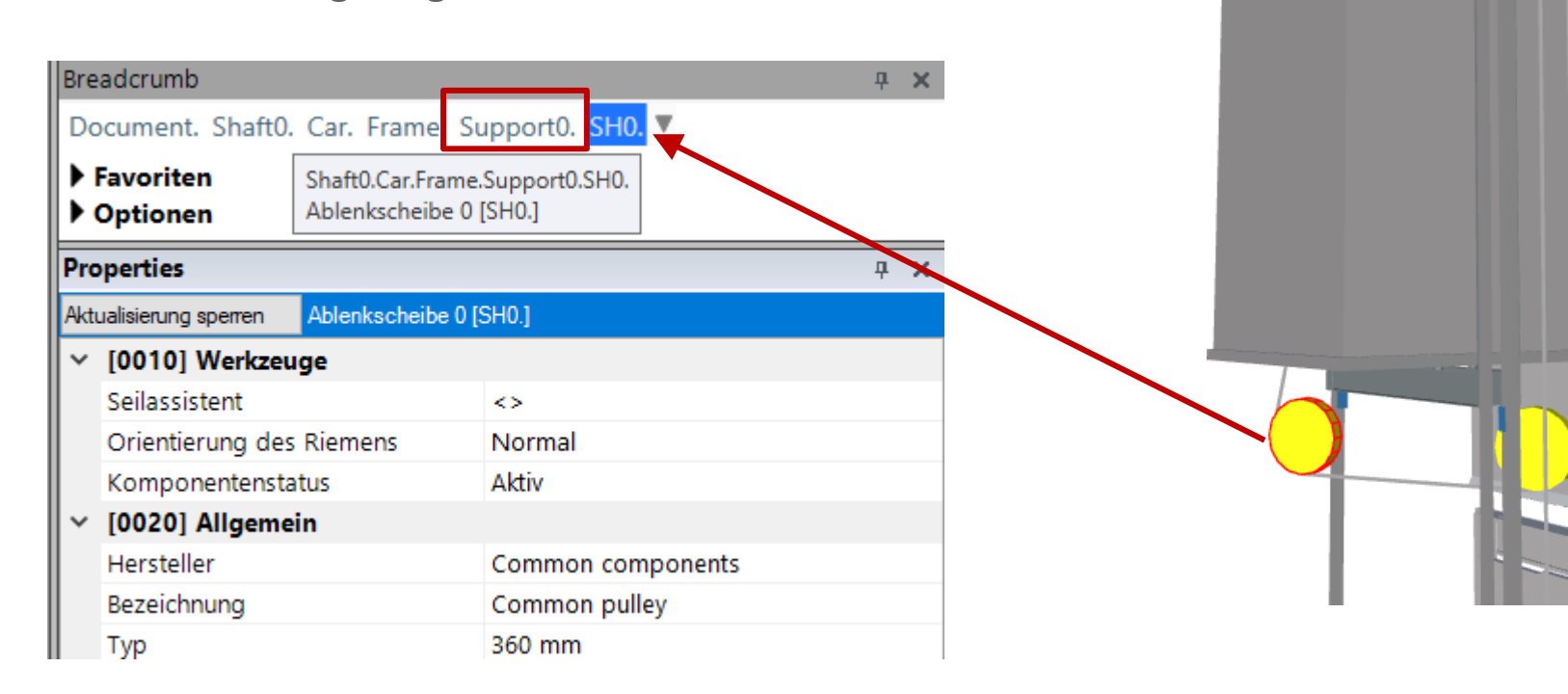

A2.8 KABINENRAHMEN

#### Anpassen der Anordnung

• durch Ändern des Winkels des Rollenträgers

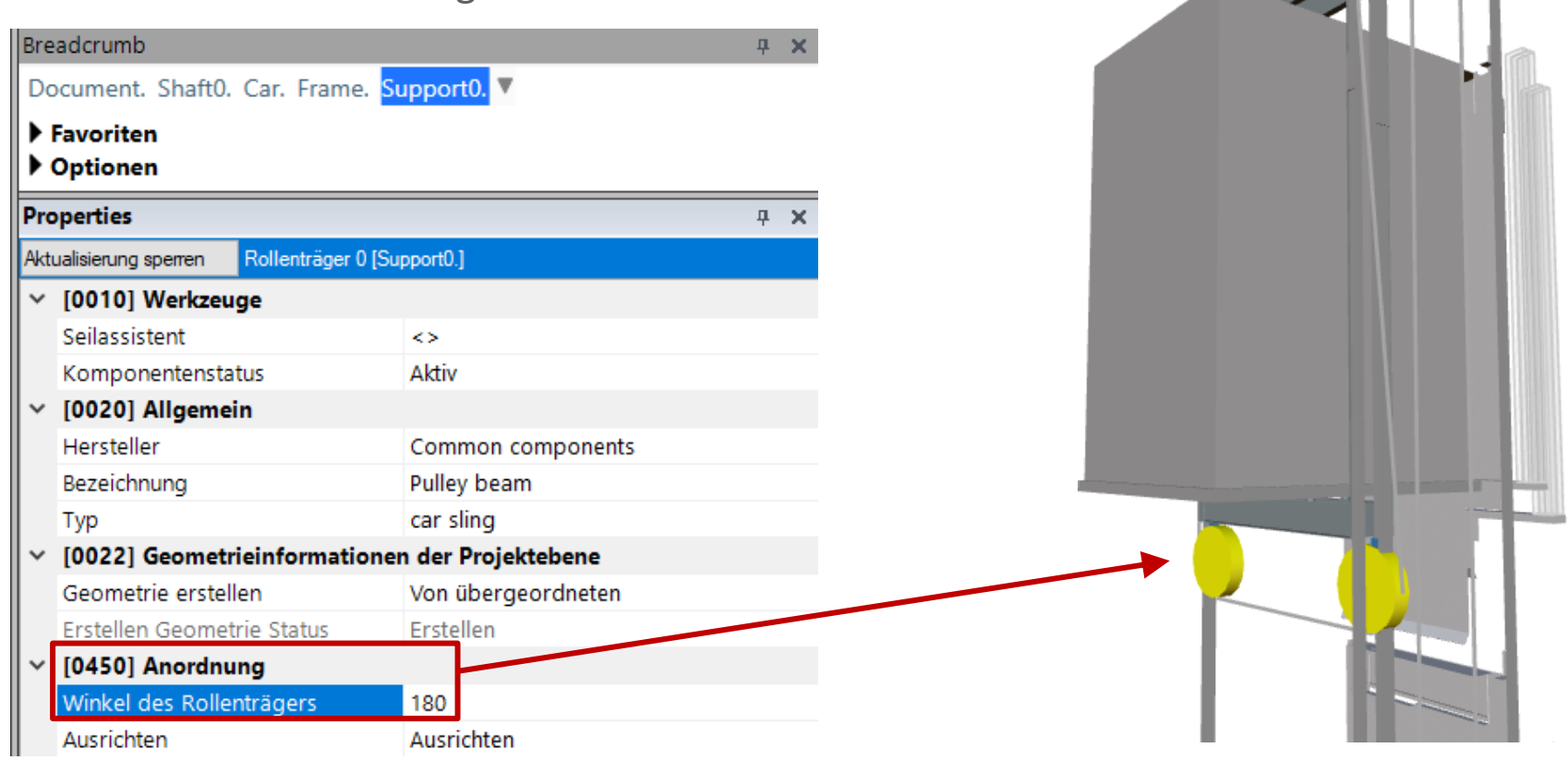

## Anpassen der Position

über die Kabinenrahmen-Eigenschaften

## Rollenträgereinstellungen A2.8 KABINENRAHMEN

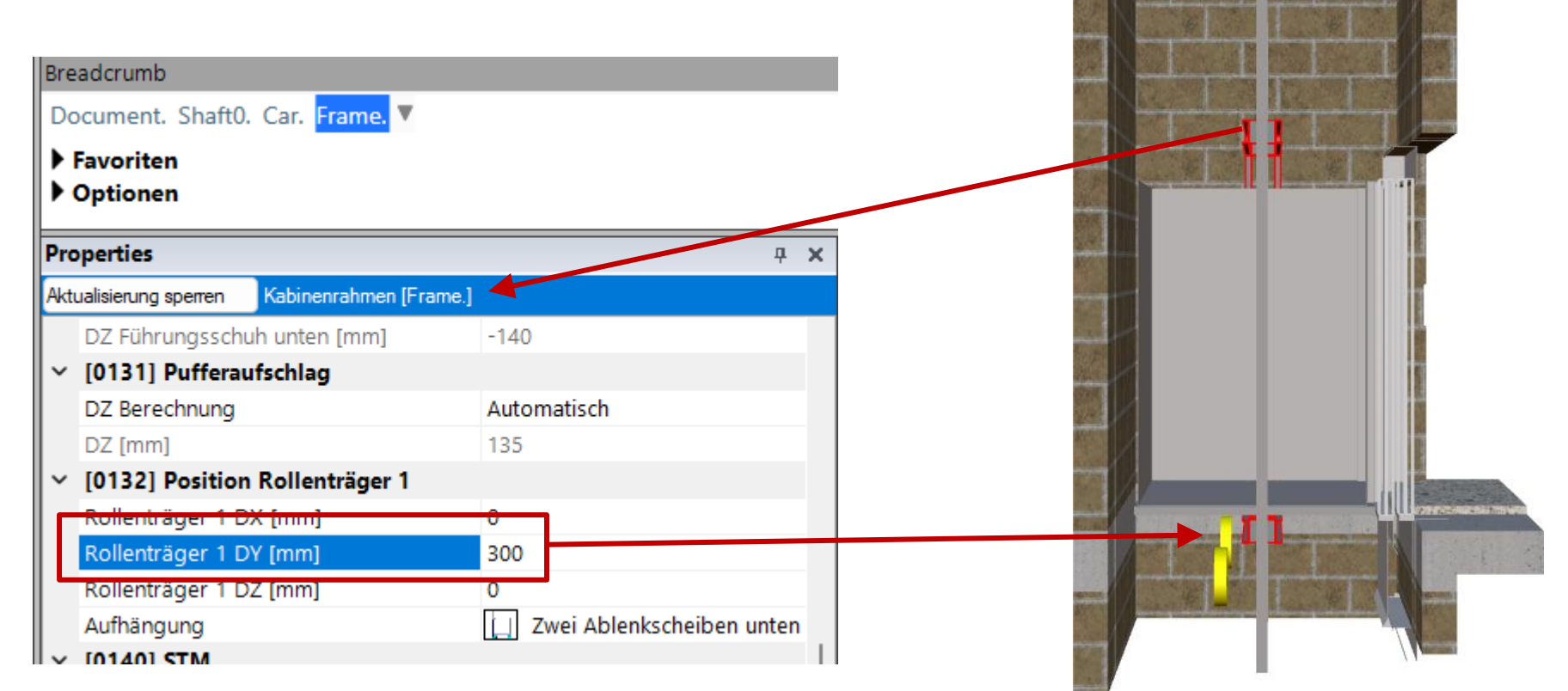

#### igipara liftdesigner

A2.8 KABINENRAHMEN

## igipara<sup>®</sup> liftdesigner

#### Anpassen des Abstands von Ablenkscheiben

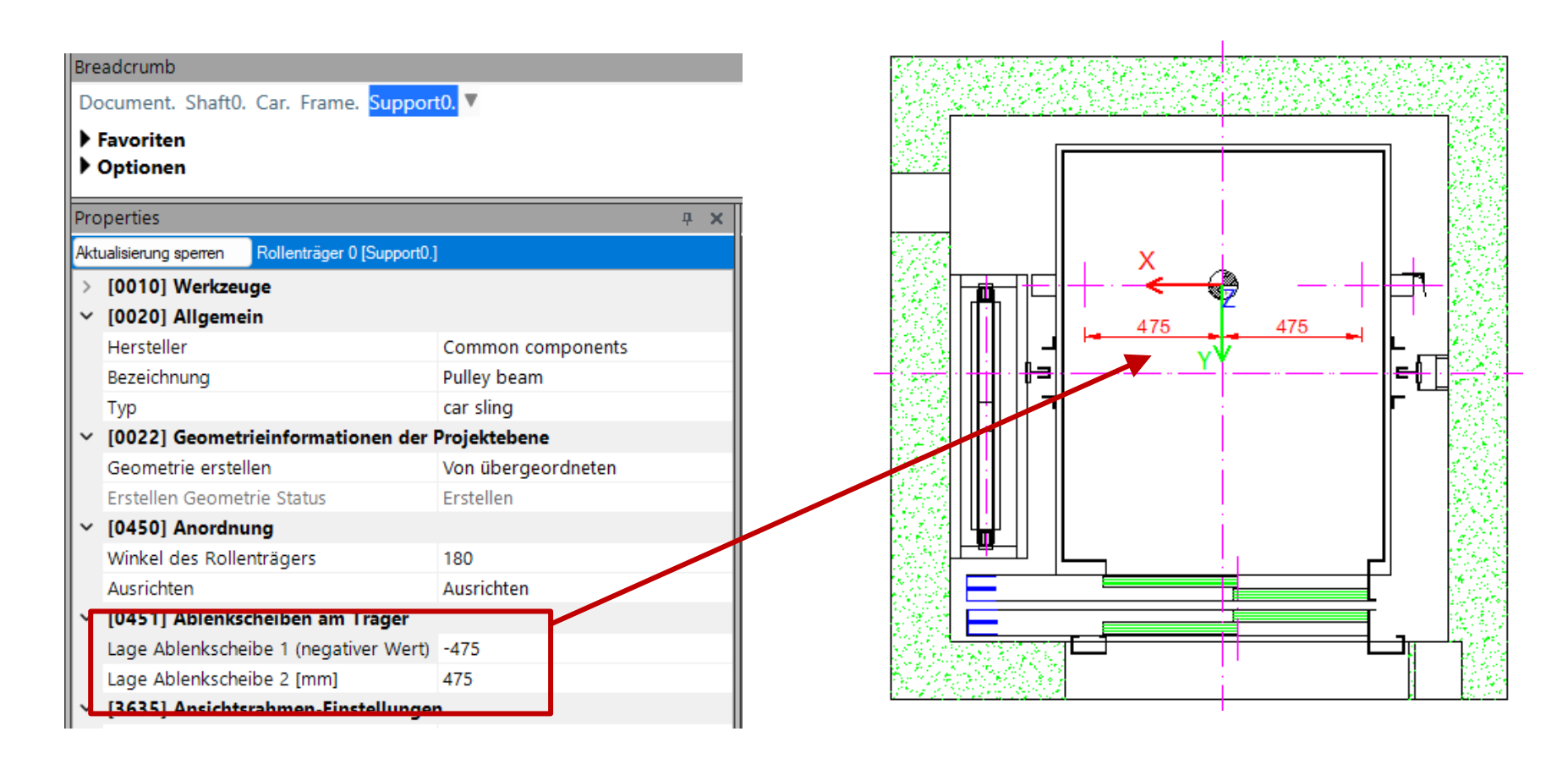

A2.8 KABINENRAHMEN

Die Position der Antriebsmaschine kann so eingestellt werden, dass sie sich an die Rollenträgereinstellungen anpasst.

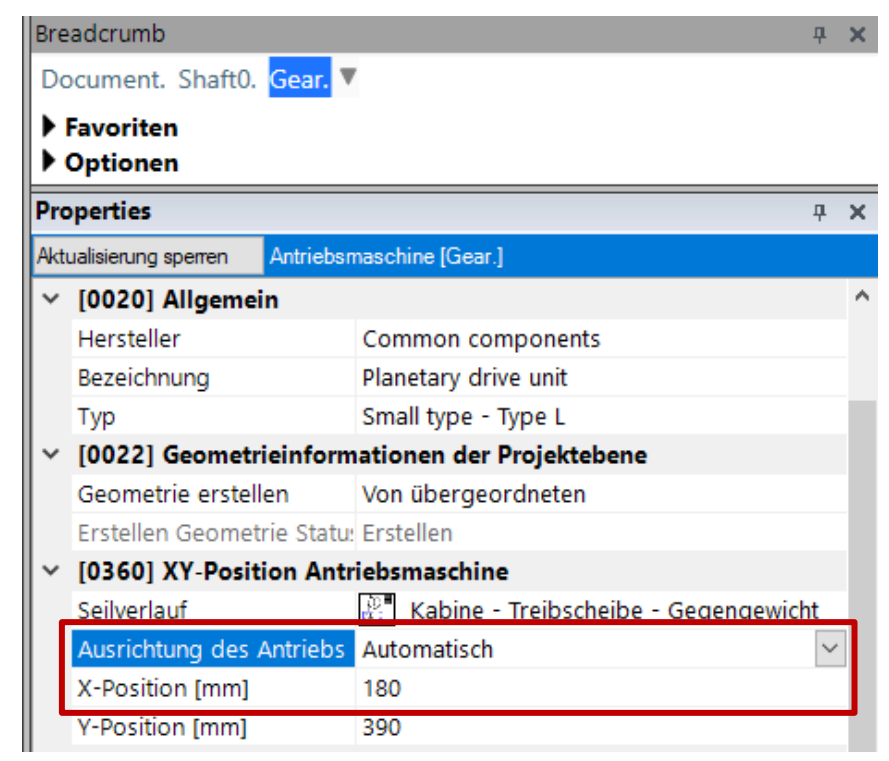

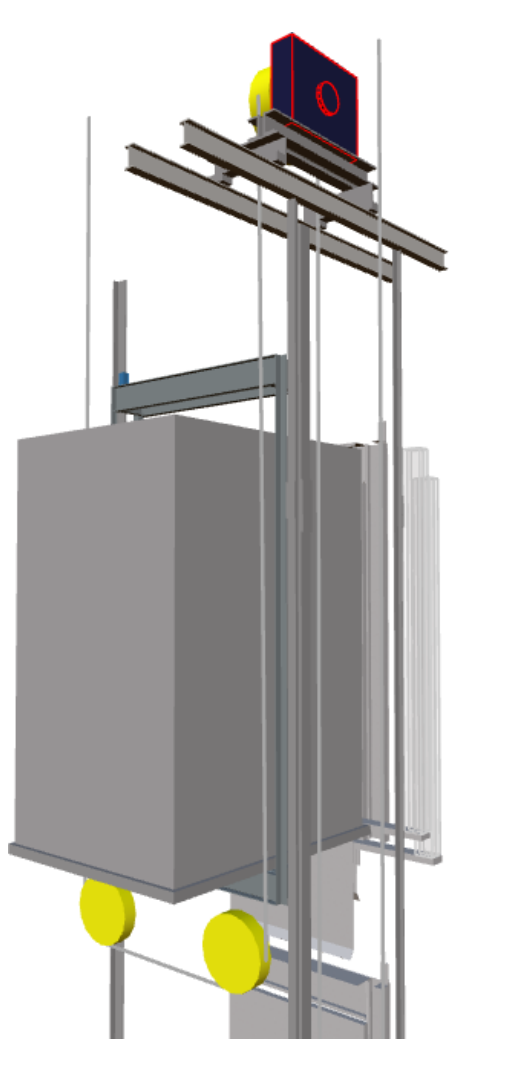

## Erstellen Sie einen Aufzug mit folgenden Spezifikationen:

## igipara<sup>®</sup> liftdesigner

TRAININGSVORBEREITUNG

#### Schachtassistent

- 5 Etagen
- Typischer Etagenabstand 3000 mm
  - Förderhöhe nicht berücksichtigen
  - Keine Gebäudeetagen erstellen
- 2:1 Seilaufzug
- 13 Personen / 1000 kg, 1 m/s
- MRL
  - Oben
- Kabinenaufhängung
  - 1 Seilrolle oben
  - Keine Fangvorrichtung am Gegengewicht
- Gegengewichtsaufhängung
  - 1 Seilrolle oben
  - Gegengewicht links
- Zeichnungsblattvorlagen
  - LD Installation Drawing
  - LD Typical Views For Your Elevator

#### Weitere Spezifikationen

- Größe der Aufzugskabine
  - Kabinenbreite: 1600 mm
  - Kabinentiefe: 1400 mm
- Eingänge
  - Vorderseite: alle Etagen
  - Rückseite: erste und letzte Etage
- Etagenabstand
  - Grube: 1200 mm
  - E1: 2900 mm
  - E2: 3000 mm
  - E3: 3000 mm
  - E4: 3800 mm
- Speichern Sie das Projekt unter dem folgenden Dateinamen: LDTrainingSampleA2\_03.ld3

A2.8 KABINENRAHMEN

#### Die Kabinenrahmen können manuell ausgewählt werden.

- Für nicht MRL-Seilaufzüge nach Beendigung des Schachtassistenten
- Die nächsten Schritte beschreiben den Austauschprozess eines zentral geführten Aufzugs gegen ein seitlich geführtes System für Aufzüge mit Maschinenraum.

| Bre | adcrumb                                    |                   | <b>Ļ</b> | × |  |
|-----|--------------------------------------------|-------------------|----------|---|--|
| Do  | ocument. Shaft0. Car. Frame. 🔻             |                   |          |   |  |
|     | Favoriten                                  |                   |          |   |  |
| •   | Optionen                                   |                   |          |   |  |
| Pro | perties                                    |                   | Т        | × |  |
| Akt | ualisierung sperren Kabinenrahmen [Frame.] |                   |          |   |  |
| ~   | [0010] Werkzeuge                           |                   |          | ^ |  |
|     | Seilassistent                              | <>                |          |   |  |
|     | Komponentenstatus                          | Aktiv             |          |   |  |
| ~   | [0020] Allgemein                           |                   |          |   |  |
| Г   | Hersteller                                 | Common components |          | ٦ |  |
| T   | Bezeichnung                                | Car sling         |          |   |  |
|     | Тур                                        | Rope              |          |   |  |
| ×   | [0021] Car sling                           |                   |          | Т |  |
|     | Heigth of top car frame beam [mm]          | 140               |          |   |  |
|     | Heigth of bottom car frame beam [mm]       | 140               |          |   |  |

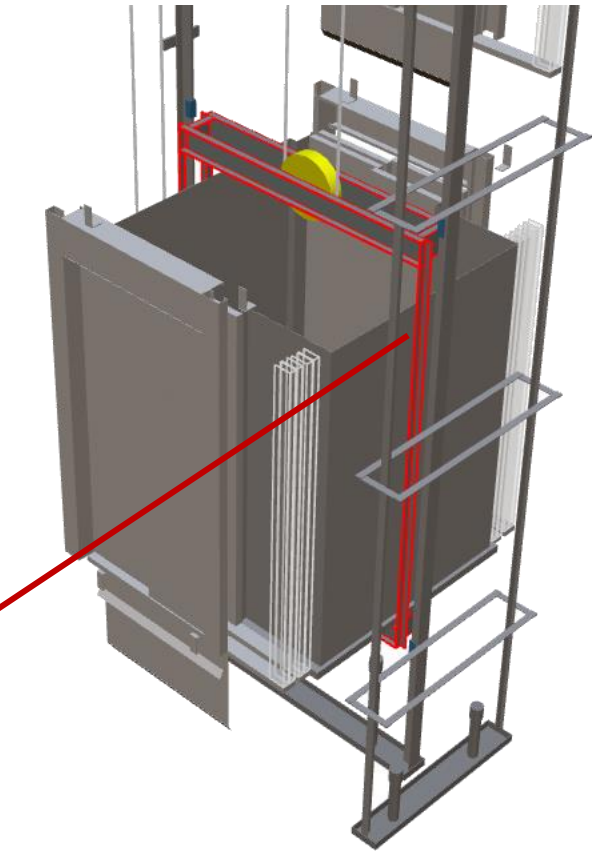

A2.8 KABINENRAHMEN

### Austausch des zentral geführten gegen den seitlich geführten Kabinenrahmen

- über den Komponentennavigator
  - Rope L-shaped car frame 2:1 guides outside

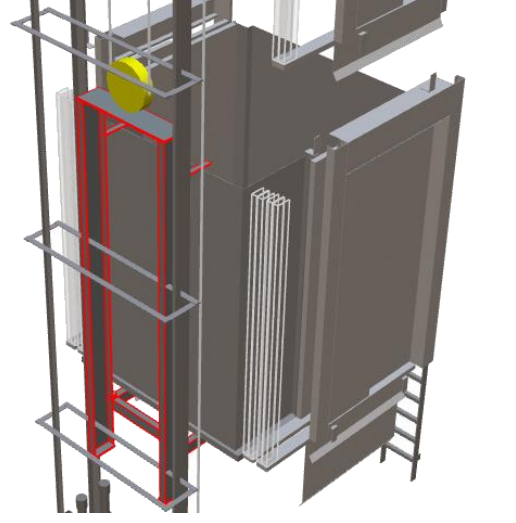

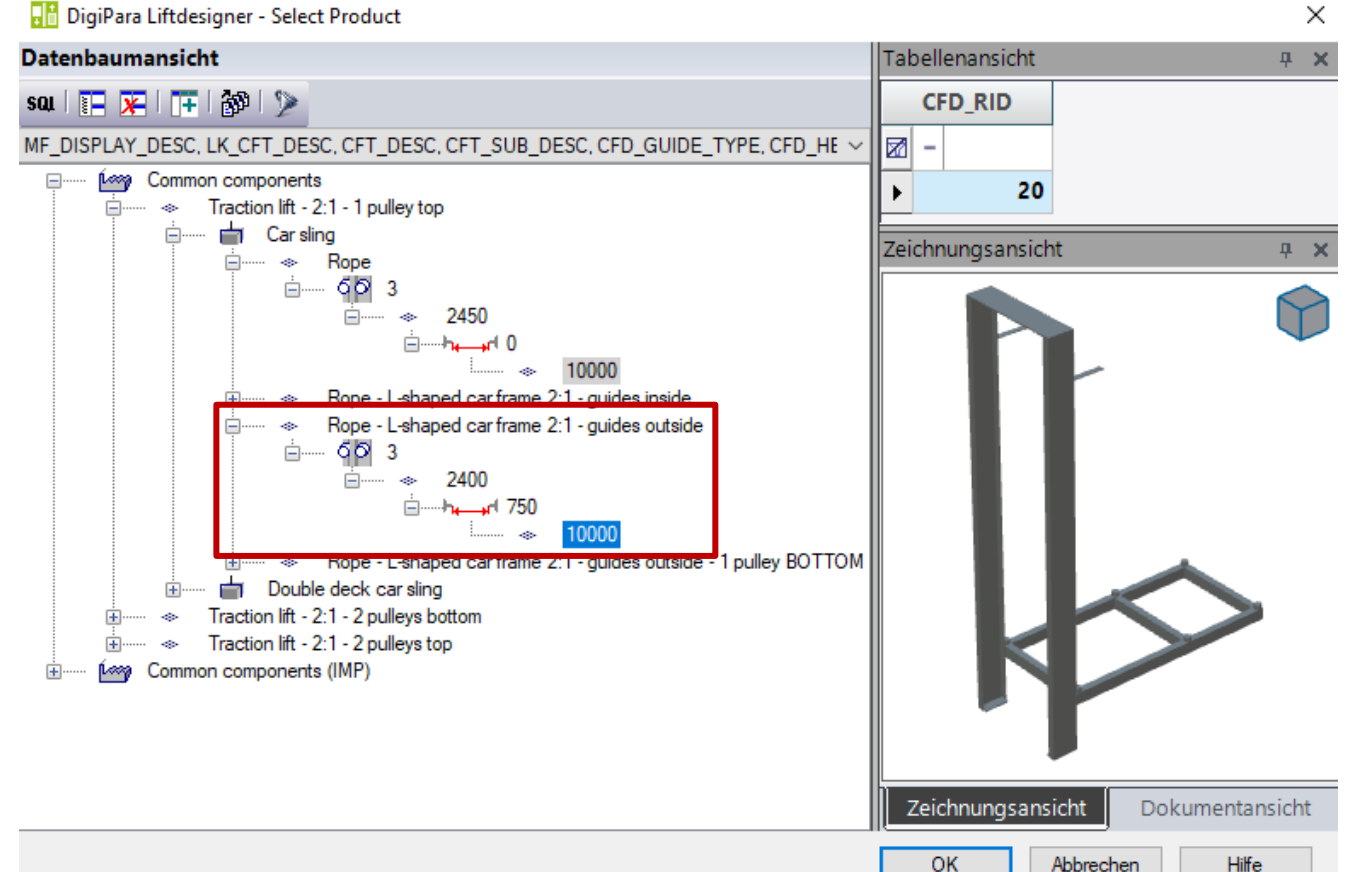

## 🕫 digipara liftdesigner

A2.8 KABINENRAHMEN

#### Ändern der Position des Kabinenrahmens

- über die Kabinenrahmen-Eigenschaften
- Eine Änderung der Kabinenrahmenposition wird empfohlen, um das Aufzugssystem an die neuen Anforderungen anzupassen. Im Hintergrund wird eine Neuberechnung durchgeführt.

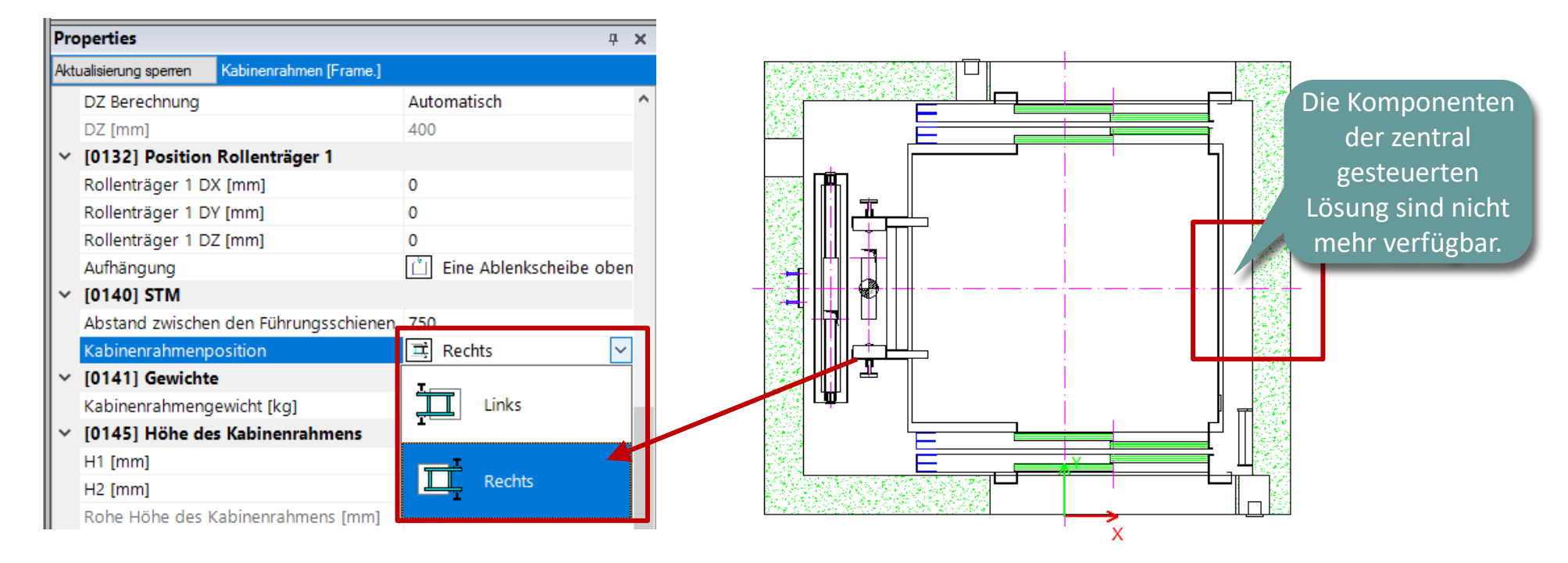

A2.8 KABINENRAHMEN

## igipara<sup>®</sup> liftdesigner

#### Ändern der Schienenbügel

• über die Schienenbügel-Eigenschaften

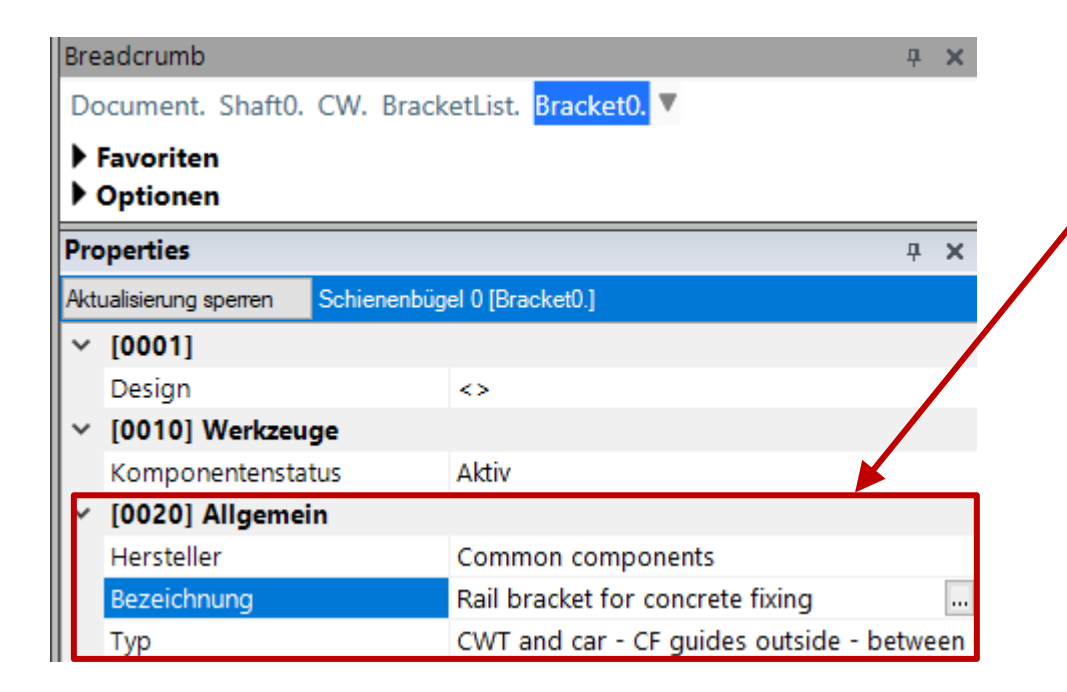

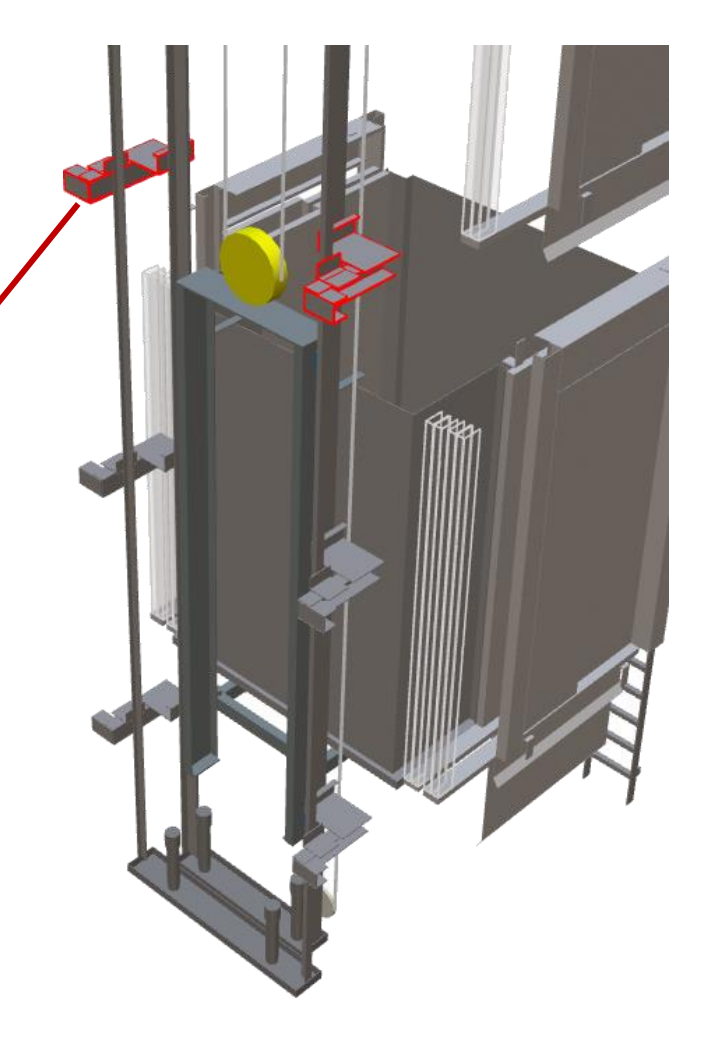

## igipara<sup>®</sup> liftdesigner

A2.8 KABINENRAHMEN

#### Festlegen des Abstands zwischen den Führungsschienen

 über die Bemaßung auf der Zeichnung oder die entsprechenden Eigenschaften

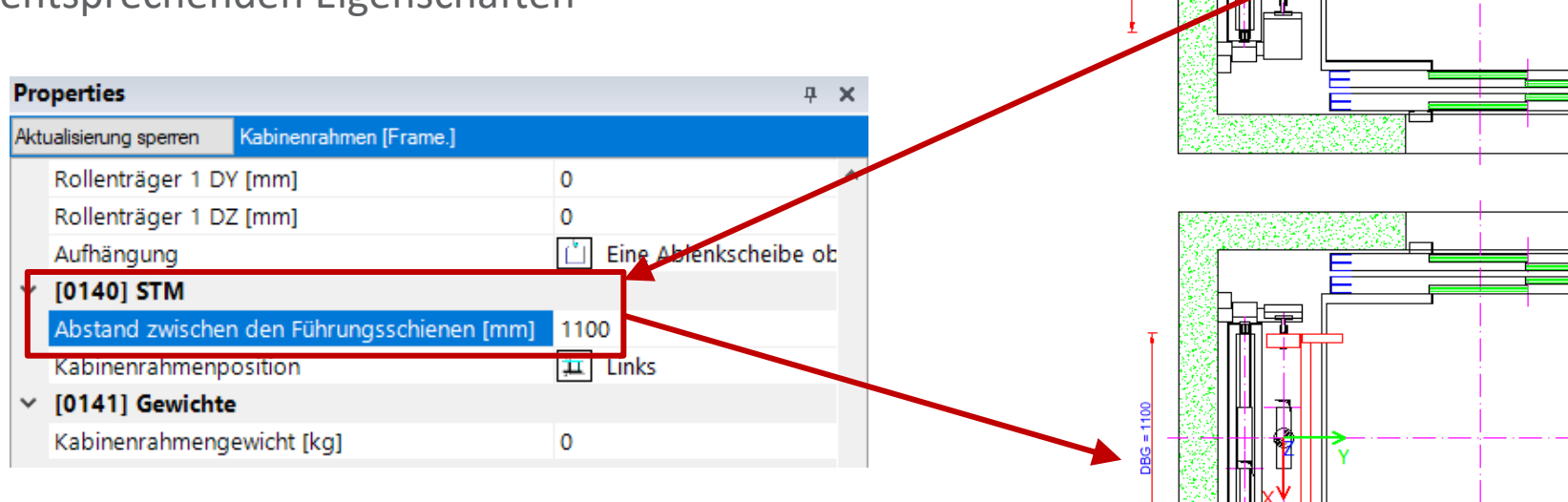

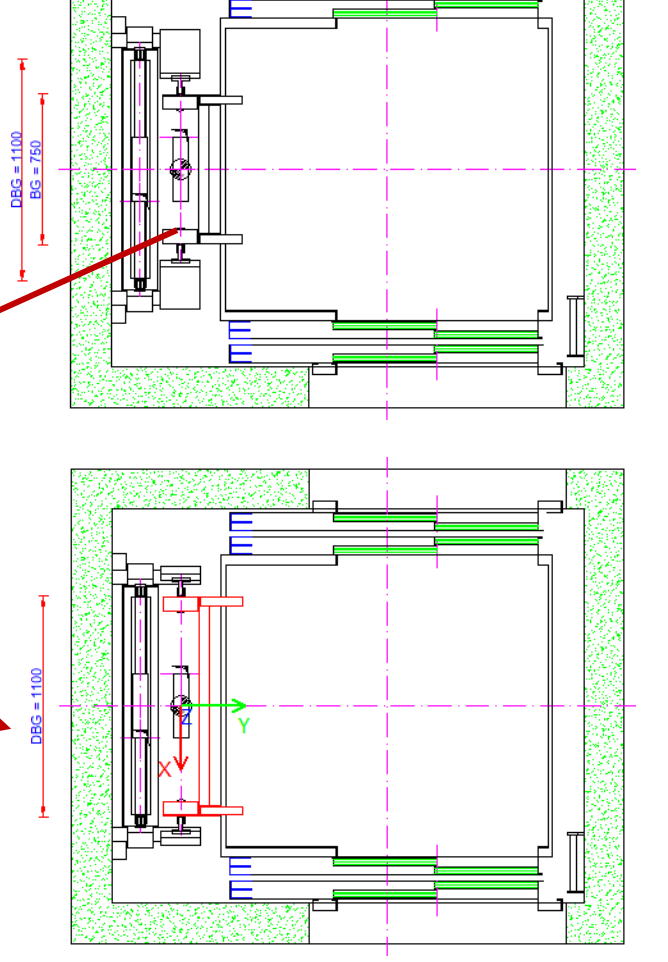

A2.8 KABINENRAHMEN

#### Anpassen der Zugangs-Einstellungen

 Die Umstellung auf ein seitlich geführtes Aufzugssystem bietet nun die Möglichkeit von Zugängen auf beiden Seiten der Schachtwände.

|                                              | Gebäude         |             | ►             | EO       |     | ►    | P |
|----------------------------------------------|-----------------|-------------|---------------|----------|-----|------|---|
|                                              | Bezeich<br>nung | Niveau      | Etagenabstand | Vo       | Hi  | Re   |   |
| <b>+</b> <sup>1</sup> <b>+</b> <sup>10</sup> | [               | ✓ Editieren |               | Schachtk | opf | 4100 |   |
|                                              | 4               | 12700       |               | <b>V</b> |     |      |   |
|                                              | 3               | 8900        |               | ~        |     | ~    |   |
|                                              | 2               | 5900        |               | ~        |     |      |   |
|                                              | 1               | 2900        |               | ~        |     | ~    |   |
|                                              | 0               | 0           |               |          | _   |      | 1 |

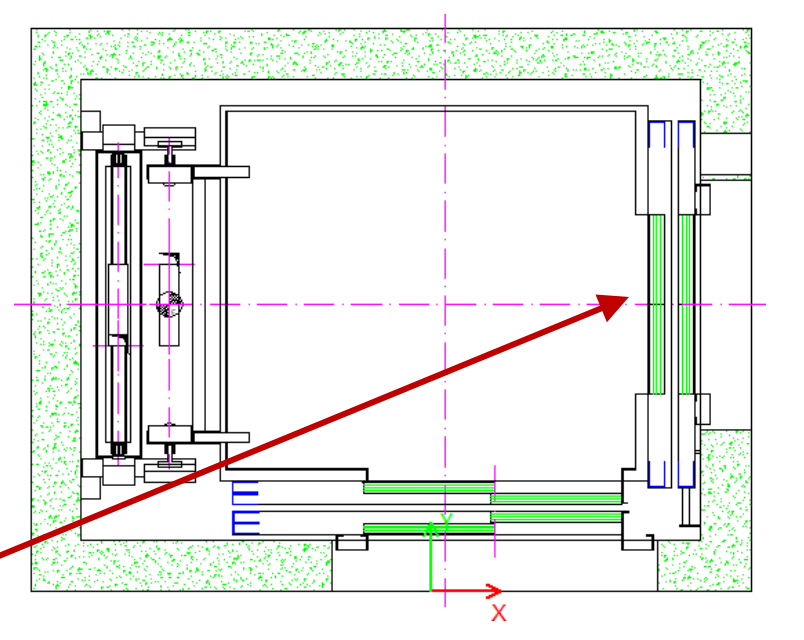

DigiPara<sup>®</sup> Liftdesigner Online Training – A2 Elevator Design Fundamentals | © 2024, DigiPara GmbH

A2.9

Seilbefestigungen

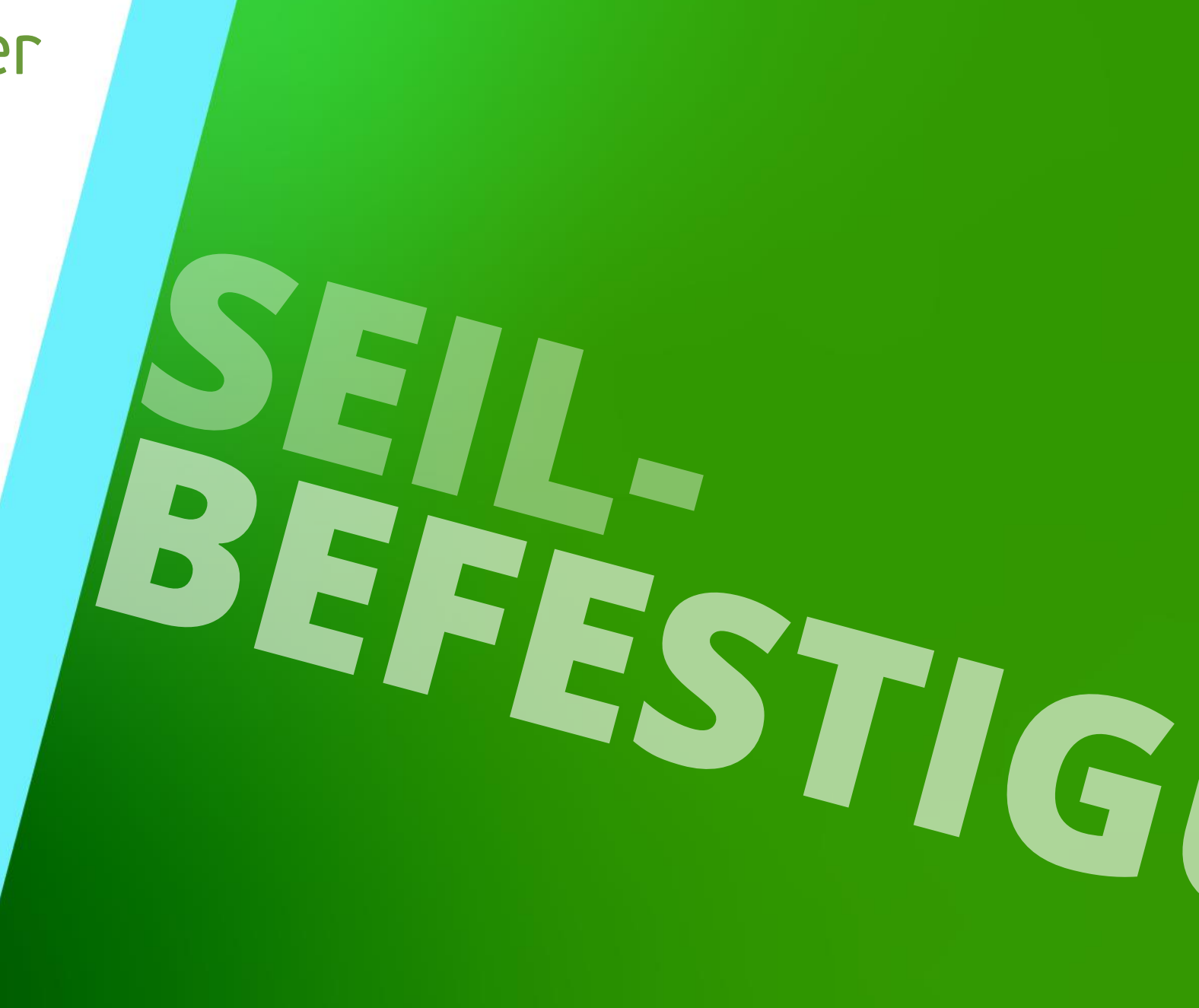

18. DEZEMBER 2024, ©2024 DIGIPARA GMBH

Seilbefestigungskomponenten sind als Unterobjekt des aktuellen Schachtes erhältlich

• die standardmäßig automatisch ermittelte Position

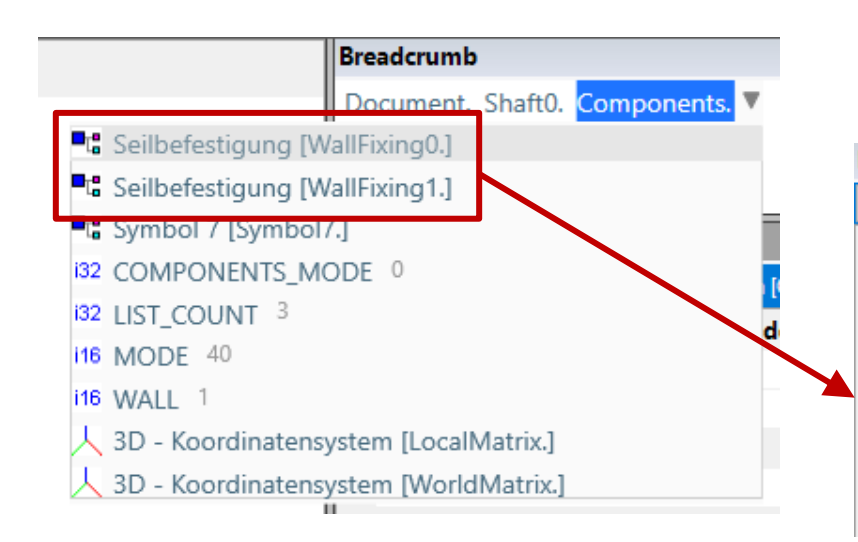

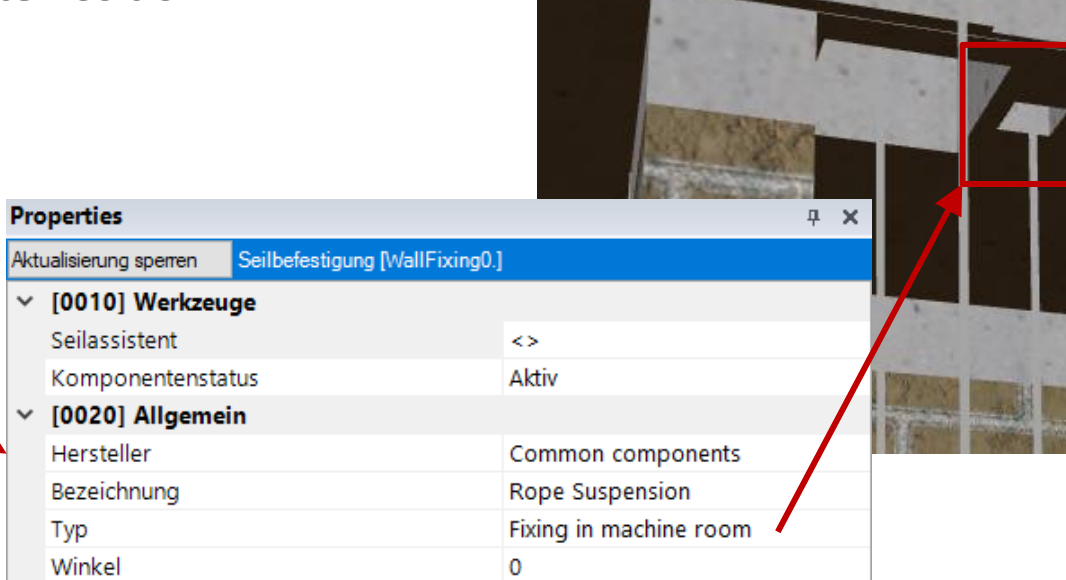

Seilbefestigung

**A2.9 SEILBEFESTIGUNGEN** 

### Seilbefestigung A2.9 SEILBEFESTIGUNGEN

#### Anpassen der Position und Festlegen der Einstellungen für die Wandöffnung

• über die Befestigungsoptionen

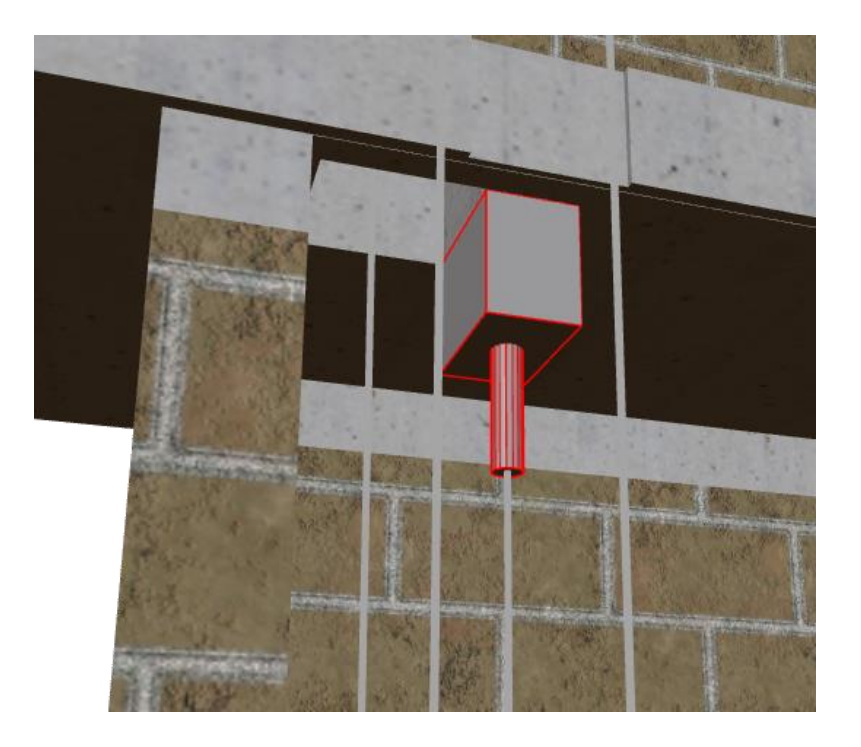

| Pro | perties                                      | <b>д х</b>                 |                     |
|-----|----------------------------------------------|----------------------------|---------------------|
| Akt | ualisierung sperren Seilbefestigung [WallFix | ing0.]                     | Auswählen einer     |
| ~   | [0010] Werkzeuge                             | ^                          | geeigneten          |
|     | Seilassistent                                | <>                         | Komponente          |
|     | Komponentenstatus                            | Aktiv                      |                     |
| ~   | [0020] Allgemein                             |                            |                     |
|     | Hersteller                                   | Common components          | Konfigurieren der   |
|     | Bezeichnung                                  | Rope Suspension            | zugehörigen         |
|     | Тур                                          | Fixing at shaft ceiling    |                     |
|     | Winkel                                       | 0                          | Geometrie           |
| ~   | [0021] Rope Suspension                       |                            |                     |
|     | Length of rope fixing (only rods) [mm]       | 400                        |                     |
|     | Length of plate [mm]                         | 150                        | Profile einschalten |
|     | Width of plate [mm]                          | 250                        |                     |
| >   | [0022] Geometrieinformationen der            | Projektebene               |                     |
| ~   | [0024] Produktoptionen                       |                            |                     |
|     | Ausgewählte Produkt Optionen                 | roduktoptionen auswählen 🗸 |                     |
| ~   | [0480] Befestigungsoptionen                  | RWF in Headroom profile    |                     |
|     | X- & Y-Position autom. bestimmen             | Automatisch                | Bestimmen der       |
|     | X0 [mm]                                      | -1083                      | Position            |
|     | Y0 [mm]                                      | 160                        |                     |
|     | Referenzebene                                | Schachtkopf                | antfornan dar nicht |
|     | Lage der Referenzebene [mm]                  | -200                       |                     |
|     | Wandöffnung                                  | Nein                       | mehr benötigte      |
|     | Z0 [mm]                                      | 17800                      | 🛌 Wandöffnungen     |
| ~   | [2625] Ansishterahman Einstellungs           |                            |                     |

# A2.10

## Antriebsmaschinen-Basis (MRL)

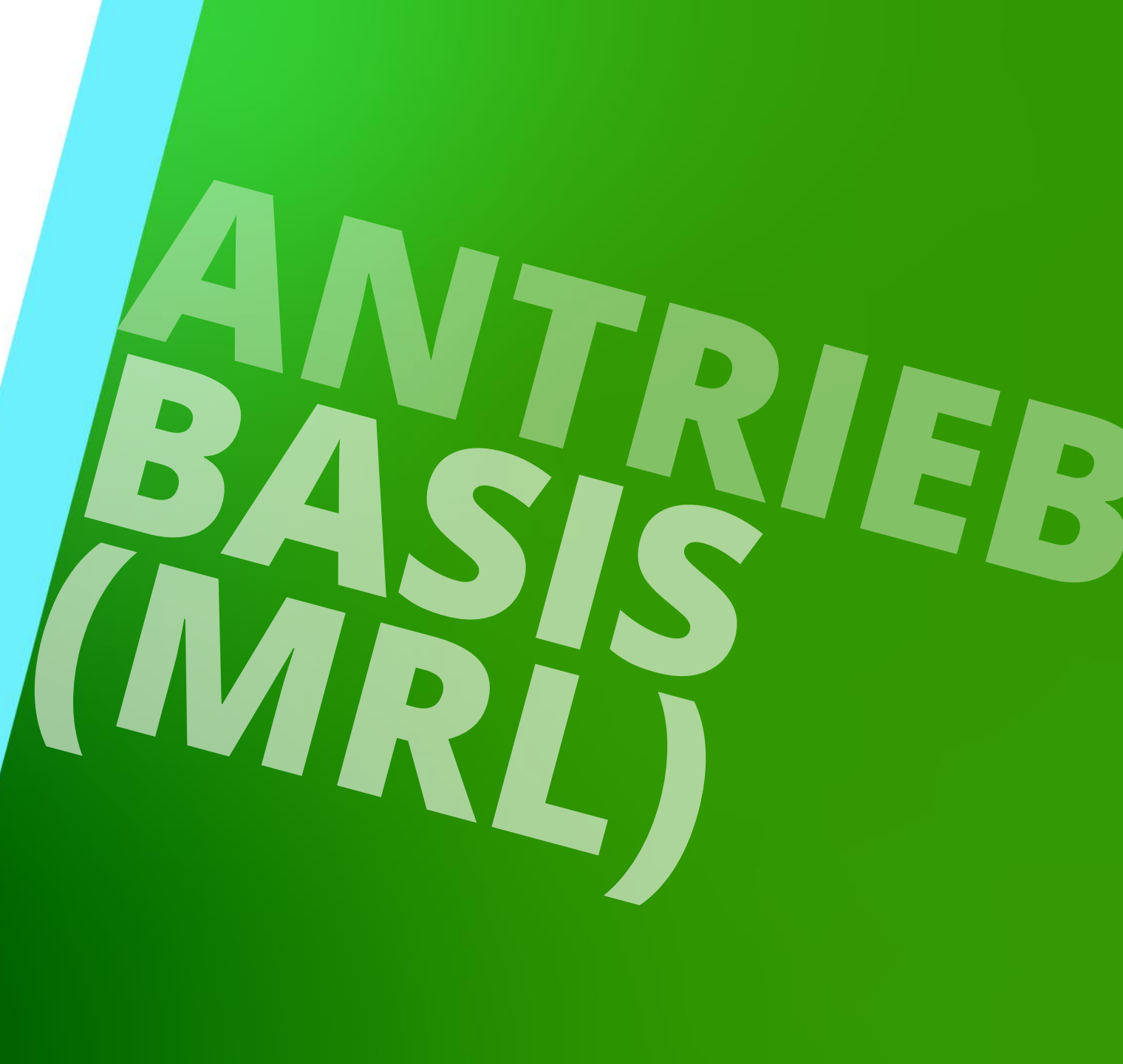

18. DEZEMBER 2024, ©2024 DIGIPARA GMBH

## Erstellen Sie einen Aufzug mit folgenden Spezifikationen:

## igipara<sup>®</sup> liftdesigner

TRAININGSVORBEREITUNG

#### Schachtassistent

- 5 Etagen
- Typischer Etagenabstand 3000 mm
  - Förderhöhe nicht berücksichtigen
  - Keine Gebäudeetagen erstellen
- 2:1 Seilaufzug
- 13 Personen / 1000 kg, 1 m/s
- MRL
  - Oben
- Kabinenaufhängung
  - 2 Seilrollen unten
  - Fangvorrichtung am Gegengewicht
- Gegengewichtsaufhängung
  - 1 Seilrolle oben
  - Gegengewicht links
- Zeichnungsblattvorlagen
  - LD Installation Drawing
  - LD Typical Views For Your Elevator

#### Weitere Spezifikationen

- Größe der Aufzugskabine
  - Kabinenbreite: 1600 mm
  - Kabinentiefe: 1400 mm
- Eingänge
  - Vorderseite: alle Etagen
  - Rückseite: erste und letzte Etage
- Etagenabstand
  - Grube: 1200 mm
  - E1: 2900 mm
  - E2: 3000 mm
  - E3: 3000 mm
  - E4: 3800 mm
- Speichern Sie das Projekt unter dem folgenden Dateinamen: LDTrainingSampleA2\_04.ld3

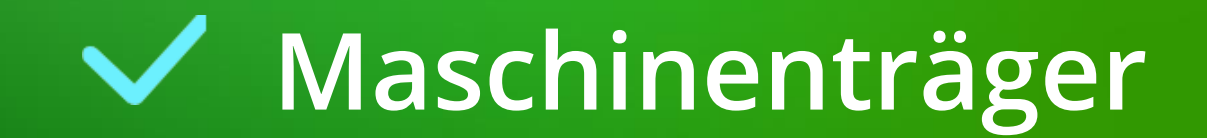

Zentral geführt

## Maschinenträger – Zentral geführt

A2.10 ANTRIEBSMASCHINEN-BASIS (MRL)

## igipara<sup>®</sup> liftdesigner

Standardmäßig wird die Antriebsmaschine mit dem entsprechenden Maschinenrahmen im Schachtkopf auf 2 konfigurierbare Maschinenträger gestellt

• für zentral geführte MRL-Aufzüge.

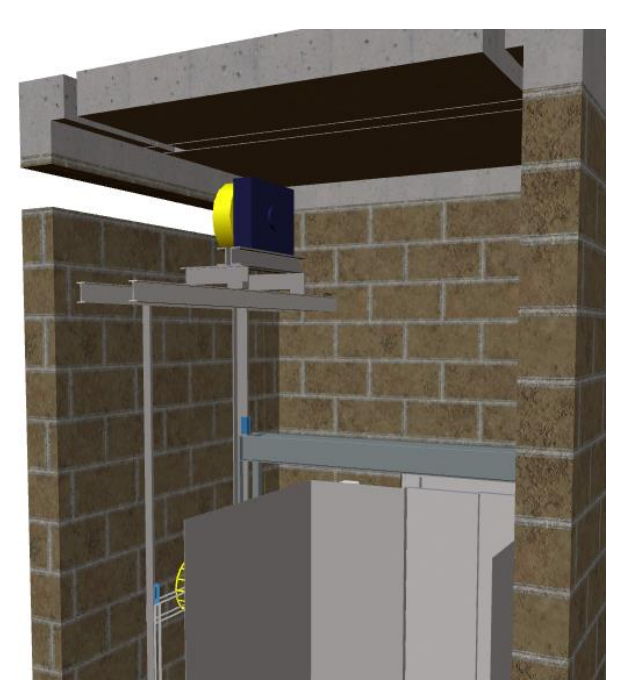

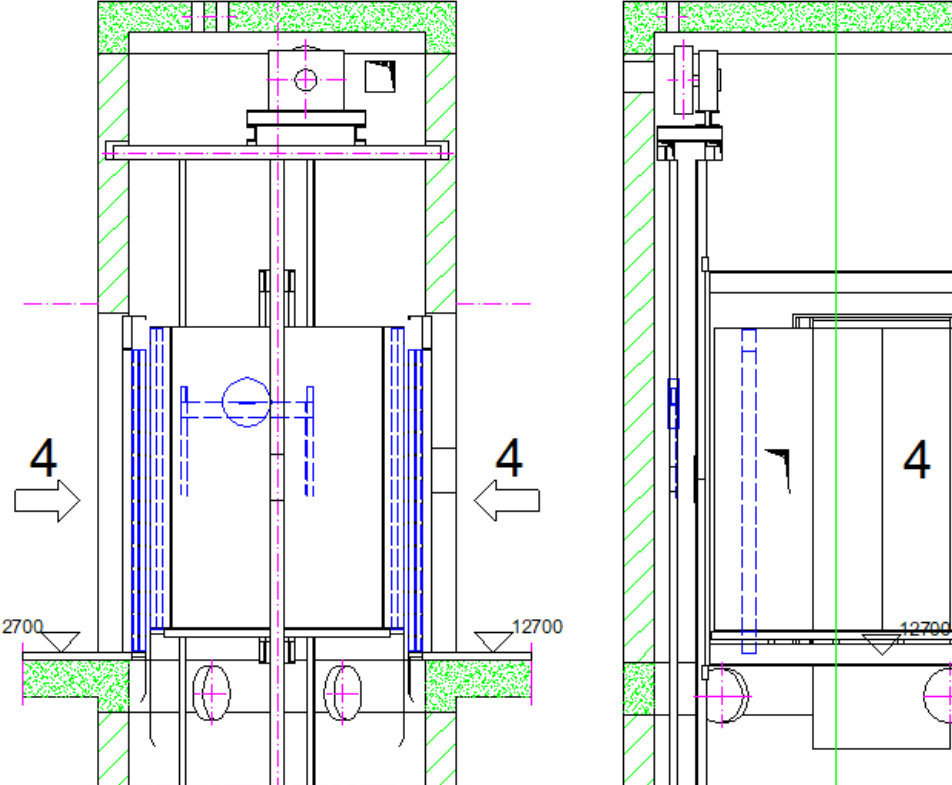

## Maschinenträger – Zentral geführt

A2.10 ANTRIEBSMASCHINEN-BASIS (MRL)

## 🖲 digipara liftdesigner

Neben der einstellbaren Länge und Position der Maschinenträger können auch die entsprechenden Wandöffnungen separat eingestellt werden

Länge

über die Maschinenträger-Eigenschaften 

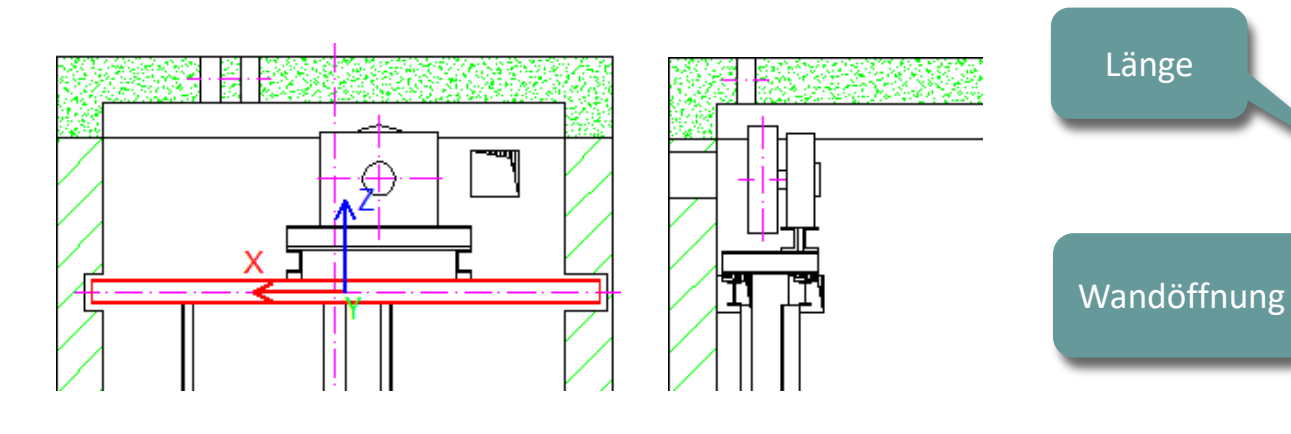

| Pro | perties                                        |                                                                                                    |  |  |  |  |  |
|-----|------------------------------------------------|----------------------------------------------------------------------------------------------------|--|--|--|--|--|
| Akt | ualisierung sperren Maschinenträger 1          | Beam1.] Aktiv Aktiv Common components I-Profil I00 Components Inger Inger Igur Igur Igur Igur Igur Igur Igur Igu |  |  |  |  |  |
| ~   | [0010] Werkzeuge                               |                                                                                                    |  |  |  |  |  |
|     | Komponentenstatus                              | Aktiv                                                                                                    |  |  |  |  |  |
| ~   | [0020] Allgemein                               |                                                                                                    |  |  |  |  |  |
|     | Hersteller                                     | Common components                                                                                                |  |  |  |  |  |
|     | Bezeichnung                                    | I-Profil                                                                                                    |  |  |  |  |  |
|     | Тур                                            | 100                                                                                                    |  |  |  |  |  |
| >   | [0022] Geometrieinformationen der Projektebene |                                                                                                    |  |  |  |  |  |
| >   | [0367] Maschinenträger Einstell                | ungen                                                                                                    |  |  |  |  |  |
| ~   | [0373] Maschinenrahmen-Befest                  | tigung                                                                                                    |  |  |  |  |  |
|     | Maschinenrahmen                                | auf 2 Maschinenraumträgern                                                                                       |  |  |  |  |  |
|     | Trägerauflage vorne [mm]                       | 150                                                                                                    |  |  |  |  |  |
|     | Trägerauflage hinten [mm]                      | 50                                                                                                    |  |  |  |  |  |
| ~   | [0421] Maschinenträger-Wandöffnungsabstände    |                                                                                                    |  |  |  |  |  |
|     | Links neben dem Profil [mm]                    | 50                                                                                                    |  |  |  |  |  |
|     | Rechts neben dem Profil [mm]                   | 50                                                                                                    |  |  |  |  |  |
|     | Oberhalb des Profils [mm]                      | 25                                                                                                    |  |  |  |  |  |
|     | Unterhalb des Profils [mm]                     | 30                                                                                                    |  |  |  |  |  |
|     | Am vorderen Profilende [mm]                    | 30                                                                                                    |  |  |  |  |  |
|     | Am hinteren Profilende [mm]                    | 30                                                                                                    |  |  |  |  |  |
| ~   | [0424] Maschinenträger Lage                    |                                                                                                    |  |  |  |  |  |
|     | Y0 Träger 2 [mm]                               | 180                                                                                                    |  |  |  |  |  |
|     |                                                |                                                                                                    |  |  |  |  |  |
# Antriebsmaschinen-Basis

**For Self-Construction** 

## igipara<sup>®</sup> liftdesigner

A2.10 ANTRIEBSMASCHINEN-BASIS (MRL)

#### Vorbereitungsschritt

- Wechsel der Maschinenrahmen-Befestigung
  - Direkt auf dem Maschinenraumboden

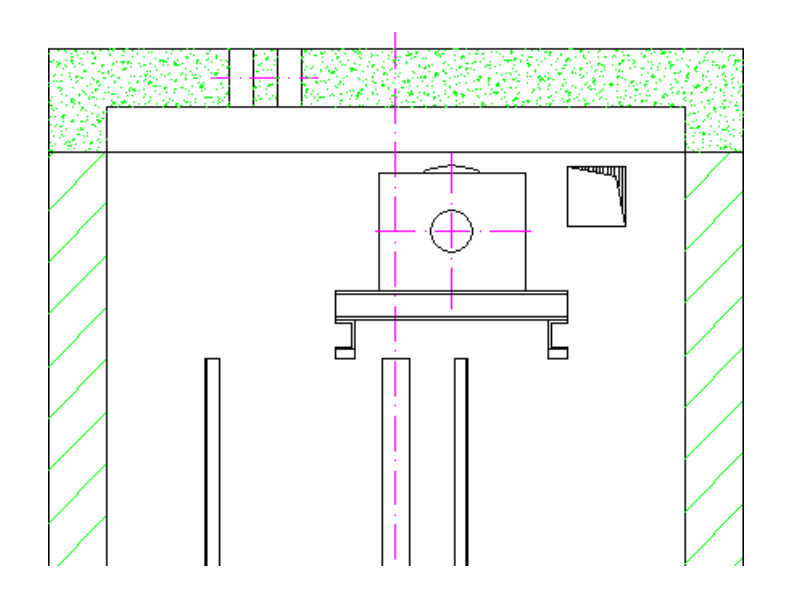

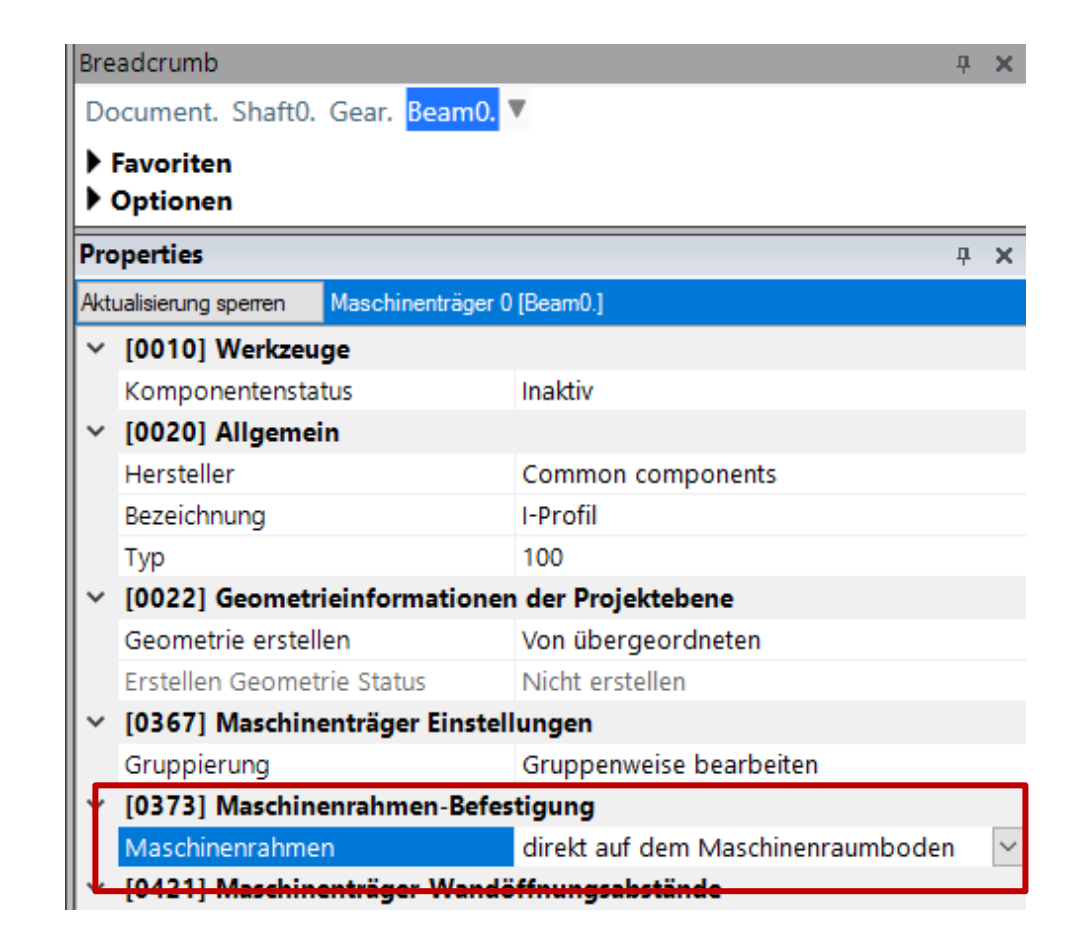

## 🕫 digipara<sup>®</sup> liftdesigner

A2.10 ANTRIEBSMASCHINEN-BASIS (MRL)

#### Antriebsmaschinen-Basis können aktiviert werden

über die Antriebsmaschinen-Basis-Eigenschaften

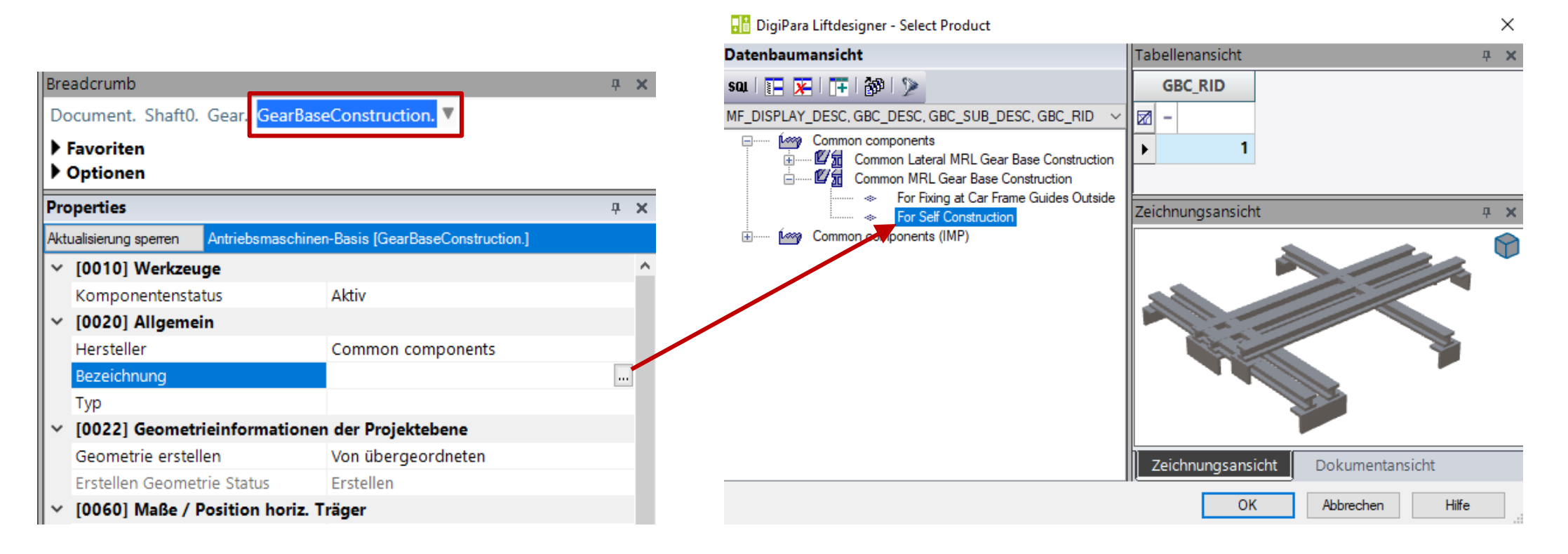

## igipara<sup>®</sup> liftdesigner

A2.10 ANTRIEBSMASCHINEN-BASIS (MRL)

### Unnötige Profile ausschalten

 Anpassen der zugehörigen Produktoptionen

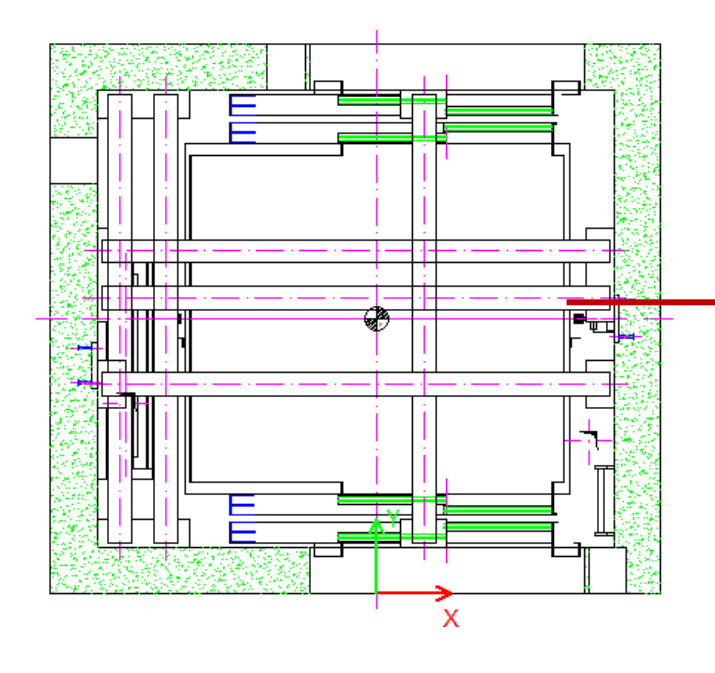

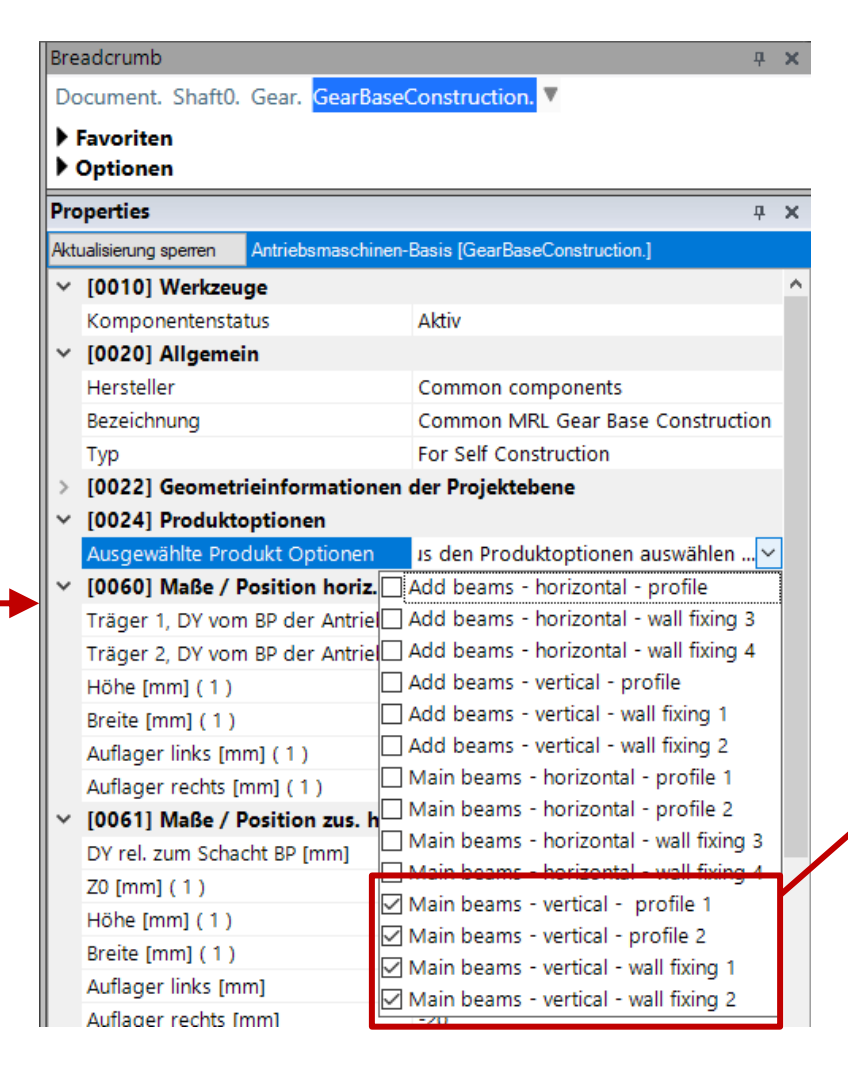

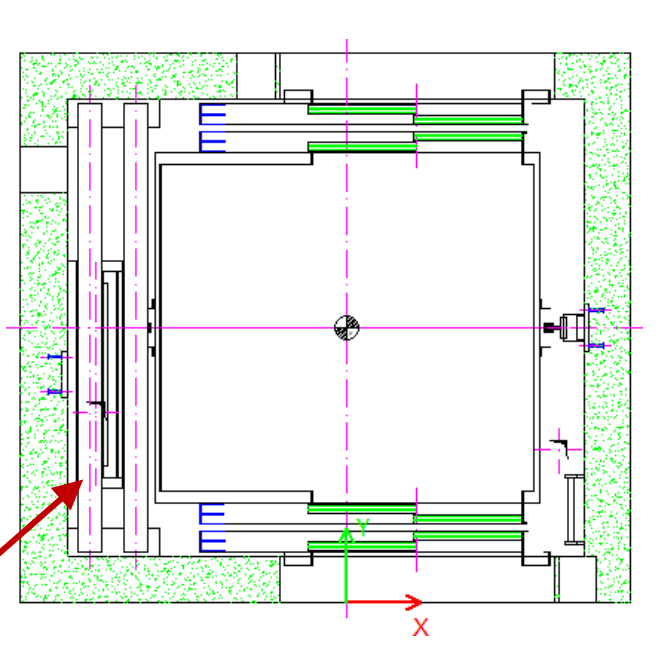

## igipara<sup>®</sup> liftdesigner

A2.10 ANTRIEBSMASCHINEN-BASIS (MRL)

#### Anordnen des Eigenschaften-Fensters

 Schließen der nicht benötigten Funktionen, um eine bessere Übersicht zu erhalten.

| Pro      | operties                                  | <b></b>                           | × |  |  |
|----------|-------------------------------------------|-----------------------------------|---|--|--|
| Akt      | ualisierung sperren Antriebsmaschinen-l   | Basis [GearBaseConstruction.]     |   |  |  |
| ~        | [0020] Allgemein                          |                                   | ^ |  |  |
|          | Hersteller                                | Common components                 |   |  |  |
|          | Bezeichnung                               | Common MRL Gear Base Construction | ł |  |  |
|          | Тур                                       | For Self Construction             |   |  |  |
| ~        | [0022] Geometrieinformationen             | der Projektebene                  |   |  |  |
|          | Geometrie erstellen                       | Von übergeordneten                |   |  |  |
|          | Erstellen Geometrie Status (1)            | Erstellen                         |   |  |  |
| ~        | [0024] Produktoptionen                    |                                   |   |  |  |
|          | Ausgewählte Produkt Optionen              | Aus den Produktoptionen auswählen |   |  |  |
| >        | [0060] Maße / Position horiz. Trä         | iger                              |   |  |  |
| >        | [0061] Maße / Position zus. horiz         | z. Träger                         |   |  |  |
| <b>×</b> | [0062] Maße / Position vert. Träg         | ger (                             |   |  |  |
|          | Träger 1, DX rel. zum BP der Antrie       | 100                               |   |  |  |
|          | Träger 2, DX rel. zum BP der Antrie       | 100                               |   |  |  |
|          | Höhe [mm] (1)                             | 100                               |   |  |  |
|          | Breite [mm] (1)                           | 100                               |   |  |  |
|          | Auflager vorne [mm] ( 1 )                 | -20                               |   |  |  |
|          | Auflager hinten [mm] ( 1 )                | -20                               |   |  |  |
| >        | [0063] Maße / Position zus. vert          | . Träger                          |   |  |  |
| >        | [0064] Wandbefestigung horiz. T           | räger                             |   |  |  |
| >        | [0065] Wandbefestigung zus. horiz. Träger |                                   |   |  |  |
| ~        | [0066] Wandbefestigung vert. Tr           | äger                              |   |  |  |
|          | Länge [mm] ( 1 )                          | 400                               |   |  |  |
|          | DY rel. zum BP der Antriebsmaschir        | 200                               |   |  |  |

igipara<sup>®</sup> liftdesigner

A2.10 ANTRIEBSMASCHINEN-BASIS (MRL)

#### Bestimmen der Maße und der Position der Träger

| Pro  | perties             |                                       |          | <b>中</b>        | × |
|------|---------------------|---------------------------------------|----------|-----------------|---|
| Aktu | ualisierung sperren | Antriebsmaschinen-Basis [GearBaseCons | tructior | ı.]             |   |
|      | Erstellen Geomet    | rie Status                            | Erste    | llen            | ^ |
| ~    | [0024] Produkto     | ptionen                               |          |                 |   |
|      | Ausgewählte Proc    | lukt Optionen                         | Aus o    | len Produktopti |   |
| >    | [0060] Maße / P     | osition horiz. Träger                 |          |                 |   |
| >    | [0061] Maße / P     | osition zus. horiz. Träger            |          |                 |   |
| ~    | [0062] Maße / P     | osition vert. Träger                  |          |                 |   |
| T    | Träger 1, DX rel.   | zum BP der Antriebsmaschine [mm]      | 120      |                 |   |
| L    | Träger 2, DX rel.   | zum BP der Antriebsmaschine [mm]      | 180      |                 |   |
|      | Höhe [mm] ( 1 )     |                                       | 100      |                 |   |
|      | Breite [mm] (1)     |                                       | 100      |                 |   |
|      | Auflager vorne [n   | nm] ( 1 )                             | -20      |                 |   |
|      | Auflager hinten [r  | nm] ( 1 )                             | -20      |                 |   |

Tip: Fügen Sie einen komponentenbezogenen Kommentar hinzu, der sich standardmäßig immer auf den Referenzpunkt bezieht.

Annotations A3

igipara<sup>®</sup> liftdesigner

A2.10 ANTRIEBSMASCHINEN-BASIS (MRL)

#### Bestimmen der Einstellungen für die Wandbefestigung-Träger

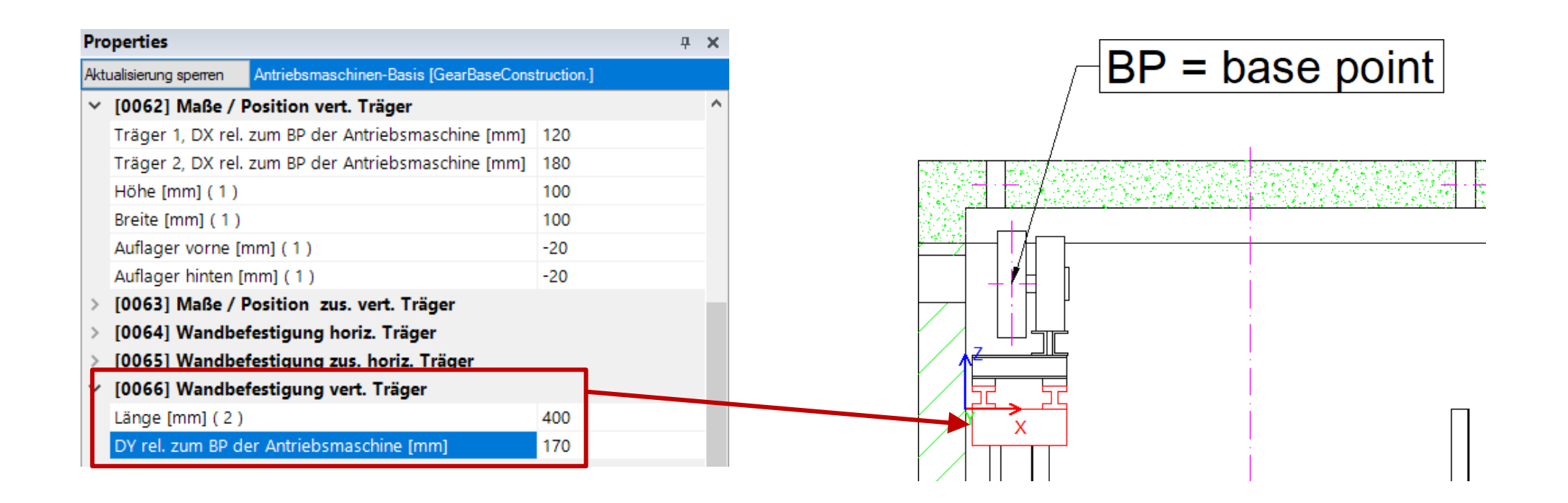

# Antriebsmaschinen-Basis

seitlich geführt

# Erstellen Sie einen Aufzug mit folgenden Spezifikationen:

## igipara<sup>®</sup> liftdesigner

TRAININGSVORBEREITUNG

#### Schachtassistent

- 3 Etagen
- Typischer Etagenabstand 3000 mm
  - Förderhöhe nicht berücksichtigen
  - Keine Gebäudeetagen erstellen
- 1:1 Seilaufzug
- 13 Personen / 1000 kg, 1 m/s
- MRL
  - Oben
- Kabinenaufhängung
  - Direkt
  - Nur seitlich geführte Kabinenrahmen
  - Keine Fangvorrichtung am Gegengewicht
- Gegengewichtsaufhängung
  - Direkt
  - Gegengewicht links
- Zeichnungsblattvorlagen
  - LD Installation Drawing
  - LD Typical Views For Your Elevator

### Weitere Spezifikationen

- Größe der Aufzugskabine
  - Kabinenbreite: 1600 mm
  - Kabinentiefe: 1400 mm
- Eingänge
  - Vorderseite: alle Etagen
  - Rückseite: letzte Etage
- Speichern Sie das Projekt unter dem folgenden Dateinamen: LDTrainingSampleA2\_05.ld3

igipara<sup>®</sup> liftdesigner

A2.10 ANTRIEBSMASCHINEN-BASIS (MRL)

Von Maschinenträger bis zur Montage zwischen den Führungsschienen

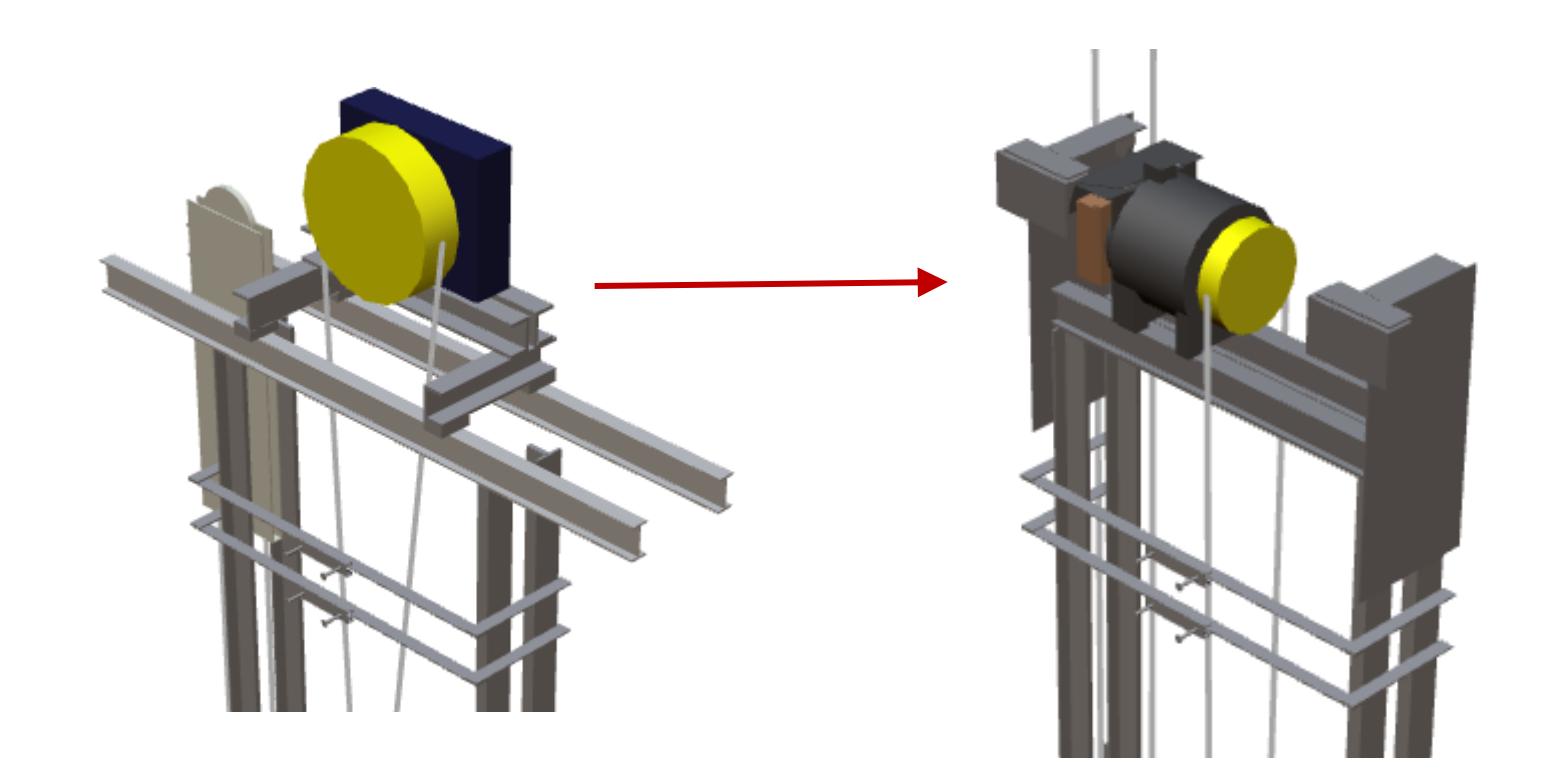

igipara<sup>®</sup> liftdesigner

A2.10 ANTRIEBSMASCHINEN-BASIS (MRL)

# Ausschalten des Standardträgers und Auswahl

eines seitlichen Antriebsmaschinen-Basis

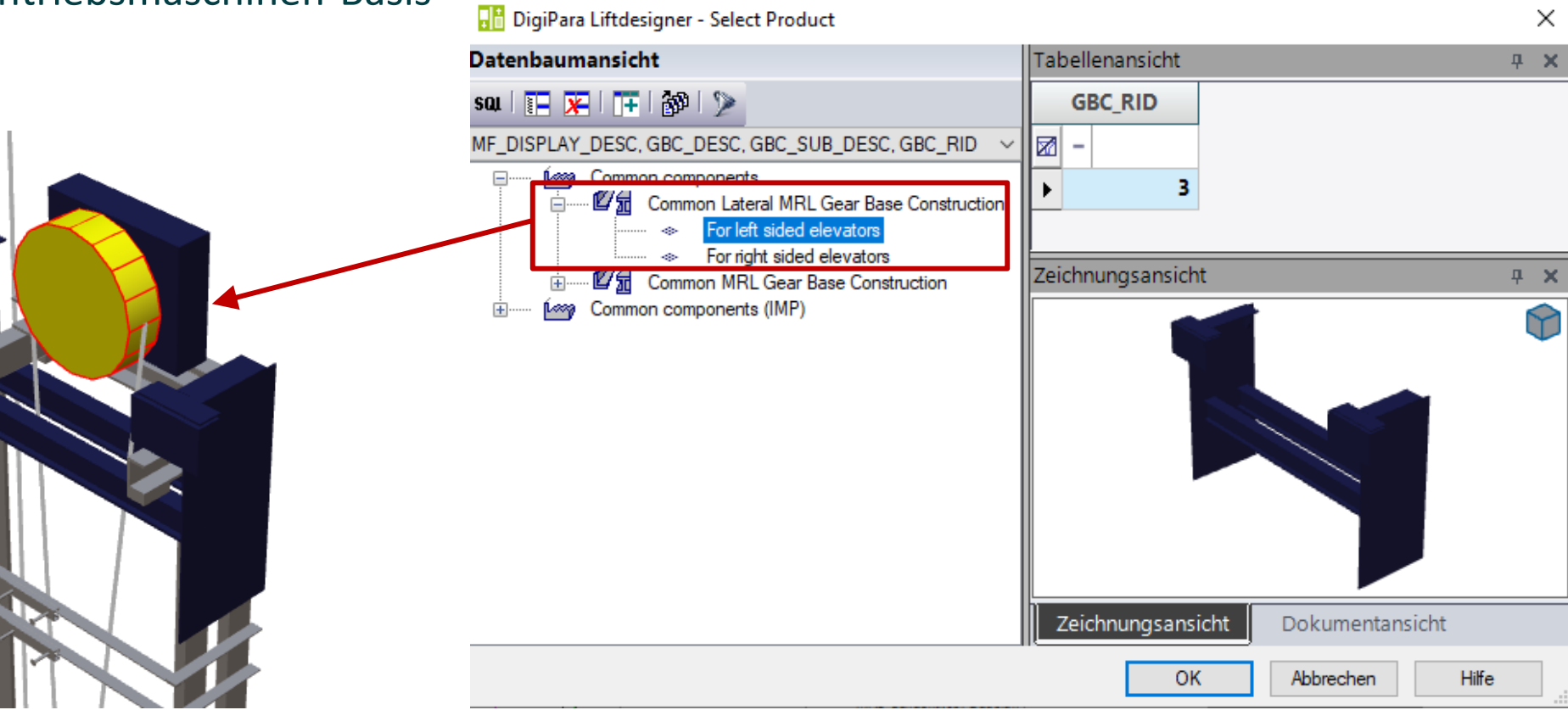

🕫 digipara liftdesigner

A2.10 ANTRIEBSMASCHINEN-BASIS (MRL)

### Auswahl und Ausrichtung der Antriebsmaschine

• über die Antriebsmaschine-Eigenschaften

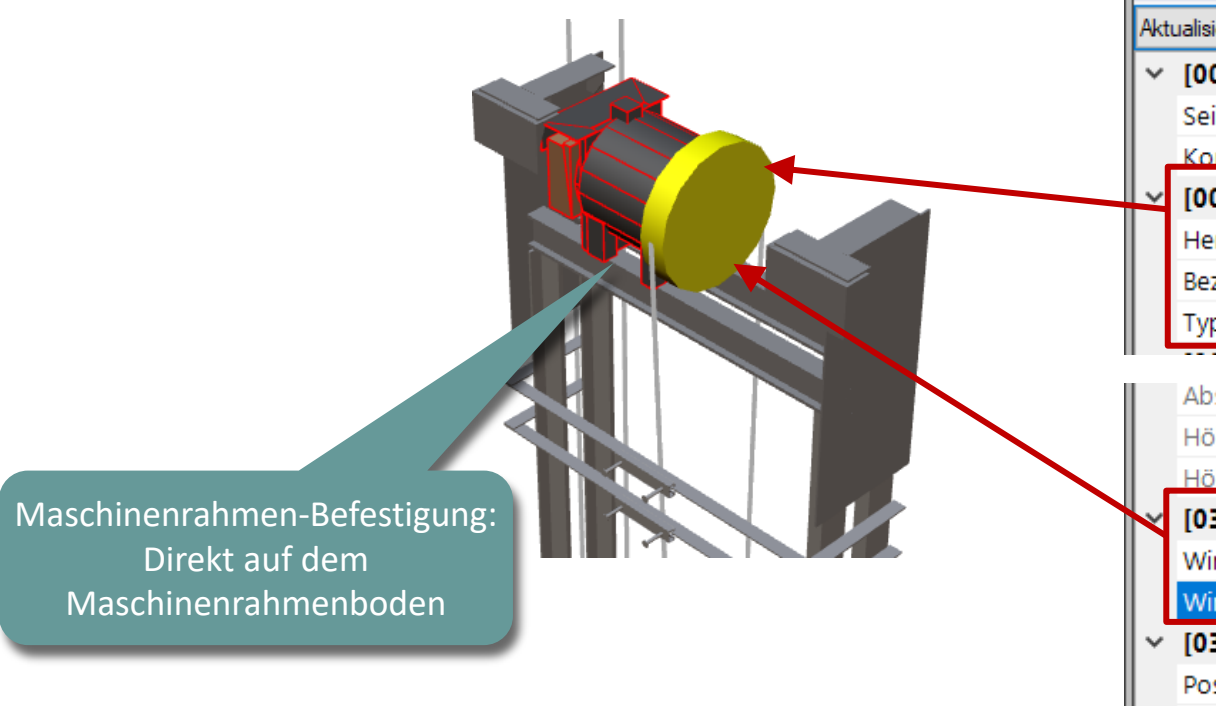

| Bre | adcrumb                             |                           | <b></b> | $\mathbf{X}$ |  |
|-----|-------------------------------------|---------------------------|---------|--------------|--|
| Do  | Document. Shaft0. Gear. 🔻           |                           |         |              |  |
|     | Favoriten                           |                           |         |              |  |
| •   | Optionen                            |                           |         |              |  |
| Pro | operties                            |                           | Ļ       | ×            |  |
| Akt | ualisierung sperren Antriebsmaschin | e [Gear.]                 |         |              |  |
| ~   | [0010] Werkzeuge                    |                           |         | ^            |  |
|     | Seilassistent                       | <>                        |         |              |  |
| Ι,  | Komponentenstatus                   | Aktiv                     |         |              |  |
| ×   | [0020] Allgemein                    |                           |         |              |  |
|     | Hersteller                          | Common components         |         |              |  |
|     | Bezeichnung                         | Standard drive unit       |         |              |  |
|     | Тур                                 | Common Lateral - Type R   |         |              |  |
|     | Abstand Maschinenraumträger         | 0                         |         |              |  |
|     | Höhe der Maschinenraumträger        | 100                       |         |              |  |
|     | Höhe des Antriebsrahmens Imm        | 230                       |         |              |  |
|     | [0362] Winkel Antriebsmaschi        | ine                       |         |              |  |
|     | Winkelberechnung                    | Manuell                   |         |              |  |
|     | Winkel                              | -180                      |         |              |  |
| ~   | [0364] Antriebsmaschine oberhalb    |                           |         |              |  |
|     | Position                            | Zur Kabine hin ausrichten |         |              |  |
|     | Ausrichtungsabstand [mm]            | 0                         |         |              |  |

## igipara<sup>®</sup> liftdesigner

A2.10 ANTRIEBSMASCHINEN-BASIS (MRL)

#### Anpassen des Durchmessers von Ablenkscheibe

Benutzerdefiniert

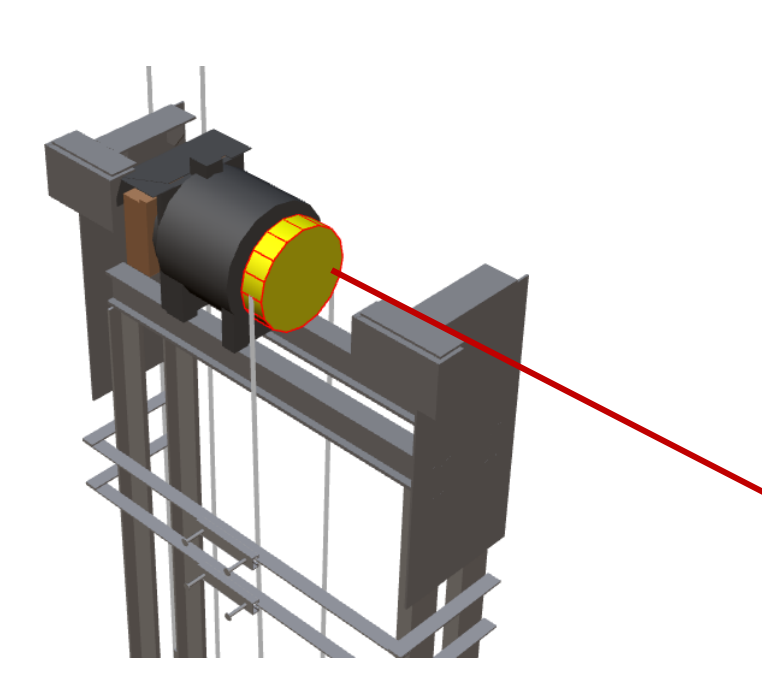

| Pro                                  | Properties P ×                    |                      |  |  |  |  |
|--------------------------------------|-----------------------------------|----------------------|--|--|--|--|
| Akt                                  | ualisierung sperren Ablenkscheibe | e 0 [SH0.]           |  |  |  |  |
| ~                                    | [0010] Werkzeuge                  |                      |  |  |  |  |
|                                      | Seilassistent                     | $\Leftrightarrow$    |  |  |  |  |
|                                      | Orientierung des Riemens          | Normal               |  |  |  |  |
|                                      | Komponentenstatus                 | Aktiv                |  |  |  |  |
| <ul> <li>[0020] Allgemein</li> </ul> |                                   |                      |  |  |  |  |
|                                      | Hersteller Common components      |                      |  |  |  |  |
| ~                                    | Bezeichnung                       | Common pulley        |  |  |  |  |
|                                      | Тур                               | 270 mm               |  |  |  |  |
| ~                                    | [0022] Geometrieinformatio        | nen der Projektebene |  |  |  |  |
|                                      | Zeige Standardgeometrie           | Ja                   |  |  |  |  |
|                                      | Zeichnen Mittellinien             | Ja                   |  |  |  |  |
|                                      | Geometrie erstellen               | Von übergeordneten   |  |  |  |  |
|                                      | Erstellen Geometrie Status        | Erstellen            |  |  |  |  |
| Y                                    | [0445] Bemaßungen                 |                      |  |  |  |  |
|                                      | Benutzerdefiniert                 | Ja                   |  |  |  |  |
|                                      | Durchmesser [mm]                  | 270                  |  |  |  |  |
|                                      | Breite [mm]                       | 65                   |  |  |  |  |
|                                      | Rillenanzahl                      | 5                    |  |  |  |  |

# igipara<sup>®</sup> liftdesigner

# A2.11

Schienenbügel

(Hydraulikaufzüge)

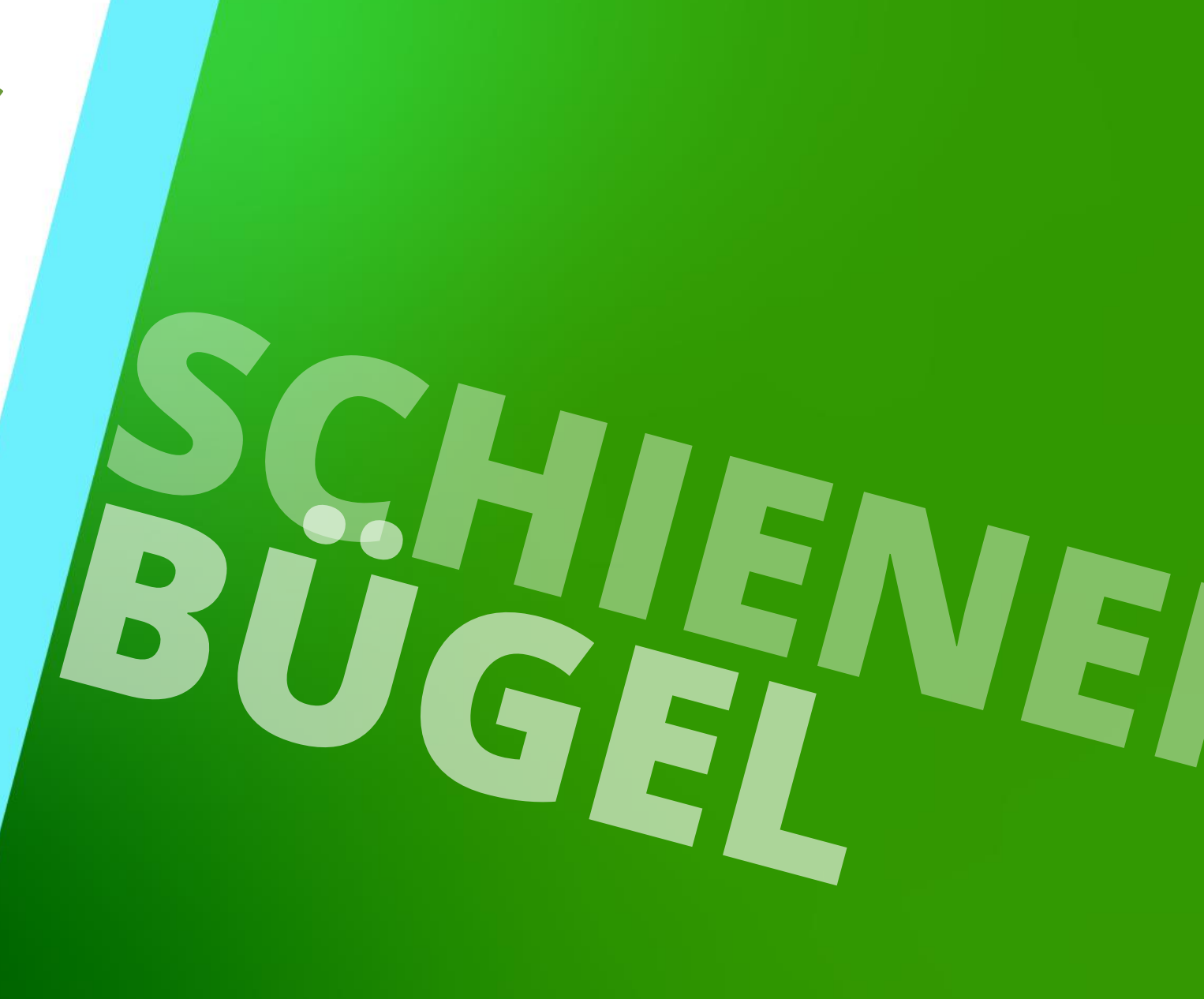

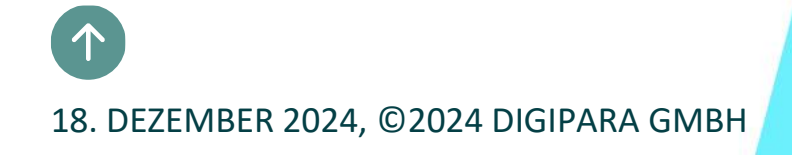

# Erstellen Sie einen Aufzug mit folgenden Spezifikationen:

## igipara<sup>®</sup> liftdesigner

TRAININGSVORBEREITUNG

#### Schachtassistent

- ALGI Aufzug-Lösung (aus der Cloud herunterladen, falls nicht verfügbar)
  - ADH 1200 1Z1,2,3 SM700 KB 800
- 4 Etagen
- Typischer Etagenabstand 3000 mm
  - Förderhöhe nicht berücksichtigen
  - Keine Gebäudeetagen erstellen
- 1:1 Seilaufzug
- 16 Personen / 1200 kg, 0,5 m/s
  - wie angegeben
- Aufzugsmerkmale
  - wie angegeben
- Zeichnungsblattvorlagen
  - LD Installation Drawing
  - LD Typical Views For Your Elevator
- Speichern Sie das Projekt unter dem folgenden Dateinamen: LDTrainingSampleA2\_06.ld3

# Schienenbügel-Befestigungsoptionen

A2.11 SCHIENENBÜGEL (HYDRAULIKAUFZÜGE)

#### Kann manuell konfiguriert werden

über die entsprechenden
 Komponenteneigenschaften

Ein Schienenbügel kann aus einer oder mehreren vordefinierten Befestigungsprofilgruppen bestehen (ähnlich wie bei Produktoptionen), z. B.

- Standard-Profile
- Profile zur Befestigung von Zylindern
- Profile zur Befestigung von Führungsschienen
- USW.

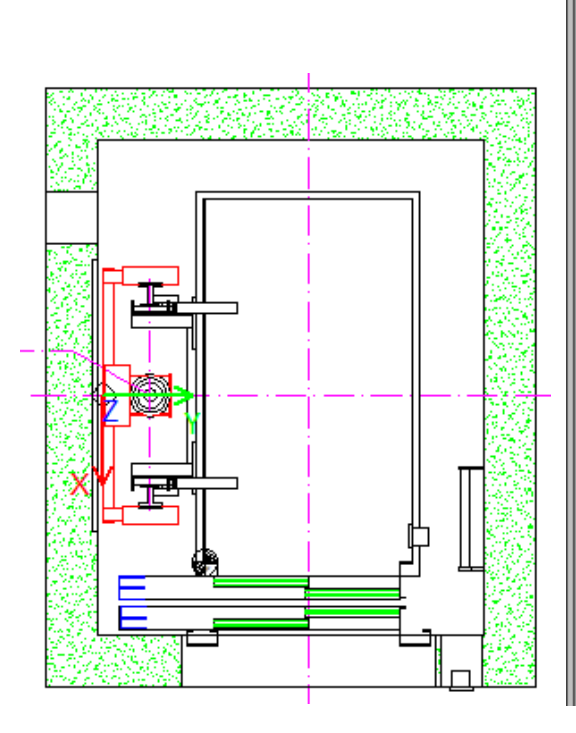

# igipara<sup>®</sup> liftdesigner

| _    |                                                |                         |                         |        |   |
|------|------------------------------------------------|-------------------------|-------------------------|--------|---|
| Bre  | adcrumb                                        |                         |                         | Ļ      | × |
| Do   | ocument. Shaft0.                               | HYD. BracketList.       | Bracket0.               |        |   |
|      | Favoriten                                      |                         |                         |        |   |
| •    | Optionen                                       |                         |                         |        |   |
| Dre  | nerties                                        |                         |                         | п      | ~ |
| AL.+ |                                                | California ( 0 /Darah   |                         | T      | ^ |
| -wt  | ualisierung sperren                            | Schlenenbugel V [Bracke | etU.j                   |        |   |
|      | Komponentensta                                 | tus                     | Aktiv                   |        | ^ |
| ~    | [0020] Allgeme                                 | in                      |                         |        |   |
|      | Hersteller                                     |                         | ALGI                    |        |   |
|      | Bezeichnung                                    |                         | ADH 1200                |        |   |
|      | Тур                                            |                         | 1Z1,2,3-SM 700          |        |   |
| ×    | [0022] Geometrieinformationen der Projektebene |                         |                         |        |   |
|      | Geometrie erstel                               | len                     | Von übergeordneten      |        |   |
|      | Erstellen Geomet                               | rie Status              | Erstellen               |        |   |
| ~    | [0195] Gruppier                                | rung                    |                         |        |   |
|      | Gruppierung                                    |                         | Gruppenweise bearbeiten |        |   |
| Ł    | [0415] Befestig                                | ungsoptionen            |                         |        | ٦ |
| I    | Diesen Schienent                               | pügel manuell einstelle | en Nein                 | $\sim$ | 1 |
| L    | Standardprofile                                |                         | Ja                      |        |   |
|      | Heber-Befestigur                               | ngsprofile              | Ja                      |        | T |
|      | Befestigungsprof                               | ile Führungsschienen    | Ja                      |        |   |
|      | Heberstütze-Befe                               | stigungsprofile         | Nein                    |        |   |
|      | Profile für Hilfsfü                            | hrungen                 | Nein                    |        |   |
|      | Basisprofile für H                             | lilfsführungen          | Nein                    |        |   |
|      | Linker Tvp                                     | 2                       | Ja                      |        |   |
|      | Rechter Typ                                    |                         | Nein                    |        |   |
|      |                                                |                         |                         |        |   |

# Schienenbügel-Befestigungsoptionen

## igipara<sup>®</sup> liftdesigner

A2.11 SCHIENENBÜGEL (HYDRAULIKAUFZÜGE)

### Ausschalten der Heber-Befestigungsprofile des gewählten Schienenbügels

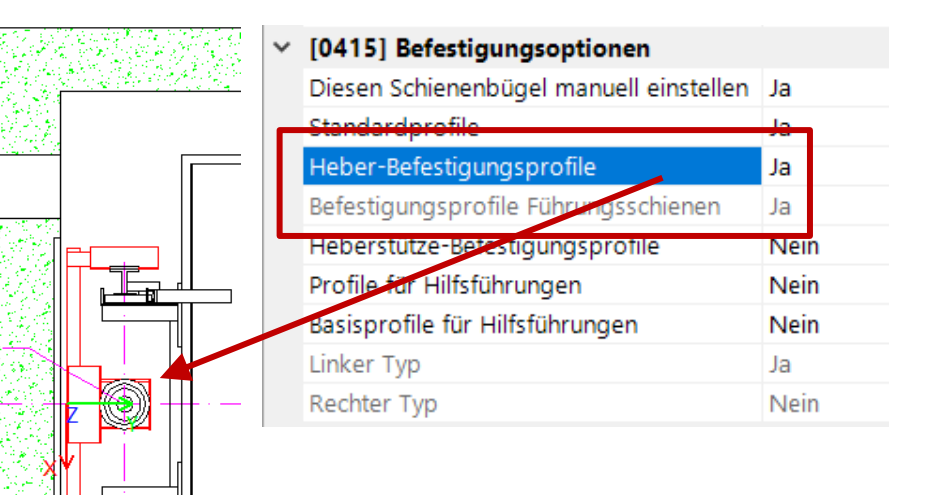

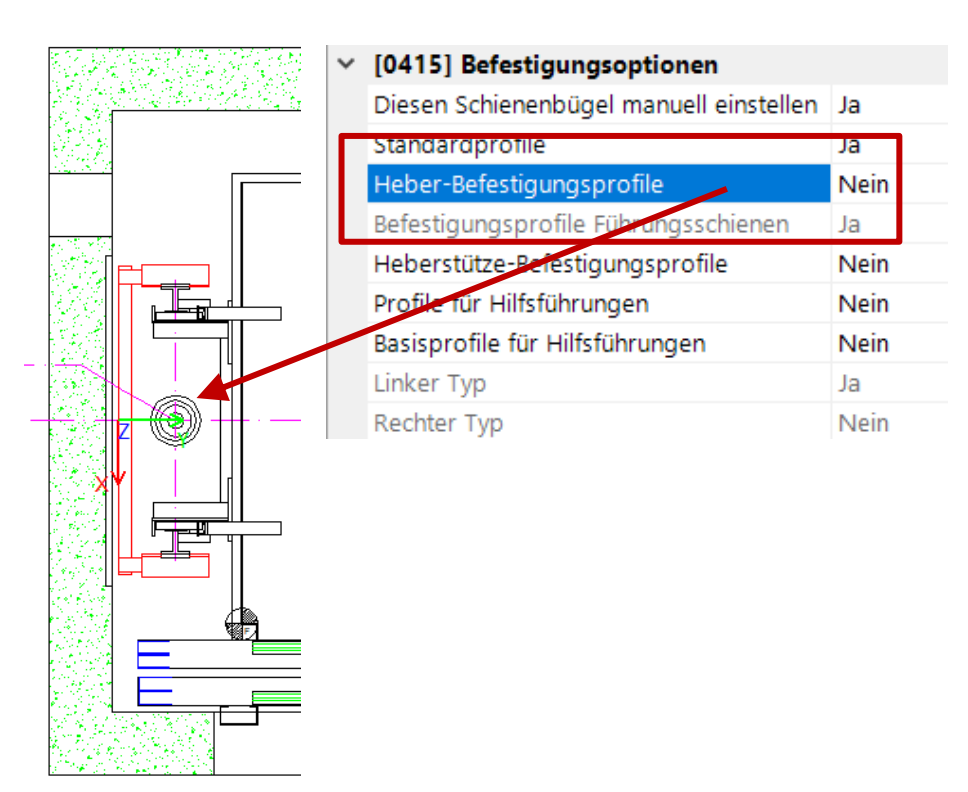

# igipara<sup>®</sup> liftdesigner

# A2.12

Maschinenraum

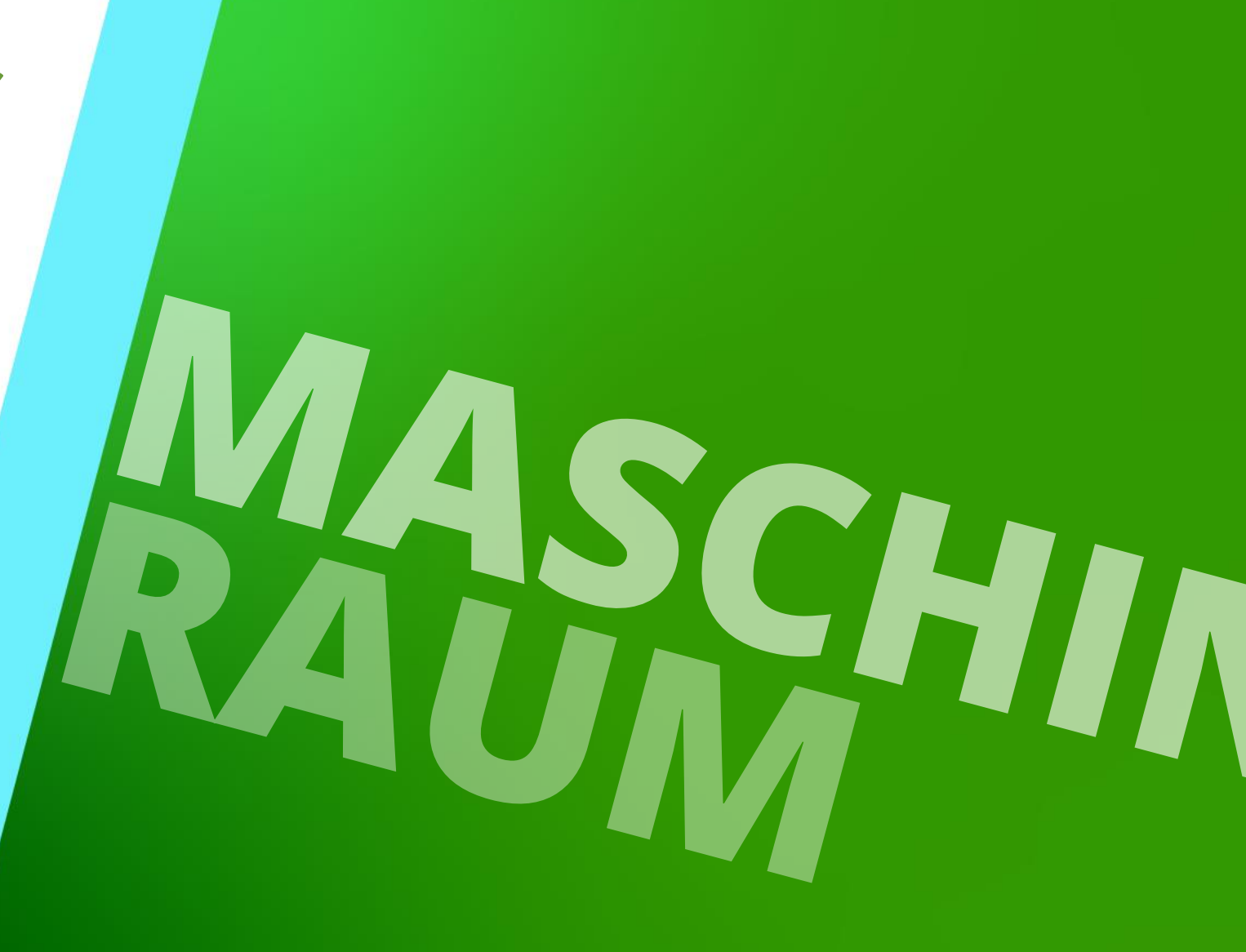

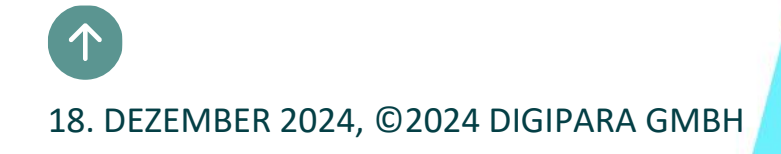

# Maschinenraum Grundeinstellungen

# Maschinenraum Grundeinstellungen

## igipara<sup>®</sup> liftdesigner

A2.12 MASCHINENRAUM

#### Auswählen des Maschinenraums

- über das Breadcrumb-Fenster oder im Bearbeitungsmodus direkt auf der Zeichnung
  - der Maschinenraum ist ein untergeordnetes Objekt des Schachts

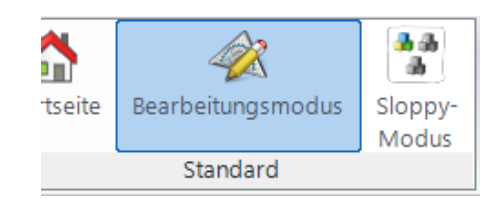

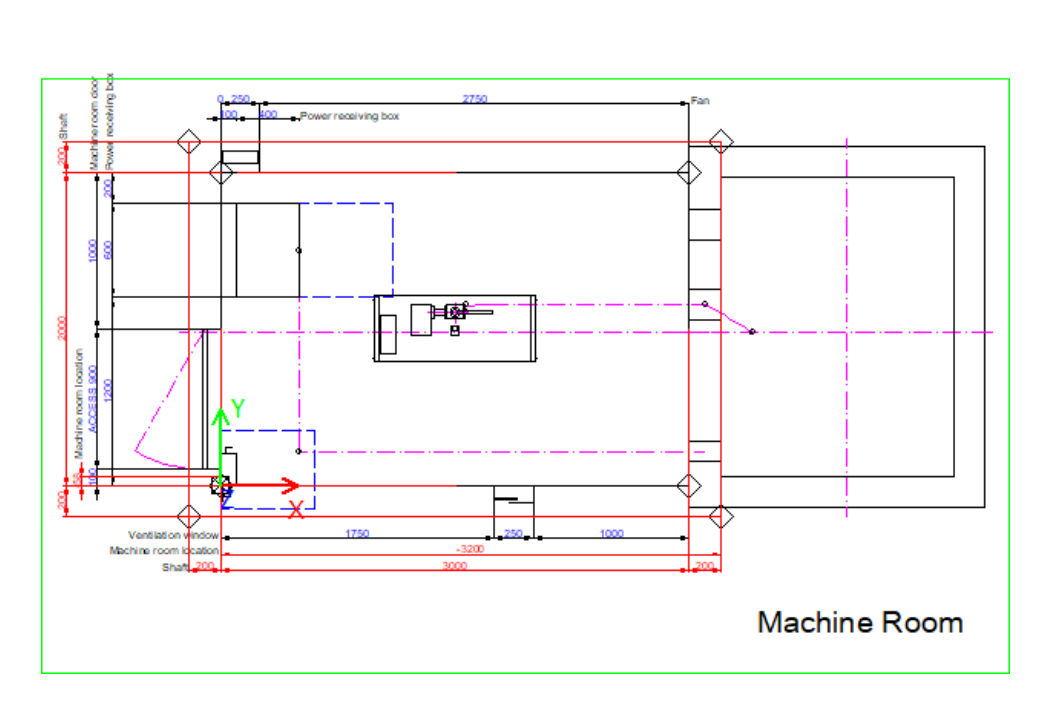

| Pro  | perties                                        | <b></b>            | × |  |  |
|------|------------------------------------------------|--------------------|---|--|--|
| Akti | ualisierung sperren Maschinenraum (Machinery   | Room.]             |   |  |  |
| ~    | [0010] Werkzeuge                               |                    | 1 |  |  |
|      | Komponentenstatus                              | Aktiv              |   |  |  |
| ~    | [0020] Allgemein                               |                    |   |  |  |
|      | Bezeichnung                                    | LDXMachineRoom     |   |  |  |
|      | Тур                                            | 3000 x 2000        |   |  |  |
|      | Eine andere Standardanordnung wählen           | $\diamond$         |   |  |  |
| ~    | [0022] Geometrieinformationen der Projektebene |                    |   |  |  |
|      | Geometrie erstellen                            | Von übergeordneten |   |  |  |
|      | Erstellen Geometrie Status                     | Erstellen          |   |  |  |
| ~    | [0240] Wanddicke                               |                    |   |  |  |
|      | Vorne [mm]                                     | 200                |   |  |  |
|      | Hinten [mm]                                    | 200                |   |  |  |
|      | Links [mm]                                     | 200                |   |  |  |
|      | Rechts [mm]                                    | 200                |   |  |  |
|      | Oben [mm]                                      | 200                |   |  |  |
|      | Unten [mm]                                     | 200                |   |  |  |
| ~    | [0241] Optionen                                |                    |   |  |  |
|      | Zusätzliche Wandöffnung                        | <>                 |   |  |  |
| ~    | [0250] Bemaßungen                              |                    | Ŀ |  |  |
|      | Maschinenraumbreite [mm]                       | 3000               |   |  |  |
|      | Maschinenraumtiefe [mm]                        | 2000               |   |  |  |

# Maschinenraum Grundeinstellungen: Bemaßungen

## igipara<sup>®</sup> liftdesigner

#### Die Bemaßungen des Maschinenraums können individuell eingestellt werden

im Eigenschaftenfenster unter [0250] Bemaßungen

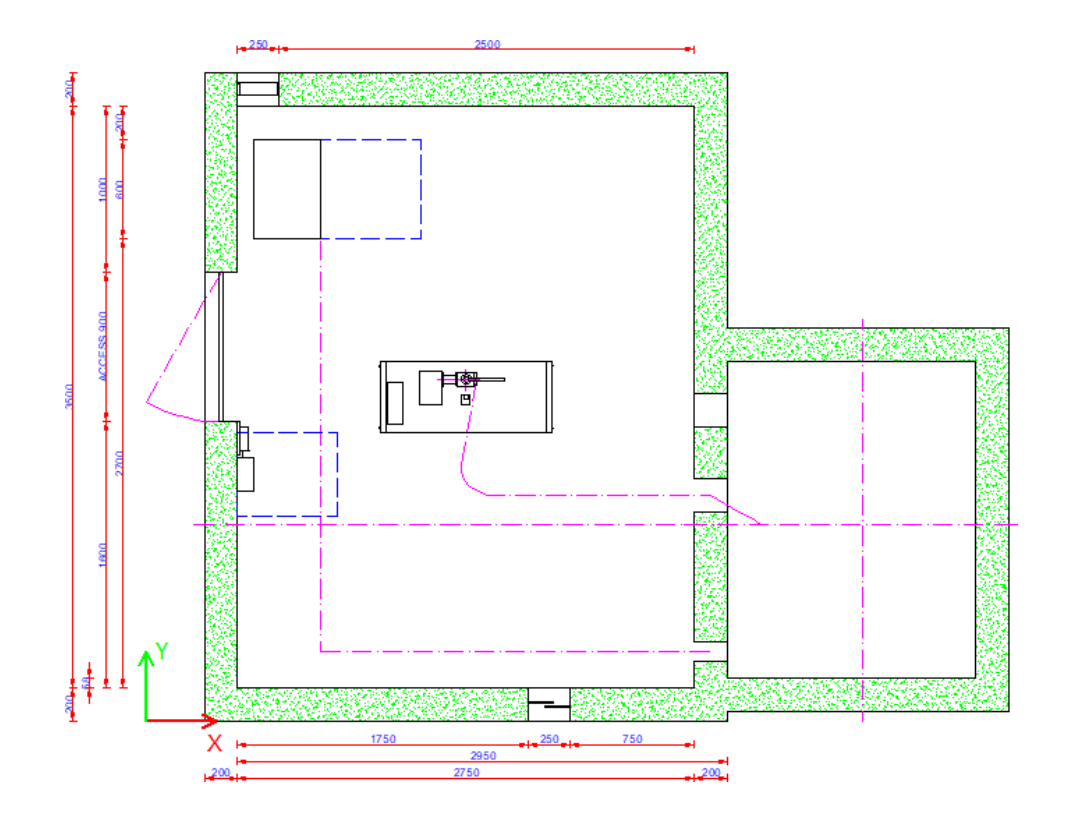

| Pro    | Properties 🛛                                     |                        |                   | Ļ | × |   |
|--------|--------------------------------------------------|------------------------|-------------------|---|---|---|
| Akt    | Aktualisierung sperren Maschinenraum (MachineryR |                        | Room.]            |   |   |   |
|        | Oben [mm]                                        |                        | 200               |   |   | ^ |
|        | Unten [mm]                                       |                        | 200               |   |   |   |
| ~      | [0241] Optioner                                  | 1                      |                   |   |   |   |
|        | Zusätzliche Wand                                 | öffnung                | $\langle \rangle$ |   |   |   |
| $\sim$ | [0250] Bemaßur                                   | igen                   |                   |   |   |   |
|        | Maschinenraumb                                   | reite [mm]             | 2750              |   |   |   |
|        | Maschinenraumti                                  | efe [mm]               | 3500              |   |   |   |
|        | Maschinenraumh                                   | öhe [mm]               | 2450              |   |   |   |
| ~      | [0251] Position                                  |                        |                   |   |   |   |
|        | Alle Aufzüge teile                               | n sich den gleichen MR | Ja                |   |   |   |
|        | Position                                         |                        | Unten             |   |   |   |

# Maschinenraum Grundeinstellungen: Positionierung

## 🕫 digipara liftdesigner

## Der Maschinenraum kann individuell in der Höhe (z-Richtung) positioniert werden

Beispiel: Z0 [mm]

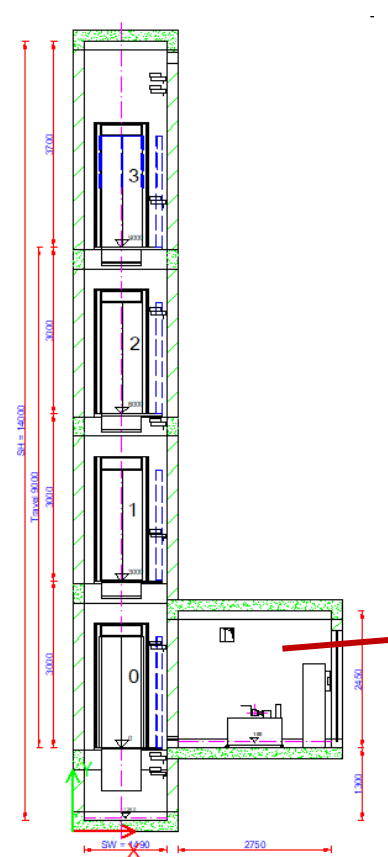

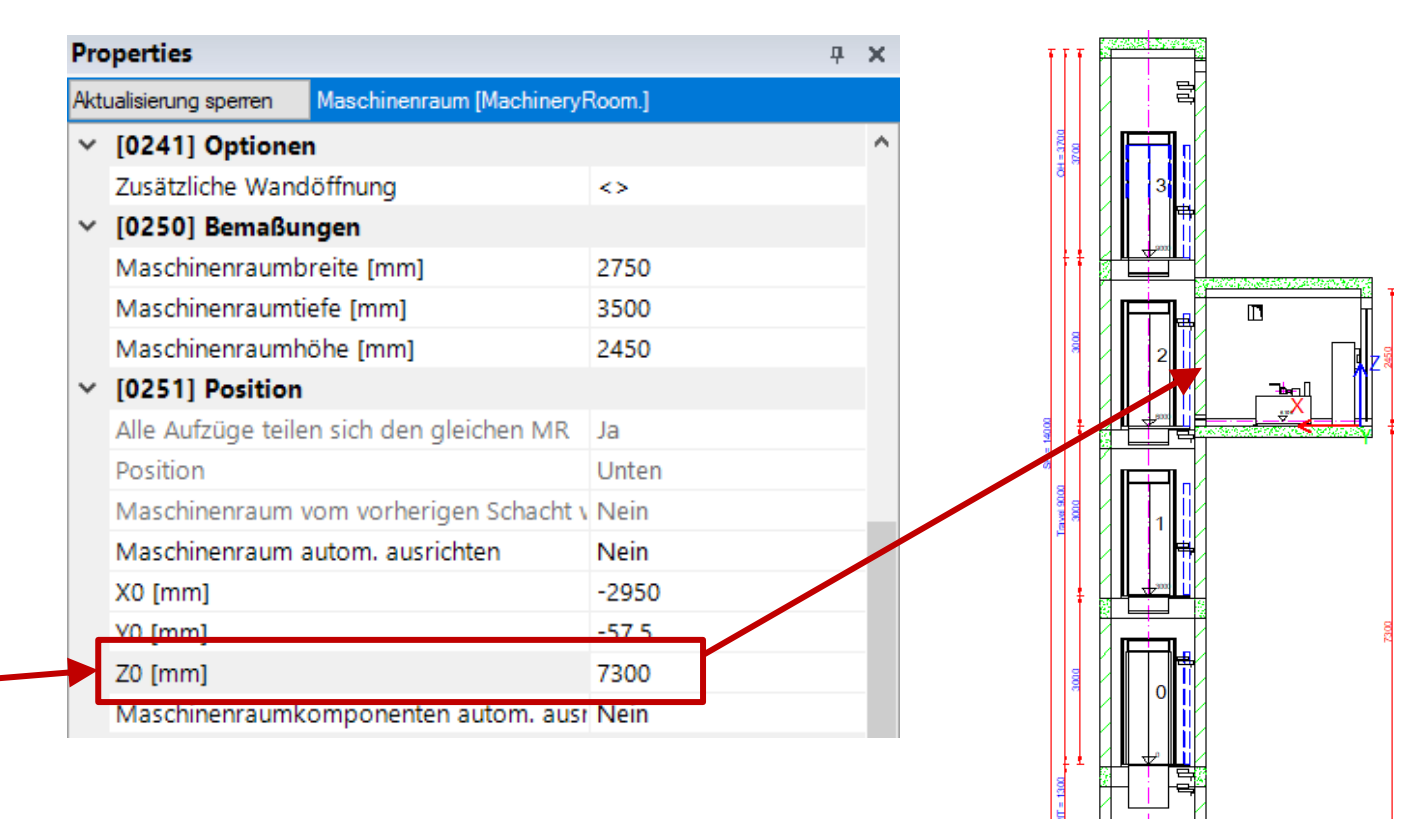

SW = 1490 - 1 - 2750

# Maschinenraum Grundeinstellungen: Positionierung

## igipara<sup>®</sup> liftdesigner

## Der Maschinenraum kann in x- und y-Richtung in gleicher Weise positioniert werden

- Beispiel: X0 [mm] / Y0 [mm]
- getrennt vom Schacht angeordnet

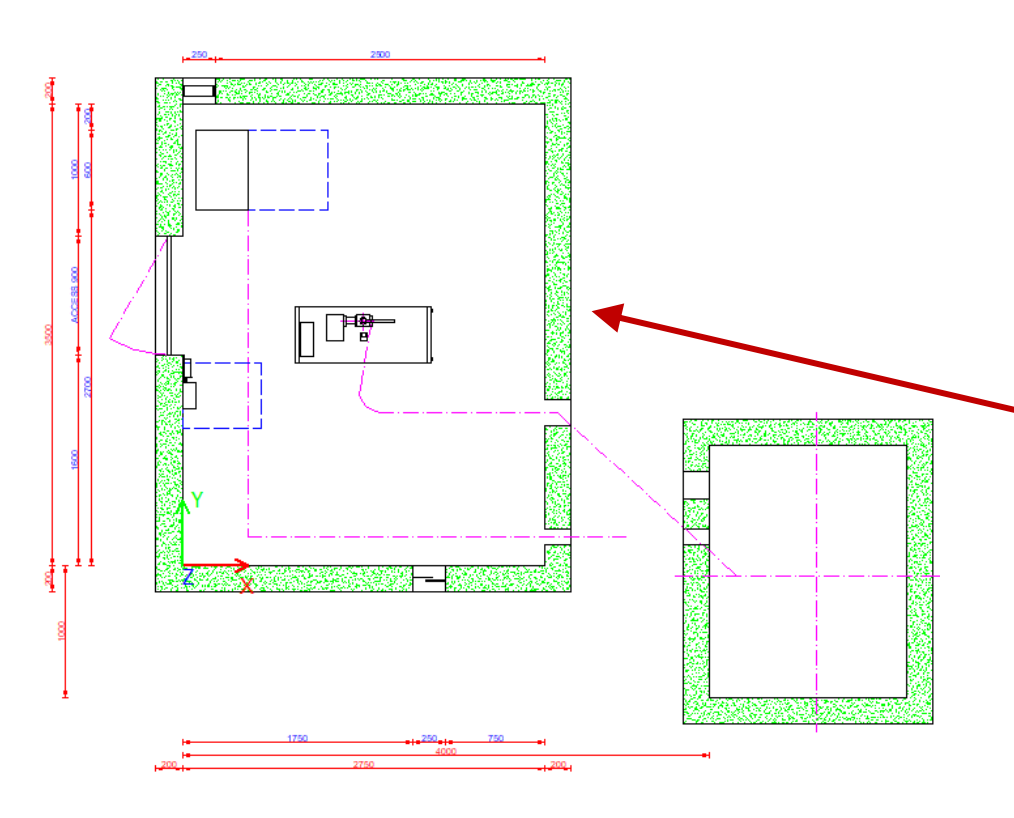

| Pro  | Properties                                  |                           |        |  |  | × |
|------|---------------------------------------------|---------------------------|--------|--|--|---|
| Aktı | ualisierung sperren                         | Maschinenraum [MachineryF | Room.] |  |  |   |
| ~    | [0250] Bemaßur                              | igen                      |        |  |  | ^ |
|      | Maschinenraumb                              | reite [mm]                | 2750   |  |  |   |
|      | Maschinenraumti                             | efe [mm]                  | 3500   |  |  |   |
| ~    | Maschinenraumh                              | öhe [mm]                  | 2450   |  |  |   |
| ~    | [0251] Position                             |                           |        |  |  |   |
|      | Alle Aufzüge teile                          | Ja                        |        |  |  |   |
|      | Position                                    | Unten                     |        |  |  |   |
|      | Maschinenraum vom vorherigen Schacht v Nein |                           |        |  |  |   |
|      | Maschinenraum a                             | utom. ausrichten          | Nein   |  |  |   |
| ٦    | X0 [mm]                                     |                           | -4000  |  |  |   |
| [    | Y0 [mm]                                     |                           | 1000   |  |  |   |
|      | Z0 [mm]                                     |                           | 7300   |  |  |   |
|      | Maschinenraumk                              | omponenten autom. ausr    | Nein   |  |  |   |
|      |                                             |                           |        |  |  |   |

# V MR zu MRL

## igipara<sup>®</sup> liftdesigner

# Maschinenraumlose hydraulische Aufzüge können manuell erstellt werden

 über die Maschinenraum-Eigenschaft maschinenraumlos-Modus.

| Pro  | perties             |                           | <b>中</b>               | ×  |
|------|---------------------|---------------------------|------------------------|----|
| Aktı | ualisierung sperren | Maschinenraum [Machinery] | Room.]                 |    |
| ~    | [0250] Bemaßungen   |                           |                        | ^  |
|      | Maschinenraumb      | reite [mm]                | 2750                   |    |
|      | Maschinenraumti     | efe [mm]                  | 3500                   |    |
|      | Maschinenraumh      | öhe [mm]                  | 2450                   |    |
| ~    | [0251] Position     |                           |                        |    |
|      | Alle Aufzüge teile  | n sich den gleichen MR    | Ja                     |    |
|      | Position            |                           | Unten                  |    |
|      | Maschinenraum v     | om vorherigen Schacht v   | Nein                   |    |
|      | Maschinenraum a     | autom. ausrichten         | Nein                   |    |
|      | X0 [mm]             |                           | -4000                  |    |
|      | Y0 [mm]             |                           | 1000                   |    |
|      | Z0 [mm]             |                           | 7300                   |    |
|      | Maschinenraumk      | omponenten autom. ausr    | Nein                   |    |
| 1    | [0252] Optioner     | ı                         |                        |    |
|      | Maschinenraumlo     | os-Modus                  | Nein 🗠                 | 1  |
| -    | [3635] Ansichts     | rahmen-Einstellungen      |                        |    |
|      | Darstellung         |                           | Default (vom Ansichtsr | al |

#### Maschinenraumkomponenten werden automatisch in die Schachtgrube gelegt

- Sie können gelöscht oder verschoben werden
  - über die entsprechenden Bemaßungen und Komponenteneigenschaften

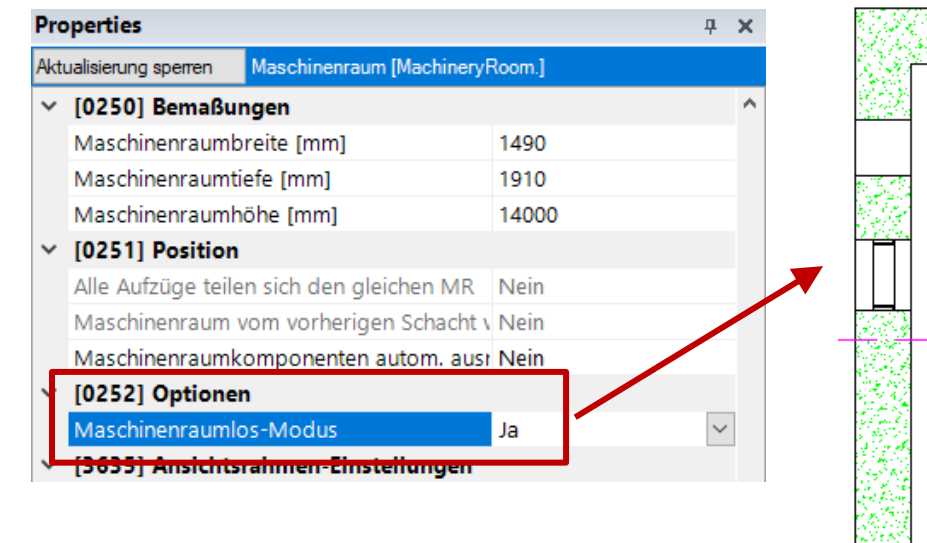

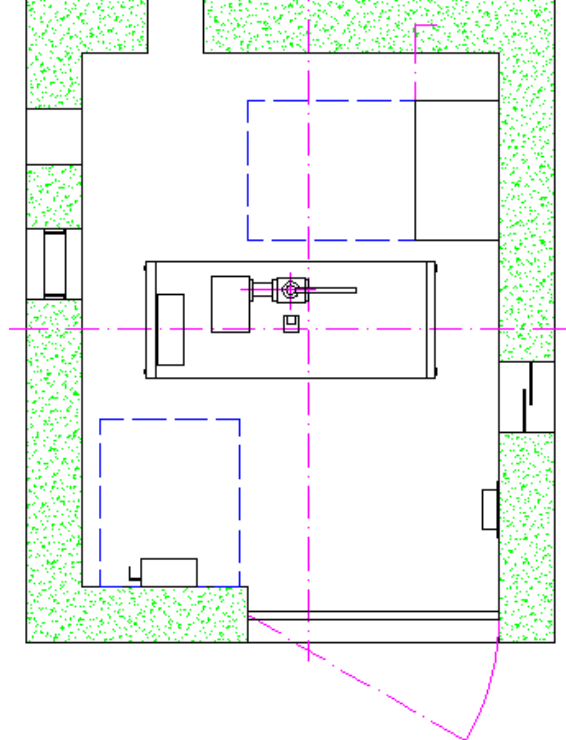

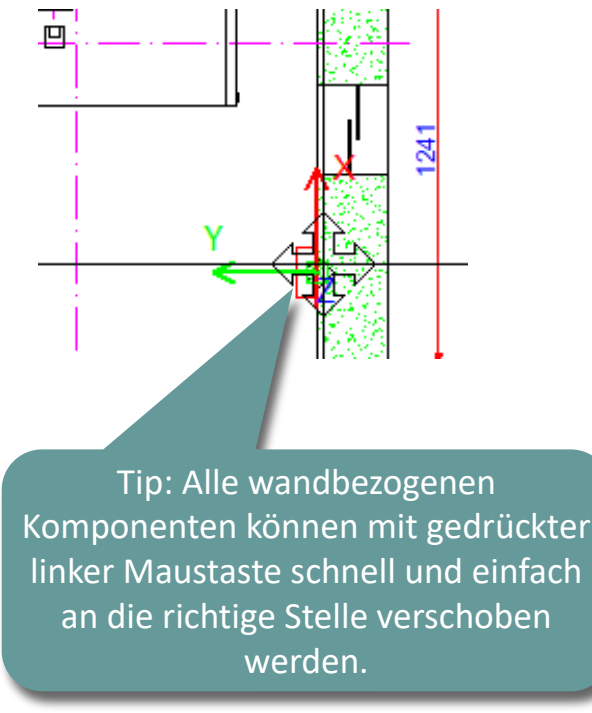

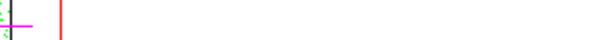

## igipara<sup>®</sup> liftdesigner

## igipara<sup>®</sup> liftdesigner

#### Der Maschinenraum bleibt auch im MRL-Modus ein Unterobjekt des Schachtes

kann bei Bedarf wieder hinzugefügt werden

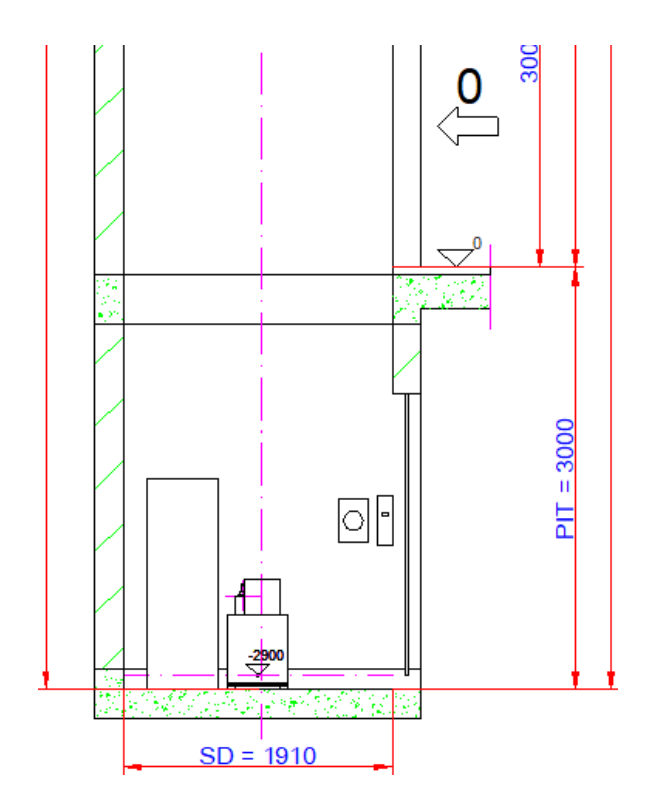

| Bre        | adcrumb               |                      |                    | <b>џ</b> | × |
|------------|-----------------------|----------------------|--------------------|----------|---|
| Do         | ocument. Shaft0.      | MachineryRoom.       | ,                  |          |   |
|            | Favoriten<br>Optionen |                      |                    |          |   |
| Pro        | perties               |                      |                    | <b>џ</b> | × |
| Aktı       | ualisierung sperren   | Maschinenraum [Machi | neryRoom.]         |          |   |
| ~          | [0010] Werkzeu        | ge                   |                    |          | ^ |
|            | Komponentensta        | tus                  | Aktiv              |          |   |
| <b> </b> ~ | [0020] Allgemei       | in                   |                    |          |   |
|            | Bezeichnung           |                      | LDXMachineRoom     |          |   |
|            | Тур                   |                      | 1490 x 1910        |          |   |
|            | Eine andere Stan      | dardanordnung wähl   | en <>              |          |   |
| <b> </b> ~ | [0022] Geometr        | ieinformationen de   | Projektebene       |          |   |
|            | Geometrie erstell     | len                  | Von übergeordneten | n -      |   |
|            | Erstellen Geomet      | rie Status           | Erstellen          |          |   |
| <b>~</b>   | [0240] Wanddid        | :ke                  |                    |          |   |

# igipara<sup>®</sup> liftdesigner

# A2.13

# Zusammenfassung & individuelle F&A

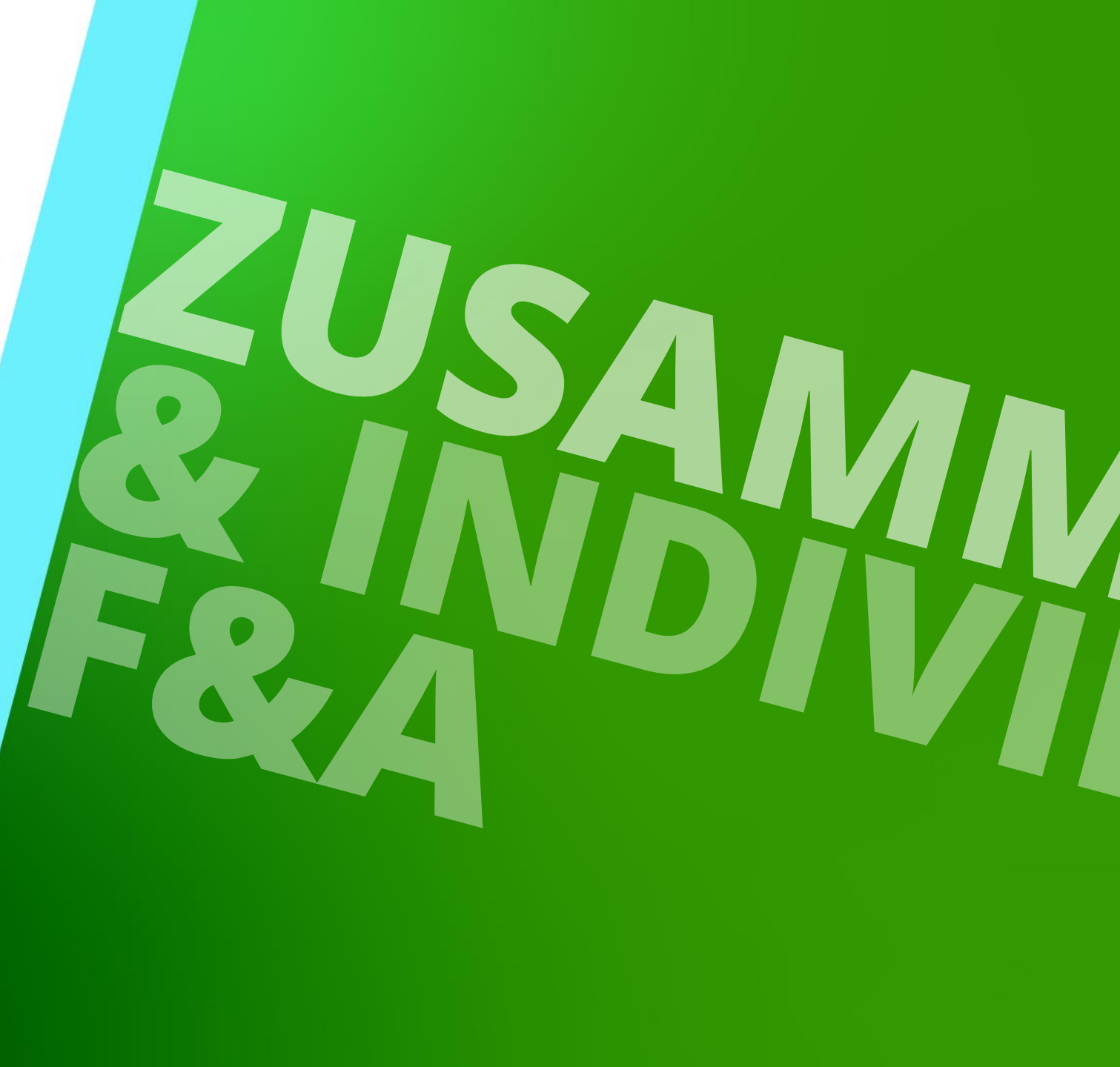

18. DEZEMBER 2024, ©2024 DIGIPARA GMBH

# Herzlichen Glückwunsch Sie haben die nächste Stufe erreicht

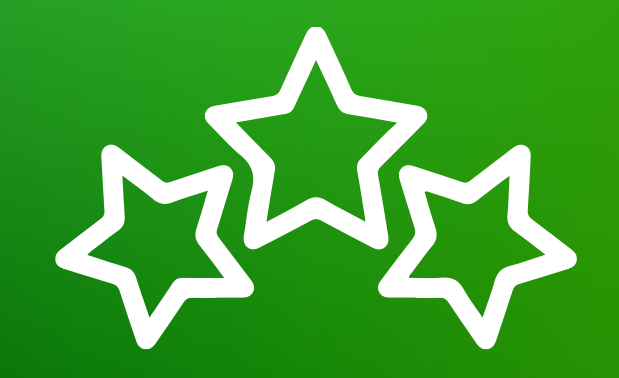

# igipara<sup>®</sup> liftdesigner

© 2024 DigiPara GmbH, www.digipara.com

# igipara<sup>®</sup> liftdesigner

Wir stehen Ihnen auch sehr gerne nach dem Training für individuelle Fragen per E-Mail zur Verfügung.

training@digipara.com

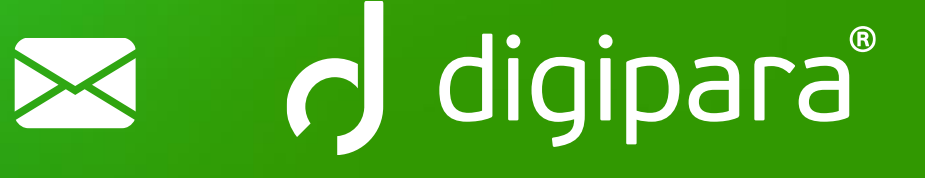

# in (7 O) 🕨

18. DEZEMBER 2024, ©2024 DIGIPARA GMBH

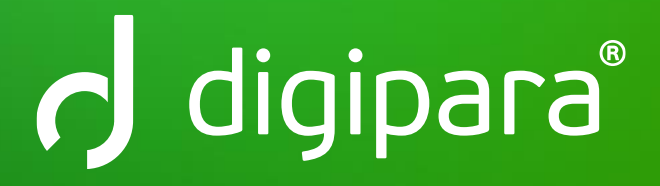

© 2024 DigiPara GmbH www.digipara.com